#### 1. Pendahuluan

Teknologi Komunikasi saat ini sudah menjadi salah satu kebutuhan primer. Hampir seluruh masyarakat Indonesia menggunakan Handphone sebagai sarana komunikasi, sehingga Pulsa merupakan salah satu ladang bisnis yang cukup baik. Oleh karena itu kami telah membuat software dengan nama KreasiTronik yang akan membantu anda sebagai Dealer Telkomsel untuk melakukan menejemen RS dan distribusi Stok RS. Software ini bekerja secara otomatis dan dapat bekerja 24 jam. Order dari konsumen dapat melalui SMS, Yahoo Messenger, Google Talk.Aplikasi untuk membantu dealer Telkomsel dalam melakukan distribusi chip RS melalui canvaser atau outlet dengan basis via sms.Di mana order transaksi di lakukan oleh outlat/canvaser via sms,dan sistem secara otomatis memproses melalui chip SD.sehingga manajemen cukup membantu laporan transaksi canvaser/outlat.

#### 2. Sistem pemasaran/Distribusi

Sistem Pemasaran yang digunakan mengacu pada sistem umum provider Telkomsel. Dibawah ini adalah gambaran ilustrasi nya :

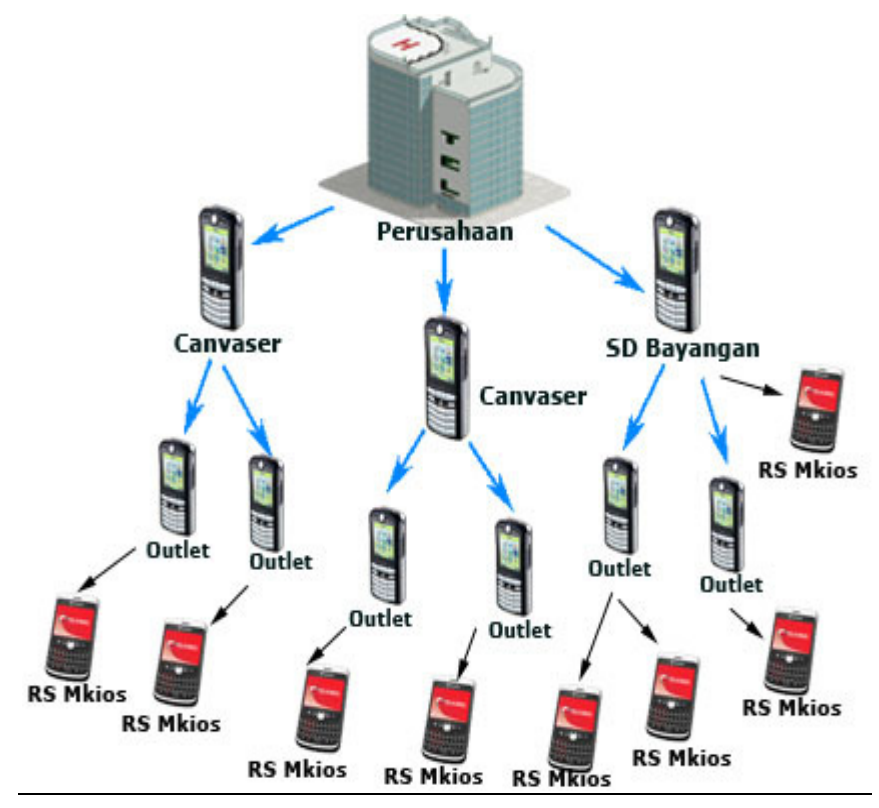

#### **Penjelasan gambar :**

- Perusahaan memiliki beberapa Canvaser dan SD Bayangan.
- Canvaser mencari Outlet-outlet. Outlet akan didaftarkan oleh Canvaser, kemudian Outlet dapat melakukan registrasi RS MKIOS dari chip yang diberikan canvaser atau chip dari outlet sendiri (tergantung kebijakan perusahaan).

- SD Bayangan juga memiliki sifat yang sama seperti Canvaser, mereka dapat meregistrasi outlet-outlet sebagai downline, dan outlet dapat membuat atau meregister RS MKIOS. SD Bayangan juga dapat memiliki RS MKIOS sendiri.
- SD Bayangan/Canvaser dapat melakukan markup harga ke downline (Outlet) dengan cara sms ke center, sehingga SD Bayangan/Canvaser mendapatkan profit dari setiap Outlet yang melakukan topup ke RS MKIOS. Profit akan diberikan setiap minggu.
- Outlet dapat juga membuat downline dan melakukan markup ke downlinenya.
- Antar Outlet dapat melakukan transfer deposit atau transfer unit.

#### 3. Gambaran Umum Software

Software terdiri dari beberapa file executable yaitu :

- KreasiTronik.exe, aplikasi utama Software yang digunakan untuk memanajemen data outlet, harga produk, harga beli, dan laporan-laporan transaksi.
- AllModul.exe, aplikasi untuk menjalankan Modul yang sesuai dengan perintah dari KreasiTronik.exe. Contoh : Modul Mkios, Mtronik, Dompet, AxisTronik, 3Tronik, Esia 898, Flexi 899, Fren 808, SmartTronik
- ModulHandle.exe, aplikasi yang bekerja dibelakang layar, bertugas untuk memastikan Modul berjalan / berhenti sesuai perintah KreasiTronik.exe
- Kreasicsms.axe,aplikasi SMS yang di gunakan sebagai Center dan Sender dalam bertransaksi via Sms,dari Outlet ke perusahaan dan dari perusahaan ke Outlet.
- YMCenter.exe, aplikasi Yahoo Messenger yang digunakan sebagai Center dan Sender dalam bertransaksi via Yahoo Messenger dari Outlet ke Perusahaan, dan dari Perusahaan ke Outlet.
- GtalkCenterSender.jar, aplikasi Google Talk yang digunakan sebagai Center dan Sender dalam bertransaksi via Google Talk dari Outlet ke Perusahaan dan dari Perusahaan ke Outlet.
- Ibank Auto

#### Penjelasan Aplikasi Kreasi Tronik.exe(icon

Aplikasi ini merupakan aplikasi utama yang mengontrol seluruh aktivitas Sistem.pada awal aplikasi di jalankan,maka akan muncul menu Login:

| 涛 Login First | - • • |
|---------------|-------|
| Nama          |       |
| Password      |       |
| 😽 ок          | Batal |

Pada menu Login, isikan user dan password yang sesuai, apabila tidak berhasil maka akan tampil pesan error sebagai berikut :

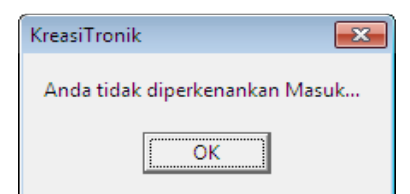

Dan apabila Login berhasil maka akan muncul menu-menu utama utama yang dapat diakses yaitu:

| 35 Kreasi Tronik MKIOS 5 | 5 5D verai 0.61                                                                         |                                                                                                    |
|--------------------------|-----------------------------------------------------------------------------------------|----------------------------------------------------------------------------------------------------|
| EVS/Outlet SD dan RS     | S Laporan Saldo Deposit Sumber Broduk Log Komplain Satting Proses Laporan Window Keluar |                                                                                                    |
| 22 📰 📼 🕯                 |                                                                                         |                                                                                                    |
|                          |                                                                                         |                                                                                                    |
|                          |                                                                                         |                                                                                                    |
|                          | Toolbar                                                                                 | and the second second se                                                                                                    |
|                          |                                                                                         |                                                                                                    |
|                          |                                                                                         | and the second second second second second second second second second second second second second second second                                                                                                    |
|                          |                                                                                         |                                                                                                    |
|                          |                                                                                         |                                                                                                    |
|                          |                                                                                         |                                                                                                    |
|                          |                                                                                         |                                                                                                    |
|                          |                                                                                         | and the second second se                                                                                                    |
|                          |                                                                                         |                                                                                                    |
|                          |                                                                                         | 1999 (1999) (1999) (199 |
|                          |                                                                                         | and the second second second                                                                                                    |
|                          |                                                                                         |                                                                                                    |
|                          | K Software Development                                                                  | and the second second                                                                                                    |
|                          | WWW.datakreasi.com                                                                      | and the second second                                                                                                    |
|                          |                                                                                         |                                                                                                    |
|                          |                                                                                         |                                                                                                    |
|                          |                                                                                         |                                                                                                    |
|                          | Informasi Operator.Waktu Dan Tanggal Akses                                              |                                                                                                    |
|                          |                                                                                         |                                                                                                    |
|                          |                                                                                         |                                                                                                    |
|                          |                                                                                         |                                                                                                    |

1.) Pada menu utama ini akan kita dapati beberapa menu, berikut urutan dari kiri ke kanan :

#### <u>1. Canvaser</u>

Pada menu ini terdapat beberapa menu seperti :

- 1.1 List Area Canvaser
- 1.2 List Batasan Order Area
- 1.3 Canvaser Baru
- 1.4 Ubah Canvaser
- 1.5 List Canvaser
- 1.6 Deteksi HP Canvaser
- 1.7 Skema Jaringan canvaser
- 1.8 Ubah IDCanvaser

#### 2. SD Dan RS

Pada Menu Ini terdapat 2 menu yaitu :

- 2.1 List Modul SD
- 2.2 List RS

#### 3. Laporan Saldo

- Pada menu ini terdapat beberapa menu Yaitu :
- 3.1 Saldo Rupiah Canvaser
- 3.2 Rekap Saldo Canvaser
- 3.3 Saldo Unit Canvaser

#### <u>4. Deposit</u>

Pada menu ini terdapat beberapa menu yaitu :

- 4.1 Deposit Yang Teraktivasi
- 4.2 Input Deposit Langsung
- 4.3 List Mutasi Bank
- 4.4 List Order Tiket

4.5 Konversi Deposit Ke Unit

#### <u>5. Sumber</u>

- Pada menu terdapat 2 menu Yaitu :
- 5.1 Aliran Saldo Sumber
- 5.2 Tambah Saldo Sumber

#### 6. Produk

Pada menu terdapat beberapa menu Yaitu :

- 6.1 Tambah Produk
- 6.2 Ubah Produk
- 6.3 List Produk
- 6.4 List Setting Harga Canvaser

#### <u>7. Log</u>

- Pada menu ini terdapat beberapa menu Yaitu :
- 7.1 SMS Masuk/Keluar
- 7.2 YM Masuk/Keluar
- 7.3 Cek Transaksi Elektrik
- 7.4 Report Transaksi
- 7.5 Report Transaksi SMS Transaksi
- 7.6 List Retur Voucher
- 7.7 Log BNI Request-Respond

#### 8. Komplain

Pada menu ini terdapat menu yaitu :

- 8.1 Transaksi
- 8.2 Deposit
- 8.3 List Komplain

#### 9. Setting

- Pada menu ini terdapat beberapa menu Yaitu :
- 9.1 Pengelola User
- 9.2 Ubah Password
- 9.3 Informasi Tambahan SMS
- 9.4 SMS Ke Nomor Tertentu
- 9.5 Global Setting
- 9.6 Header and Fother
- 9.7 Denominasi Auto
- 9.8 List Modul Handle
- 9.9 Pengurangan Sumber
- 9.10 Sound
- 9.11 List Bank

#### 10. Proses

Pada menu ini terdapat beberapa menu yaitu : 10.1 Proses Rebate 10.2 Buid Struktur Canvaser 10.3 Repair Database 10.4 Hapus Data 10.5 Backup Data 10.6 Restore Data

#### <u>11.Laporan</u>

Pada menu ini terdapat beberapa menu yaitu :

- 11.1 Rekap Transaksi
- 11.2 Rekap Transaksi Per Canvaser
- 11.3 Rebate Detail
- 11.4 Total Saldo Canvaser
- 11.5 Rekap Transaksi PerSumber
- 11.6 Rekap Tambah Saldo Sumber
- 11.7 Rekap Saldo Akhir Sumber
- 11.8 Rekap Transaksi RS MKIOS

#### 12. Window

Pada menu ini terdapat beberapa menu yaitu :

12.1 Cancande

- 12.2 Tile Horisontal
- 12.3 Tile Vertikal
- 12.4 Standar Toolbar
- 12.5 Komplain Toolbar

12.6 Abaut

#### <u>13.Keluar</u>

Menu untuk sign out

2.) Menu Shortcut yang dapat kita gunakan untuk mengakses submenu.Menu Shortcut ini merupakan submenu yang biasanya sering digunakan.Menu Shorcut terdiri dari: (Berikut ini adalah urutan dari kiri kekanan dari gambar menu Shortcut)

| a.) Pencarian Canvaser  |
|-------------------------|
| b.) Laporan Saldo       |
| c.) Lihat Produk        |
| d.) List Modul          |
| e.) SMS Masuk Keluar    |
| d.) Cek Sumber Elektrik |
| e.)Report Transaksi     |

| f.) Report Transaksi SMS |
|--------------------------|
| g.) Informasi Tambahan   |
| h.) Help Transaksi       |
| i.) Komplain Transaksi   |
| j.) Pertanyaan           |
| k.) List Komplain        |

#### 1. Canvaser

Canvaser adalah menu utama, digunakan untuk membuat dan menyimpan data-data canvasser.

| 2          | Kreasi Tronik MKIOS SD versi 6.8 | 1                                                                                                    |    |
|------------|----------------------------------|----------------------------------------------------------------------------------------------------|----|
| <u>C</u> V | S/Outlet SD dan RS Laporan       | n Saldo <u>D</u> eposit S <u>u</u> mber <u>P</u> roduk L <u>o</u> g Ko <u>m</u> plain S <u>e</u> tting P <u>r</u> oses L <u>a</u> poran <u>W</u> indow <u>K</u> eluar |    |
|            | List Area Canvaser/Outlet        |                                                                                                    |    |
|            | L <u>i</u> st Batasan Order Area |                                                                                                    |    |
|            | <u>C</u> anvaser/Outlet Baru     |                                                                                                    |    |
| 12         | Ubah Canvaser/Outlet             |                                                                                                    |    |
|            | List Canvaser/Outlet             |                                                                                                    | 10 |
| 2          | Deteksi HP Canvaser/Outlet       |                                                                                                    |    |
| -          | Skema Jaringan Outlet            | and the second second second second second second second second second second second second second second second                                                      |    |
| P          | U <u>b</u> ah ID Canvaser/Outlet |                                                                                                    |    |

#### 1.1 List Area Canvaser

| <ul> <li>List Area</li> <li>Pencarian Data</li> </ul> |          |            |                  |            |
|-------------------------------------------------------|----------|------------|------------------|------------|
| Berdasarkan                                           | Kriteria | Kata Kunci | Terurut Berdasar | T Stari    |
| IDArea                                                |          | yk yk      | IDArea           |            |
| Hasil Pencarian                                       |          |            |                  |            |
| idarea                                                |          |            |                  | namaarea   |
| YK                                                    |          |            |                  | YOGYAKARTA |
|                                                       |          |            |                  |            |
| _                                                     |          |            |                  |            |
| < 🔄                                                   |          |            |                  |            |
|                                                       |          |            |                  |            |
| ata Ke 1 dari 1                                       |          |            |                  |            |
| Data Ke 1 dari 1                                      |          |            |                  |            |

Menu ini bertujuan untuk membagi Canvaser kedalam area-area.Tujuan area ini adalah membatasi order mkios untuk tiap Canvaser atau tiap RSdengan jumlah unit tertentu.Misalkan area :**Server** diijinkan order Simpati 5 sampai 1000 unit / minggu, sedangkan area **Retail** hanya diijinkan order Simpati 5 hanya 500 unit / minggu.

| • Menu uba          | h data           |        |
|---------------------|------------------|--------|
| 🛼 Ubah Area         |                  |        |
| IDArea<br>Nama Area | MK<br>Yogyakarta |        |
| Simpan              | Tutu             | IP III |

Menu ini digunakan untuk mengubah data area Canvaser.

• Menu Tambah Data

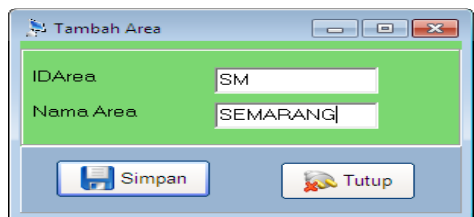

Menu ini untuk menambah data area Canvaser.

#### Hapus Data

| List Area<br>Pencarian Data          |                  |                         |                              |            |
|--------------------------------------|------------------|-------------------------|------------------------------|------------|
| Berdasarkan<br>IDArea                | Kriteria<br>LIKE | Kata Kunci<br>yk        | Terurut Berdasar<br>IDArea 💌 | 🗞 Cari     |
| Hasil Pencarian                      |                  |                         |                              |            |
| idarea                               | Inf              | ormation                |                              | namaarea   |
| ▶ YK                                 |                  | Anakah yakin akan dihar | HIS ?                        | YOGYAKARTA |
| <ul> <li>Data Ke 1 dari 1</li> </ul> |                  |                         |                              | ,          |
| 💙 Ubah Data                          | 📫 Tambah Data    | 🕌 Hapus Data            | Setak                        | 🔊 Tutup    |

Menu untuk menghapus data area Canvaser.klik kanan pilih yes untuk menghapus data.

#### 1.2 List Batasan Order

| 🏂 List Batasan Order Area             |            |                  |                          |                |     |        |            |                |
|---------------------------------------|------------|------------------|--------------------------|----------------|-----|--------|------------|----------------|
| Pencarian data<br>Berdasarkan<br>Area | Like 👻     | Kata Kunci<br>yk | Terurut Berdasar<br>Area |                |     |        |            |                |
|                                       | ,          | ,-               |                          | _              |     |        |            |                |
|                                       |            |                  | 🖘 Car                    | <u> </u>       |     |        |            |                |
| Hasil Pencarian                       |            |                  |                          |                |     |        |            |                |
| area                                  | namaproduk |                  |                          | maxunitperhari | idx | siklus | tglmulai   | batasanuntuk ^ |
| ▶ YK                                  | MKIOS SIMP | ATI 10           |                          | 100            | 1   | 1      | 16/07/2011 | RS _           |
| YK                                    | SIMPATI 5  |                  |                          | 100            | 11  | 1      | 16/07/2011 | RS             |
| YK                                    | SIMPATI20  |                  |                          | 100            | 10  | 1      | 16/07/2011 | RS             |
| YK                                    | SIMPATI15  |                  |                          | 100            | 9   | 1      | 16/07/2011 | RS             |
| YK                                    | SIMPATI100 |                  |                          | 100            | 8   | 1      | 16/07/2011 | RS             |
|                                       |            |                  |                          |                |     |        |            | -              |
| · · 🗆                                 |            |                  |                          |                |     |        |            | F              |
| 1 of 12                               |            |                  |                          |                |     |        |            |                |
|                                       |            |                  |                          |                |     |        |            |                |
| 🛛 🖉 Setting Batasan Ord               | er         | 📕 Hapus Data     | 🌍 Cetak                  | 🛛 🙀 🕺 🕹        | p   |        |            |                |
|                                       |            |                  |                          |                |     |        |            |                |

Menu untuk mensetting batasan order tiap Area, tekan tombol Setting Batasan Order, maka akan muncul form seperti dibawah ini :

| 🏓 Tambah Ba | tasan Order Area  |                                            |                                   |
|-------------|-------------------|--------------------------------------------|-----------------------------------|
| Area SM     | SEMARANG          | Batas Periode<br>Siklus 1 hari<br>⊙ per RS | Mulai 16/07/2011 -<br>Oper Outlet |
| Singkatan   | Nama Produk       |                                            | Max Order per hari                |
| MKS10       | MKIOS SIMPATI 10  |                                            | 1000                              |
| MKS100      | MKIOS SIMPATI 100 |                                            | 0                                 |
| MKS20       | MKIOS SIMPATI 20  |                                            | 0                                 |
| MKS25       | MKIOS SIMPATI 25  |                                            | 0                                 |
| MKS5        | MKIOS SIMPATI 5   |                                            | 500                               |
| MKS50       | MKIOS SIMPATI 50  |                                            | 0                                 |
| S10         | SIMPATI10         |                                            | 0                                 |
| S100        | SIMPATI100        |                                            | 0                                 |
| S15         | SIMPATI15         |                                            | 0                                 |
| S20         | SIMPATI20         |                                            | 0                                 |
| S5          | SIMPATI 5         |                                            | 0                                 |
| S50         | SIMPATI50         |                                            | 0                                 |
| H           | Simpan 😥 Tutup    |                                            |                                   |

Pilih Area, pilih siklusnya apakah harian (1) atau mingguan (7) dan berlaku mulai periode tanggal berapa. Apabila opsi per RS dicentang, maka transaksi tiap RS akan dibatasi, apabila opsi per Canvaser dicentang, maka transaksi tiap Canvaser akan dibatasi.

Isikan Max Order / periode untuk tiap-tiap produknya, misal Simpati 5 = 1000 pcs, Simpati 10 = 500 pcs, dan lainnya. Tekan simpan untuk menyimpan batasan order.

#### 1.3 Canvaser Baru

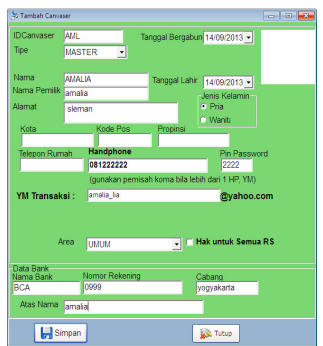

Menu ini digunakan untuk menambah canvaser baru.isikan semua data-data yang di minta.Minimal yang di perlukan adalah IDCanvaser,Nama Canvaser,Nama Pemilik,Nomer HP,dan pin.IDCanvaser boleh di isikan huruf atau angka,tapi sebaiknya tidak menggunakan spasi.Hak untuk semua RS apabila di centang maka Canvaser ini di ijinkan untuk melakukan penambahan ke semua RS,sedangkan apabila tidak di centang maka Canvaser hanya dapat melakukan penembakan ke RS di bawahnya saja.

#### 1.3 Ubah Data canvaser

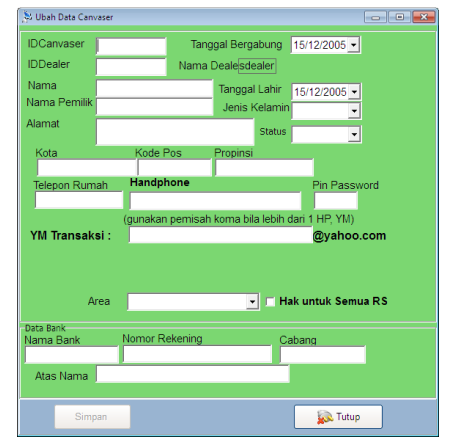

Menu ubah Canvaser di gunakan untuk mengubah data canvaser lama menjadi data baru.Menu ini dapat di akses melalui menu Canvaser lalu pilih ubah Data Canvaser.Isikan semua data yang di minta lalu simpan.Selain mengubah,menu ini dapat di gunakan untuk menambah data Yahoo massanger dan geogle talk Sehingga selain via SMS,Canvaser dapat bertransaksi melalui Internet.Canvaser ini di ijinkan melakukan penembakan ke semua RS. Sedangkan apabila tidak di centang maka Canvaser hanya dapat melakukan penembakan ke RS di bawahnya saja.

#### 1.4 List Canvaser

| Berdasarkan     | Kriteria Kata Kunc | IDOutlet IDOutlet           |                      |
|-----------------|--------------------|-----------------------------|----------------------|
|                 |                    | SEMUA                       |                      |
| )aftar Outlet   | Nama               | Tanggall abir namanemilik   | Jenis Kelamin Alamat |
| AML             | AMEL               | 13/09/2013 amel             | Pria vogva           |
| DD              | DADANG             | 12/09/2013 dadang           | Pria                 |
|                 |                    |                             |                      |
| sta Ke 1 dari 2 |                    |                             |                      |
| 💓 Ubah 🛛 斗      | Tambah             | 💫 Broadcast 💫 Cetak 🐼 Tutup |                      |
|                 |                    |                             |                      |

Menu ini menampilkan semua data-data Canvaser dan dengan menu ini dapat melakukan pencarian data-data Canvaser dan juga dapat di gunakan untuk menambah Canvaser baru. Pada menu ini juga dapat melakukan Broadcast SMS ke Canvaser-Canvaser yang tampil dalam Grid Daftar Canvaser. Jadi kita bisa membroadcast khusus ke beberapa Canvaser saja. Tombol Cetak digunakan untuk mencetak data di kertas, atau mengeksport data dalam bentuk file Excel.Berikut ini beberapa penjelasan mengenai menu-menu yang ada pada kolom list canvaser:

- Berdasarkan berisi IDOutlet,ID Upline,nama,tgl bergabung,telepon dan sebagainya ini berfungsi untuk mencari daftar pencarian outlet berdasarkan datadata tertentu
- Kriteria adalah pencarian data berdasarkan kriteria
- Pada tombol like terdiri dari beberapa menu:
  - Like artinya seperti apabila kita klik like maka akan muncul seperti nama yang kita cari.
  - Tanda = artinya yang bukan,apabila kita pilih tanda tersebut maka akan muncul nama-nama yang bukan kita ketik.
  - Not like artinya tidak seperti,apabila kita pilih tanda tersebut maka akan muncul nama-nama yang tidak seperti kita ketik.
  - Tanda <> artinya Tidak sama, apabila kita pilih tanda tersebut maka akan muncul nama-nama yang berbeda dari yang kita cari.
  - Tanda >= artinya huruf di atasnya,apabila kita pilih tanda tersebut maka yang akan muncul adalah huruf sesudahnya.
  - Tanda < =artinya huruf di bawahnya,apabila kita pilih tanda tersebut maka yang akan muncul adalah huruf sebelumnya.
  - And artinya dan,digunakan untuk melakukan pencarian berikutnya dengan pilihan yang berbeda,AND berarti kedua pencarian harus ada.misalkan mencari SD dengan MSISD 0812.. atau Nama SubDealer... artinya MSISDN 0812..harus ada dengan nama SubDealer..
  - Or artinya atau,Digunakan untuk melakukan pencarian berikutnya dengan pilihan yang berbeda.OR berarti kedua pencarian bias benar salah satu saja.Misalkan mencari SD dengan MSISD 0812... atau Nama SubDealer..artinya bila ada MSISDN 0812... Walaupun nama bukan SubDealer...maka data tetap tampil.
- kata kunci di isi dengan kata kunci Outlet tertentu yang sesuai dengan Outlet yang di cari
- Terurut 1 berarti urutan data Outlet.Berisi Idoutlet,nama,alamat,no hp,dan lain sebagainya
- Terurut 2 juga sama dengan terurut 1
- Tampil hanya,untuk menampilkan siapa yang di cari.dalam menu ini berisi master,Dealler,reseller,R2,R3,dan selanjutnya.sebagai contoh ingin mencari dealer maka dalam menu ini pilih dealler.
- Menu ubah untuk mengubah data-data outlet
- Menu tambah untuk menambah outlet baru

#### 1.5 Deteksi HP canvaser

| 🎘 Deteksi HP Dealer | / Reseller     |              | <b>×</b> |
|---------------------|----------------|--------------|----------|
| Pencarian HP Deal   | ler / Reseller |              |          |
| NoHP                |                | 🖘 Cari       |          |
|                     |                |              |          |
| Hasil Pencarian     |                |              |          |
| idoutlet            | nama           | hp           | -        |
| ▶ DD                | DADANG         | 08123333333  |          |
| AML                 | AMEL           | 0812222222   |          |
| HRM                 | HERMAN         | 081555555    | -        |
| KV                  | KEVIN          | 0812788789   | _        |
| RFI                 | RAFI MKIOS     | 08527999160  |          |
| MK1                 | RONY CELL      | 081578807812 |          |
| ASS                 | ASS CELL       | 081567718978 |          |
| DM                  | DIMAS CELL     | 08527999176  |          |
| WD                  | WAN WAN CELL   | 085777815671 |          |
| GY                  | GIO CELL       | 087576711152 |          |
| RA                  | INDRA CELL     | 08569758142  |          |
| sc                  | SATRIA CELL    | 087555666711 | -        |
|                     |                |              |          |
|                     |                | tak 🔊 Tutun  |          |
|                     |                |              |          |
|                     |                |              |          |

Menu ini untuk mencari siapa pemilik Nomer HP Canvaser tertentu secara otomatis dengan cara mengetik nomer HP yang di cari.Hasil pencarian dapat di cetak atau di simpan ke Exel dengan cara klik tombol cetak.

#### 1.5 Skema Jaringan Canvaser

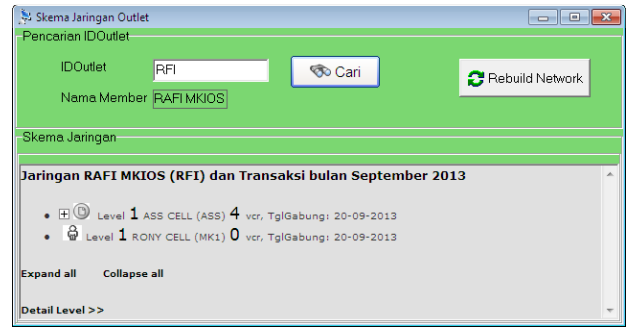

Menu ini digunakan untuk mencari susunan jaringan dari salah satu Canvaser dan susunan pemilik jaringan downline akan munculsebagai contoh diatas IDCanvaser Rafi memiliki Downline Asstuty dan Rony..Dengan cara mengetik IDCanvaser kemudian cari dan secara otomatis akan muncul Nama Canvaser yang di cari.

#### 1.6 Ubah IDCanvaser

| 🔑 Ubah IDOutlet                        |                    | - • •   |
|----------------------------------------|--------------------|---------|
| IDOutlet Lama<br>Nama<br>IDOutlet Baru | AML<br>AMEL<br>MEЦ |         |
| 📄 Simpar                               | n 🧯                | 🔊 Tutup |

Menu ini digunakan untuk mengubah IDCanvaser lama menjadi IDCanvaser baru, karena di menu Ubah Canvaser tidak memperkenankan Ubah IDCanvaser. Saat IDCanvaser berubah, maka akan berpengaruh juga terhadap Saldo Canvaser dan data Transaksi Canvaser.

#### 2. SubDealer & Reaseller

Menu ini berisi tentang data-data SubDealer dan Reaseller.

| 🏂 Kreasi Tron | ik MKIOS SD versi 6.81                  |                                 |                             |                                    |                 |                  |                               |
|---------------|-----------------------------------------|---------------------------------|-----------------------------|------------------------------------|-----------------|------------------|-------------------------------|
| CVS/Outlet    | <u>S</u> D dan RS <u>L</u> aporan Saldo | <u>D</u> eposit S <u>u</u> mber | <u>P</u> roduk L <u>o</u> g | Ko <u>m</u> plain S <u>e</u> tting | P <u>r</u> oses | L <u>a</u> poran | <u>W</u> indow <u>K</u> eluar |
| List Modul SD |                                         | SMS 1                           | 10                          | 7 📀 📰                              |                 |                  |                               |
|               |                                         |                                 |                             |                                    |                 |                  |                               |

#### 2.1 List Modul SD

| 💺 List Modul SD       |                         |                     |                  |            |           |   |
|-----------------------|-------------------------|---------------------|------------------|------------|-----------|---|
| Berdasarkan<br>MSISDN | Kata Kur<br>▼ Like ▼ jj | ci Terurut<br>MSISI | Berdasar<br>DN 💌 |            |           |   |
| <b>-</b>              |                         |                     | 🧒 Cari           |            |           |   |
| Hasil Pencarian       |                         | 1                   |                  |            |           |   |
| msisdn                | namasd                  | idsupplier          | defaultsd        | flagsd red | q respond |   |
| ▶ JJ                  | JONY                    | SDMKIOS             | 0                | 1          |           |   |
| <1 of 1               |                         |                     |                  |            |           | Þ |
| Ubah Data             | 🕂 Tambah Data 🔀         | Hapus Data          | 🍃 Cetak 🛛 🗼 Tu   | itup       |           |   |

Menu ini berfungsi untuk melihat dan mengatur modul-modul yang telah di siapkan untuk mengeksekusi transaksi,dengan cara mengisi kata kunci kemudian cari.Isikan data-data yang di minta seperti berdasarkan,pilihlah berdasarkan apa yang anda cari.

- Pada kolom like terdapat beberapa format berikut penjelasannya :
  - Like artinya seperti apabila kita klik like maka akan muncul seperti nama yang kita cari.
  - Tanda = artinya yang bukan,apabila kita pilih tanda tersebut maka akan muncul nama-nama yang bukan kita ketik.
  - Not like artinya tidak seperti,apabila kita pilih tanda tersebut maka akan muncul nama-nama yang tidak seperti kita ketik.
  - Tanda <> artinya Tidak sama dengan , apabila kita pilih tanda tersebut maka akan muncul nama-nama yang tidak sama dengan nama orang yang kita ketik.
  - Tanda >= artinya huruf di atasnya,apabila kita pilih tanda tersebut maka yang akan muncul adalah huruf sesudahnya.
  - Tanda < =artinya huruf di bawahnya,apabila kita pilih tanda tersebut maka yang akan muncul adalah huruf sebelumnya.
  - And artinya dan,di gunakan untuk melakukan pencarian berikutnya dengan pilihan berbeda,AND berarti kedua pencarian harus ada,misalkan mencari SD dengan MSISDN 0812...dan nama SubDealer...artinya MSIDN 0812...harus ada dengan nama SubDealer...
  - Or artinya atau,Digunakan untuk melakukan pencarian bisa benar,salah,atau tentu saja.Misalkan mencari MSISD 0812..atau Nama SubDealer...artinya bila ada MSISDN 0812...Walaupun Nama bukan SubDealer..maka data tetap tampil.
  - Untuk kata kunci isikan dengan kata kunci yang di cari.

#### KREASI MKIOS SD SOFTWARE SERVER MKIOS SD

| 🏂 List Modul SD              |                         |                     |                      | - • •                                                                                                    |  |  |  |  |  |
|------------------------------|-------------------------|---------------------|----------------------|----------------------------------------------------------------------------------------------------|--|--|--|--|--|
| Pencanan data<br>Berdasarkan | - Liko - Ci             | ta Runci Terurut Be | rdasar 🚽             |                                                                                                    |  |  |  |  |  |
|                              |                         |                     |                      |                                                                                                    |  |  |  |  |  |
|                              |                         |                     | Stari                |                                                                                                    |  |  |  |  |  |
| Hasil Pencarian              |                         |                     |                      |                                                                                                    |  |  |  |  |  |
| msisdn                       | namasd                  | idsupplier          | defaultsd flagsd req | respond                                                                                                    |  |  |  |  |  |
| ▶ JJ                         | JONY                    | SDMKIOS             | 0 1                  |                                                                                                    |  |  |  |  |  |
|                              | isikan kata kunci untuk |                     |                      |                                                                                                    |  |  |  |  |  |
| I <                          |                         | 1                   |                      | ۱. Electric de la construcción de la construcción de la construcción de la construcción de la construcción de l<br>Normal de la construcción de la construcción de la construcción de la construcción de la construcción de la const |  |  |  |  |  |
| 1 of 1                       |                         |                     |                      |                                                                                                    |  |  |  |  |  |
| 📝 Ubah Data                  | Tambah Data             | 🕌 Hapus Data 🔊      | Cetak 🔊 🔊 Tutup      |                                                                                                    |  |  |  |  |  |

> kolom terurut berdasarkan diisi berdasarkan kategori yang ingin di cari.

| Pencarian data<br>Berdasarkan | Kat                                             | a Kunci      | Terentit Berdasar |                 |                |                                   |           |
|-------------------------------|-------------------------------------------------|--------------|-------------------|-----------------|----------------|-----------------------------------|-----------|
| MSISDN                        | ▼ Like ▼ 123                                    | 3            |                   |                 |                |                                   |           |
|                               |                                                 |              | So Cari           | 2               |                |                                   |           |
| Hasii Pencarian               | a second second                                 | Intermetica  | la la             | of such and     | lana           | Incorrect                         |           |
| msisdi                        | namasu                                          | lasupplier   | Q                 | elaultso plagso | lied           | respond                           |           |
|                               |                                                 |              |                   |                 |                |                                   |           |
|                               |                                                 |              |                   |                 |                |                                   |           |
| ·                             |                                                 |              |                   |                 | pilihlah kateg | jori yang sesuai dengan pencarian | <b></b> , |
| -1 of 0                       |                                                 |              |                   |                 | anda           |                                   |           |
| 📝 Ubah Data                   | <table-cell-rows> Tambah Data</table-cell-rows> | 💥 Hapus Data | Cetak             | 🔊 Tutup         |                |                                   |           |

menu ubah untuk mengubah data apabila di klik maka akan muncul form berikut ini:

| 👌 Tambah SD | -           |                   | 1         |                        |                |             |          |         |   |
|-------------|-------------|-------------------|-----------|------------------------|----------------|-------------|----------|---------|---|
| MSISDN SD   | JJ          |                   | Ten<br>MS | irut Berdasar<br>SISDN | -              |             |          |         |   |
| Nama        | JONY        |                   |           | 🔊 Cari                 |                |             |          |         |   |
| Supplier    | SDMKIOS     |                   |           |                        |                |             |          |         |   |
| ☐ Default S | D           |                   | er<br>IS  |                        | defaultsd<br>( | flagsd<br>) | req<br>1 | respond |   |
|             | Simpan Data | 😥 Tutup           |           |                        |                |             |          |         |   |
| 1 of 1      |             |                   |           |                        |                |             |          |         | Þ |
| 📝 Ubah D    | ata 🚽 Tambo | ah Data 🔀 Hapus D | ata       | Setak                  | Т              | utup        |          |         |   |

Menu ini di gunakan untuk mengubah data-data SubDealler.

Menu tambah data apabila di klik maka akan muncul form berikut ini :

| 🎘 Tambah SD |             |         |
|-------------|-------------|---------|
| MSISDN SD   | IJ          |         |
| Nama        | JONY        |         |
| Pin         | ***         |         |
| Supplier    | SDMKIOS     | •       |
| 🔲 Default S | D           |         |
|             | Simpan Data | 🔊 Tutup |

Menu ini fungsinya untuk menambah data SubDealler.Tambahkan data yang di inginkan lalu simpan data.

Hapus data,apabila di klik maka akan muncul Konfirmasi hapus data sebagai berikut :

| Julia List Modul SD   |                     |                          |                     |               |         | 2 |
|-----------------------|---------------------|--------------------------|---------------------|---------------|---------|---|
| Berdasarkan<br>MSISDN | Kata Ku<br>• Like • | nci Terurut Be<br>MSISDN | erdasar 💌           |               |         |   |
| 💌                     |                     | [                        | Stari               |               |         |   |
| Hasil Pencarian       |                     |                          |                     |               |         |   |
| msisdn                | namasd              | Information              | flagsd              | req           | respond | * |
| DN                    | DONI                |                          |                     | 1             |         | = |
| jj                    | jony                | Apakah MSISDN S          | D DN akan dihapus ? | 1             |         |   |
| RR                    | HERI                |                          | þ                   | 1             |         |   |
|                       |                     | Yes                      | No                  |               |         | - |
| 1 of 3                |                     |                          |                     |               |         |   |
| 📝 Ubah Data           | 🖶 Tambah Data 🔀     | Hapus Data               | Cetak               | klik yes untu | k hapus |   |

Menu ini untuk menghapus data SD.

#### 2.2 List RS

| Daftar Outlet<br>Pencarian Outlet<br>Berdasarkan<br>IDOutlet | Kriteria Kata Kunci<br>▼ LIKE ▼ | Terurut 1<br>IDOutlet | Terurut 2<br>IDOutlet |              |            |    |
|--------------------------------------------------------------|---------------------------------|-----------------------|-----------------------|--------------|------------|----|
|                                                              |                                 |                       | 🔊 Cari                |              |            |    |
|                                                              | Nama                            | Tanggall abir         | namanemilik           | lenisKelamin | Alamat     |    |
| AML                                                          | AMEL                            | 13/09/2013            | amel                  | Pria         | vogva      |    |
| ASS                                                          | ASS CELL                        | 20/09/2013            | astuti                | Wanita       | voqva      |    |
| DD                                                           | DADANG                          | 12/09/2013            | dadang                | Pria         | , ,,       | E  |
| DM                                                           | DIMAS CELL                      | 20/09/2013            | dimas                 | Pria         | yogya      |    |
| GY                                                           | GIO CELL                        | 20/09/2013            | GIOVANY               | Pria         | YOGYA      |    |
| HRM                                                          | HERMAN                          | 14/09/2013            | herman                | Pria         | yogyakarta |    |
| KV                                                           | KEVIN                           | 17/09/2013            | kevin                 | Pria         | sleman     |    |
| MK1                                                          | RONY CELL                       | 20/09/2013            | Rony                  | Pria         | jogjakarta |    |
| RA                                                           | INDRA CELL                      | 20/09/2013            | INDRA                 | Pria         | YOGYA      |    |
| RFI                                                          | RAFI MKIOS                      | 20/09/2013            | rafi                  | Pria         | yogya      |    |
| sc                                                           | SATRIA CELL                     | 20/09/2013            | SATRIA                | Pria         | YOGYA      |    |
| WD                                                           | WAN WAN CELL                    | 20/09/2013            | WANDA                 | Wanita       | YOGYA      | -  |
| ▼ □                                                          |                                 |                       |                       |              |            | P. |
| Data Ke 1 dari 12                                            | ambah 🔀 Hapus 🥀 Br              | oadcast 🏻 😂 Ce        | etak 🛛 🕵 Tuti         | qı           |            |    |

Menu yang menyajikan informasi tentang data-data RS. Data-data pada menu ini dapat dicetak dan dapat di export ke Excel. Menu ini juga dapat melakukan broadcast sms ke RS yang tampil ke dalam grid.Jadi kita bisa membroadcast ke beberapa RS khusus. Tombol Ubah Data berfungsi untuk mengubah harga produk, status aktif, sumber RS.Tombol Tambah Data berfungsi untuk menambahkan RS. Tombol Hapus Data akan menghapus data Produk yang terpilih, dengan catatan produk tersebut belum pernah digunakan dalam transaksi. Pada kolom like terdapat beberapa format berikut penjelasannya :

- Like artinya seperti apabila kita klik like maka akan muncul seperti nama yang kita cari.
- Tanda = artinya yang bukan,apabila kita pilih tanda tersebut maka akan muncul nama-nama yang bukan kita ketik.
- Not like artinya tidak seperti,apabila kita pilih tanda tersebut maka akan muncul nama-nama yang tidak seperti kita ketik.
- Tanda <> artinya Tidak sama dengan , apabila kita pilih tanda tersebut maka akan muncul nama-nama yang tidak sama dengan nama orang yang kita ketik.
- Tanda >= artinya huruf di atasnya,apabila kita pilih tanda tersebut maka yang akan muncul adalah huruf sesudahnya.

- Tanda < =artinya huruf di bawahnya,apabila kita pilih tanda tersebut maka yang akan muncul adalah huruf sebelumnya.
- And artinya dan,di gunakan untuk melakukan pencarian berikutnya dengan pilihan berbeda,AND berarti kedua pencarian harus ada,misalkan mencari SD dengan MSISDN 0812..,dan nama SubDealer...artinya MSIDN 0812...harus ada dengan nama SubDealer...
- Or artinya atau,Digunakan untuk melakukan pencarian bisa benar,salah,atau tentu saja.Misalkan mencari MSISD 0812..atau Nama SubDealer...artinya bila ada MSISDN 0812...Walaupun Nama bukan SubDealer..maka data tetap tampil.

#### 3. Laporan Saldo

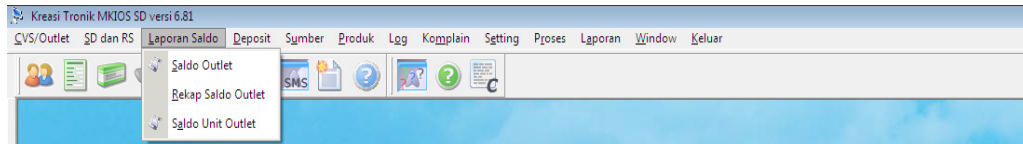

Menu yang berisi tentang data-data laporan saldo Canvaser.

#### 3.1 Saldo Rupiah Canvaser

| S Laporan Saldo     | Outlet    |                      |            | -   •   • |
|---------------------|-----------|----------------------|------------|-----------|
| Dari Tanggal        | 01/09/201 | 3 🔹 sd. 17/09/2013 💌 | WEB MINI = |           |
| IDOutlet            | AML       | HPTujuan             | _          |           |
| Nama Al             | MEL       | 💎 Cari               |            |           |
| Hasil Pencaria      | in        |                      |            |           |
| tanggal             | jam       | namaproduk           | harga      | saldo     |
| 17/09/2013          | 13:50:00  | Deposit BCA          | 500000     | 1490000   |
| 17/09/2013          | 14:01:00  | Deposit BCA          | 1000000    | 2490000   |
| 17/09/2013          | 14:04:46  | SIMPATI 5 a          | 240250     | 2249750   |
| 17/09/2013          | 14:04:46  | SIMPATI10 a          | 490250     | 1759500   |
| 17/09/2013          | 14:04:46  | SIMPATI20 a          | 396100     | 1363400   |
| 17/09/2013          | 14:04:46  | SIMPATI50 a          | 498050     | 865350    |
| 17/09/2013          | 14:04:46  | SIMPATI100 a         | 499025     | 366325    |
| ≮<br>Data Ke9 dari9 |           |                      |            |           |
| (                   | 🍃 Ceta    | k                    |            |           |
| < [                 |           | m                    |            | •         |

Menu ini untuk melihat aliran dana saldo outlet secara rinci dan juga tanggal saat terjadi transaksi. pada menu ini terdapat sub menu yang dapat muncul bila di klik kanan, yaitu menu :

Hapus Data Ini

| Jari langgal  | 01/09/201 | 3 🚽 sd.       | 7/09/2013   | -            | WEB MINI =           |               |          |          |   |
|---------------|-----------|---------------|-------------|--------------|----------------------|---------------|----------|----------|---|
| DOutlet       | AML       |               | IPTujuan    | _            |                      | pilih hapus ( | lata ini |          |   |
| Nama Alv      | IEL       |               | 🖘 Cari      |              |                      | -             |          |          |   |
| asil Pencaria | n         |               |             |              |                      |               |          |          |   |
| tanggal       | am        | namaproduk    |             | Hanur Data   | ulai l               | ··· juml      | ah       | hptujuan |   |
| 14/09/2013    | 12:05:00  | Deposit BCA   |             | Papus Data   | m Deposit Laio, Jaio | 00            | 1        |          |   |
| 14/09/2013    | 13:39:00  | Pengurangan l | _ain lain : | Maruk Seb    | an Deposit Can-tain  | 0             | 1        |          |   |
| 17/09/2013    | 13:50:00  | Deposit BCA   |             | Kisim Illand | Status Tax           | 00            | 1        |          |   |
| 17/09/2013    | 14:01:00  | Deposit BCA   |             | Kinin Olang  | J Status Tix         |               | 1        |          |   |
| 17/09/2013    | 14:04:46  | SIMPATI 5 a   |             |              | 240250               | 2249750       | 50       | KONVERSI |   |
| 17/09/2013    | 14:04:46  | SIMPATI10 a   |             |              | 490250               | 1759500       | 50       | KONVERSI |   |
| 17/09/2013    | 14:04:46  | SIMPATI20 a   |             |              | 396100               | 1363400       | 20       | KONVERSI |   |
| 17/09/2013    | 14:04:46  | SIMPATI50 a   |             |              | 498050               | 865350        | 10       | KONVERSI |   |
| 17/09/2013    | 14:04:46  | SIMPATI100 a  |             |              | 499025               | 366325        | 5        | KONVERSI |   |
|               |           |               |             |              |                      |               |          |          | • |
|               |           |               |             |              |                      |               |          |          |   |

Format ini gunakan untuk menghapus data tertentu pada aliran saldo.caranya dengan klik kanan lalu pilih hapus data ini.penghapusan data ini akan menyebabkan nilai Deposit.

pengurangan Deposit Lain-lain

| ≽ Laporan Saldo Ou | utlet        |                                                                                                    |          |                    |          |                                       | ж |
|--------------------|--------------|----------------------------------------------------------------------------------------------------|----------|--------------------|----------|---------------------------------------|---|
| Pencarian          |              |                                                                                                    |          |                    |          |                                       |   |
| Dan Tanggal        | 01/09/2013   | 3 - sd. 17/09/2013                                                                                                    | -        | WEB MINI =         |          |                                       |   |
| IDOutlet           | AML          | HPTujuan                                                                                                    |          |                    |          | klik pengurangan<br>deposit lain-lain |   |
| Nama AME           | EL           | 🗞 Cari                                                                                                    |          |                    |          |                                       |   |
| Hasil Pencarian    |              |                                                                                                    |          |                    | - /      |                                       |   |
| tanggal ja         | im           | namaproduk                                                                                                    | Hapus [  | lata Ini           | /        | umlah hptujuan                        | - |
| 14/09/2013 12      | 2:05:00      | Deposit BCA                                                                                                    | Pengura  | ingan Deposit Lair | n-lain   | 1                                     |   |
| ▶ 14/09/2013 13    | 3:39:00      | Pengurangan Lain lain sim                                                                                                    | Masuk S  | iebagai Komplain   |          | 1                                     |   |
| 17/09/2013 13      | 3:50:00      | Deposit BCA                                                                                                    | Kirim UI | ang Status Trx     |          | 1                                     | Е |
| 17/09/2013 14      | 4:01:00      | Deposit BCA                                                                                                    |          | 1000000            | 2490000  | 1                                     |   |
| 17/09/2013 14      | 4.04.46      | SIMPATI 5 a                                                                                                    |          | 240250             | 2249750  | 50 KONVERSI                           |   |
| 17/09/2013 1       | 4.04.46      | SIMPATI10 a                                                                                                    |          | 490250             | 1759500  | 50 KONVERSI                           |   |
| 17/09/2013 1       | 4.04.46      | SIMPATI20 a                                                                                                    |          | 396100             | 1363400  | 20 KONVERSI                           |   |
| 17/09/2013 14      | 4 04 46      | SIMPATI50 a                                                                                                    |          | 498050             | 865350   | 10 KONVERSI                           |   |
|                    |              | 0.000 0.0000 0.0000 0.000 0.000 0.000 0.000 0.000 0.000 0.000 0.000 0.000 0.000 |          | 100000             | 000000   | 10 HOHEHOF                            |   |
| × 🖂                |              |                                                                                                    |          |                    |          | ,                                     |   |
| Data Ke 2 dari 9   |              |                                                                                                    |          |                    |          |                                       |   |
| Pengurangan De     | eposit Lain- | lain                                                                                                    |          |                    |          |                                       |   |
| Tanggal Jar        | m IDO        | utlet Nilai Uang                                                                                                    | Keterang | an                 |          |                                       |   |
| 17/09/201 - 15     | 5:13:/ AML   | - 100.000                                                                                                    | s10      |                    | 🚽 Simpar | i 🔊 Tutup                             |   |
|                    |              | P                                                                                                    |          |                    |          |                                       |   |
|                    |              |                                                                                                    |          |                    |          |                                       |   |
|                    | Cetal        | <                                                                                                    |          |                    |          | 🕵 Tutup                               |   |
|                    |              |                                                                                                    |          |                    |          |                                       |   |

Digunakan untuk mengurangi Saldo Outlet secara paksa dengan nilai tertentu dan keterangan tertentu.

Masuk Sebagai Komplain

| 🏓 Laporan Saldo Outlet                                           |                                                        |                               |                                 |
|------------------------------------------------------------------|--------------------------------------------------------|-------------------------------|---------------------------------|
| Pencarian                                                        |                                                        | 1                             |                                 |
| Dan ranggar 01/09/20                                             | 13 • Su. 17/09/2013 •                                  | WEB MINI =                    |                                 |
| IDOutlet AML                                                     | HPTujuan                                               |                               | pilih masuk sebagai<br>komplain |
| Nama AMEL                                                        | 🗞 Cari                                                 |                               |                                 |
| Hasil Pencarian                                                  |                                                        |                               |                                 |
| tanggal jam                                                      | namaproduk                                             | Hanus Data Ini                | plah hptujuan ^                 |
| 14/09/2013 12:05:00                                              | Deposit BCA                                            | Rengurangan Denosit Lain-Jain | 1                               |
| 14/09/2013 13:39:00                                              | Pengurangan Lain lain simpa                            | Maruk Sebagai Komplain        | 1                               |
| ▶ 17/09/2013 13:50:00                                            | Deposit BCA                                            | Kirim Illand Status Try       | 1                               |
| 17/09/2013 14:01:00                                              | Deposit BCA                                            | Print Ulang Nota              | 1                               |
| 17/09/2013 14:04:46                                              | SIMPATI 5 a                                            |                               | 50 KONVERSI                     |
| 17/09/2013 14:04:46                                              | SIMPATI10 a                                            | 490250 1759500                | 50 KONVERSI                     |
| 17/09/2013 14:04:46                                              | SIMPATI20 a                                            | 396100 1363400                | 20 KONVERSI                     |
| 17/09/2013 14:04:46                                              | SIMPATI50 a                                            | 498050 865350                 | 10 KONVERSI                     |
|                                                                  |                                                        |                               | -                               |
| •                                                                |                                                        |                               | 4                               |
| Data Ke 3 dari 9                                                 |                                                        |                               |                                 |
| Pengurangan Deposit La<br>Tanggal Jam ID<br>17/09/201 ▼ 15:13: A | n-lain<br>Outlet Nilai Uang K<br>ML <u>-</u> 100.000 s | Keterangan<br>s10 Fimpa       | n 😥 Tutup                       |
| Ce                                                               | ak                                                     |                               | 😥 Tutup                         |

Digunakan bila outlet komplain dan akan ditangani bagian komplain.klik kanan pilih masuk sebagai komplain.

• Kirim ulang status trx

| IDOutlet       | AML      | — 📄 н         | PTujuan                |          |         | pilih kirim U<br>status tran | llang<br>saksi |
|----------------|----------|---------------|------------------------|----------|---------|------------------------------|----------------|
| Nama A         | MEL      |               | Hanus Data Ini         |          |         |                              |                |
| lasil Pencaria | an       |               | Pengurangan Deposit I  | ain-lain |         |                              |                |
| tanggal        | jam      | namaproduk    | Masuk Sebagai Kompla   | ain      | aldo    | jumlah                       | hptuju         |
| 14/09/2013     | 13:39:00 | Pengurangan I | Kirim Ulang Status Trx |          | 990000  | 1                            |                |
| 17/09/2013     | 13:50:00 | Deposit BCA   |                        | 500000   | 1490000 | 1                            |                |
| 17/09/2013     | 14:01:00 | Deposit BCA   |                        | 1000000  | 2490000 | 1                            |                |
| 17/09/2013     | 14:04:46 | SIMPATI 5 a   |                        | 240250   | 2249750 | 50                           | KONV           |
| 17/09/2013     | 14:04:46 | SIMPATI10 a   |                        | 490250   | 1759500 | 50                           | KONV           |
| 17/09/2013     | 14:04:46 | SIMPATI20 a   |                        | 396100   | 1363400 | 20                           | KONV           |
| 17/09/2013     | 14:04:46 | SIMPATI50 a   |                        | 498050   | 865350  | 10                           | KONV           |
| 17/09/2013     | 14:04:46 | SIMPATI100 a  |                        | 499025   | 366325  | 5                            | KONV           |
|                |          |               |                        |          |         |                              |                |

Untuk kirim ulang status trx maka klik kanan kemudian pilih menu kirim ulang status trx.menu ini di gunakan untuk sms ke kanvaser.

• Print Ulang Nota

| Pencarian<br>Dari Tanggal<br>IDOutlet<br>Nama Al | 01/09/201<br>AML<br>MEL | 3 <b>▼</b> sd. 17/09/2013 | I I        | WEB MINI =        | pilih pr | int ulang nota |         |
|--------------------------------------------------|-------------------------|---------------------------|------------|-------------------|----------|----------------|---------|
| Hasil Pencaria                                   | an                      |                           |            |                   | -        |                |         |
| tanggal                                          | iam                     | namaproduk                | Hapus Da   | ta Ini            |          | iumlah         | hptuiua |
| 14/09/2013                                       | 13:39:00                | Pengurangan Lain lain sir | Penguran   | gan Deposit Lain- | lain     | 1              |         |
| 17/09/2013                                       | 13:50:00                | Deposit BCA               | Masuk Sel  | bagai Komplain    |          | 1              |         |
| 17/09/2013                                       | 14:01:00                | Deposit BCA               | Kirim Ular | ng Status Trx     |          | 1              |         |
| 17/09/2013                                       | 14:04:46                | SIMPATI 5 a               | Print Ulan | g Nota            |          | 50             | KONVE   |
| 17/09/2013                                       | 14:04:46                | SIMPATI10 a               |            | 490250            | 1759500  | 50             | KONVE   |
| 17/09/2013                                       | 14:04:46                | SIMPATI20 a               |            | 396100            | 1363400  | 20             | KONVE   |
| 17/09/2013                                       | 14:04:46                | SIMPATI50 a               |            | 498050            | 865350   | 10             | KONVE   |
| 17/09/2013                                       | 14:04:46                | SIMPATI100 a              |            | 499025            | 366325   | 5              | KONVE   |
| . 🗆                                              |                         |                           |            |                   |          |                |         |
| Pata Ka Zulari 0                                 |                         |                           |            |                   |          |                | •       |
| Data Ke 5 dan 5                                  | 0                       |                           |            |                   |          |                |         |
|                                                  | 👌 Ceta                  | k                         |            |                   |          | 🔊 Tutup        |         |

Untuk print Ulang Nota klik kanankemudian pilih menu Print Ulang Nota.menu ini digunakan untuk member bukti berupa nota setelah melakukan transaksi.

# Non-Web Saldo Cuttet Content Pencarian data Pencarian data Pencarian data Trunct Berdasar Doublet Like Berdasarian Like Pencarian Cari

Menu ini untuk melihat rekap transaksi apa saja yang telah di lakukan oleh Canvaser.Untuk mencetak atau menyimpan data ke Exel,tekan tombol cetak. Pada kolom like terdapat beberapa format berikut penjelasannya :

- Like artinya seperti apabila kita klik like maka akan muncul seperti nama yang kita cari.
- Tanda = artinya yang bukan, apabila kita pilih tanda tersebut maka akan muncul nama-nama yang bukan kita ketik.
- Not like artinya tidak seperti,apabila kita pilih tanda tersebut maka akan muncul nama-nama yang tidak seperti kita ketik.
- Tanda <> artinya Tidak sama dengan , apabila kita pilih tanda tersebut maka akan muncul nama-nama yang tidak sama dengan nama orang yang kita ketik.
- Tanda >= artinya huruf di atasnya,apabila kita pilih tanda tersebut maka yang akan muncul adalah huruf sesudahnya.
- Tanda < =artinya huruf di bawahnya,apabila kita pilih tanda tersebut maka yang akan muncul adalah huruf sebelumnya.
- And artinya dan,di gunakan untuk melakukan pencarian berikutnya dengan pilihan berbeda,AND berarti kedua pencarian harus ada,misalkan mencari SD dengan MSISDN 0812...,dan nama SubDealer...artinya MSIDN 0812...harus ada dengan nama SubDealler...
- Or artinya atau,Digunakan untuk melakukan pencarian bisa benar,salah,atau tentu saja.Misalkan mencari MSISD 0812...atau Nama SubDealler...artinya bila ada MSISDN 0812...Walaupun Nama bukan SubDealler...maka data tetap tampil.

#### 3.2 Rekap saldo Canvaser

3.3 Saldo unit Canvaser

| Dari Tangga | 01/09/201 | 13 🚽 Sampai Ta | anggal 17/09/20 | 13 👻       |           |          |            |
|-------------|-----------|----------------|-----------------|------------|-----------|----------|------------|
| IDOutlet    | AML       | >>             |                 |            |           |          |            |
| Nama        | AMEL      |                | 🖘 Cari          | WED MINI = |           |          |            |
| Produk      | SIMPATI10 | -              |                 |            |           |          |            |
| tanggal j   | am        | namaproduk     |                 | jumlahunit | saldounit | hptujuan | hpoutlet   |
| 11/00/2010  | 14.04.40  | OIM ATTO TAMDA | in onen-a       |            | 00        | RONVERO  | 0012222222 |
|             |           |                |                 |            |           |          |            |
|             |           |                |                 |            |           |          |            |

Menu ini Untuk mengetahui saldo setiap unit produk Canvaser, dengan mengisikan data IDCanvaser dan Nama produk kemudian cari secara otomatis akan muncul datadata saldo setiap unit produk.

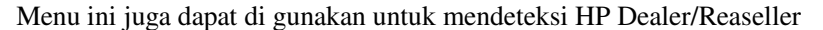

| Ses caporan saluo          | Unit                     |                  |              |                        |                                    |          |          |       |
|----------------------------|--------------------------|------------------|--------------|------------------------|------------------------------------|----------|----------|-------|
| Pencarian<br>Dari Tangga   | al 01/09/20              | 13 🚽 Sampai Tang | gal 14/09/20 | 13 -                   |                                    |          |          |       |
| IDOutlet<br>Nama<br>Produk | AML<br>AMEL<br>MKIOS SIN |                  | 🧐 Cari       | WEB MINI -             |                                    |          | _        |       |
| Hasil Pencaria             | in                       |                  |              |                        |                                    |          |          |       |
| tanggal                    | jam                      | namaproduk       |              | jumlahunit             | saldounit                          | hptujuan | hpoutlet | idjen |
| •                          | -                        |                  |              | 1                      |                                    |          |          |       |
|                            |                          |                  |              | klik tanda<br>mendeter | tersebut untuk<br>(si Hp dealer/re | aseller  |          |       |
| I • 🔤                      |                          |                  |              |                        |                                    |          |          | •     |
| Data Ke -1 dari 0          |                          |                  |              |                        |                                    |          |          |       |
| [                          | 🍃 Cetal                  | k                |              |                        | 😥 Tutup                            | ]        |          |       |

Dengan cara klik >> Maka akan muncul form seperti gambar di bawah ini :

| 🍃 Deteksi HP Dea | ler / Reseller        |       |           |  |
|------------------|-----------------------|-------|-----------|--|
| Pencarian HP D   | ealer / Reseller      |       |           |  |
| NoHP             | 0815555               |       | 🐼 Cari    |  |
|                  |                       | U     |           |  |
| Hasil Pencarian  |                       |       |           |  |
|                  |                       |       |           |  |
|                  |                       |       |           |  |
| Gui              | nakan Dealer/ Res ini | Cetak | 📃 🖗 Tutup |  |

Mendeteksi pencarian Dealer/Reaseler melalui HP,dengan cara mengetik nomor HP kemudian cari,maka secara otomatis akan muncul Dealer/Reaseller yang kita cari.

#### 4. Deposit

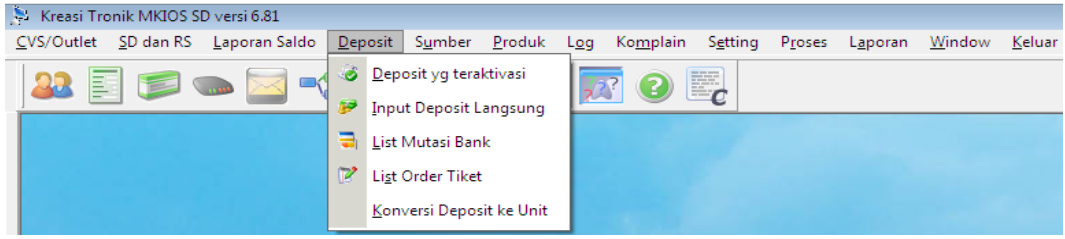

Menu untuk mengetahui data-data deposit.

#### 4.1 Deposit yang Teraktivasi

| nggar melepasan | 20/09/2013         | 1. 20/09/2013        |                  |          |                  |             |   |
|-----------------|--------------------|----------------------|------------------|----------|------------------|-------------|---|
| erdasarkan      |                    | Kata Kunci           | Terurut Berdasar |          |                  |             |   |
| Outlet          | ✓ Like ✓           |                      | IDOutlet         | <u> </u> |                  |             |   |
| -               |                    |                      |                  |          |                  |             |   |
|                 |                    |                      | S (50            | ari      |                  |             |   |
|                 |                    |                      |                  |          |                  |             |   |
| ita Deposit     | ·                  | line -               | f                |          |                  |             |   |
| glPelepasan     | l anggal I ransfer | IDOutlet             | Nama             | KodeBank | Jumlah I ransfer | Keterangan  |   |
| 0/09/2013       | 20/09/2013         | ASS                  | ASS CELL         | BCA      | 1000000          | telah dicek |   |
| 0/09/2013       | 20/09/2013         | DM                   | DIMAS CELL       | BCA      | 1000000          | telah dicek |   |
| 0/09/2013       | 20/09/2013         | GY                   | GIO CELL         | BCA      | 1000000          | telah dicek |   |
| 0/09/2013       | 20/09/2013         | MK1                  | RONY CELL        | BCA      | 1000000          | telah dicek |   |
| 0/09/2013       | 20/09/2013         | RA                   | INDRA CELL       | BCA      | 1000000          | telah dicek |   |
| 20/09/2013      | 20/09/2013         | RFI                  | RAFI MKIOS       | BCA      | 1000000          | telah dicek |   |
| 0/09/2013       | 20/09/2013         | SC                   | SATRIA CELL      | BCA      | 1000000          | telah dicek |   |
| 0/09/2013       | 20/09/2013         | WD                   | WAN WAN CEI      | IBCA     | 1000000          | telah dicek |   |
| _               |                    |                      |                  |          |                  |             |   |
| 8               | ΤΟΤΑΙ              | DEPOSIT - Re8 000 00 | 0                |          |                  |             |   |
| •               | TOTAL              | DEF OST T TOP        | •                |          |                  |             | _ |

Menu ini di gunakan untuk mengecek transaksi yang telah di lakukan dan untuk melihat Deposit Canvaser yang telah diaktifkan beserta keterangan dan staff yang mengaktifkan. Pada kolom like terdapat beberapa format berikut penjelasannya :

- Like artinya seperti apabila kita klik like maka akan muncul seperti nama yang kita cari.
- Tanda = artinya yang bukan,apabila kita pilih tanda tersebut maka akan muncul nama-nama yang bukan kita ketik.
- Not like artinya tidak seperti,apabila kita pilih tanda tersebut maka akan muncul nama-nama yang tidak seperti kita ketik.
- Tanda <> artinya Tidak sama dengan , apabila kita pilih tanda tersebut maka akan muncul nama-nama yang tidak sama dengan nama orang yang kita ketik.
- Tanda >= artinya huruf di atasnya,apabila kita pilih tanda tersebut maka yang akan muncul adalah huruf sesudahnya.
- Tanda < =artinya huruf di bawahnya,apabila kita pilih tanda tersebut maka yang akan muncul adalah huruf sebelumnya.
- And artinya dan,di gunakan untuk melakukan pencarian berikutnya dengan pilihan berbeda,AND berarti kedua pencarian harus ada,misalkan mencari SD dengan MSISDN 0812...,dan nama SubDealer...artinya MSIDN 0812...harus ada dengan nama SubDealler...
- Or artinya atau,Digunakan untuk melakukan pencarian bisa benar,salah,atau tentu saja.Misalkan mencari MSISD 0812..atau Nama SubDealler...artinya bila ada MSISDN 0812...Walaupun Nama bukan SubDealler..maka data tetap tampil.

Pada menu ini dapat dilakukan ubah keterangan dengan klik kanan pada data yang akan di ubah.maka akan muncul seperti di gambar di bawah ini:

| rdasarkan<br>Outlet        | ▼ Like ▼      | Kata Kunci              | Terurut Berdar | sar<br>IV<br>So Cari |                |             |  |
|----------------------------|---------------|-------------------------|----------------|----------------------|----------------|-------------|--|
| ita Deposit<br>glPelepasan | TanggalTransf | er IDOutlet             | Nama           | KodeBank             | JumlahTransfer | Keterangan  |  |
| 20/09/2013                 | 20/09/2013    | 1.00                    | han are        | ICA.                 | 1000000        | telah dicek |  |
| 20/09/2013                 | 20/09/2013    | ID 413                  |                | CA                   | 1000000        | telah dicek |  |
| 20/09/2013                 | 20/09/2013    | IDOutlet ASS            |                | CA                   | 1000000        | telah dicek |  |
| 20/09/2013                 | 20/09/2013    | Tol Transfer 20/09/2013 |                | CA                   | 1000000        | telah dicek |  |
| 0/09/2013                  | 20/09/2013    | Book BCA                |                | CA                   | 1000000        | telah dicek |  |
| 0/09/2013                  | 20/09/2013    | Ballic Boog             |                | CA                   | 1000000        | telah dicek |  |
| 0/09/2013                  | 20/09/2013    | Transfer 1.000.000      |                | CA                   | 1000000        | telah dicek |  |
| 0/09/2013                  | 20/09/2013    | Keterangan telah dicek  |                | CA                   | 1000000        | telah dicek |  |
| a Ke 1 dari 8              | T             | <b>О</b> К              | Batal          |                      |                |             |  |

#### KREASI MKIOS SD SOFTWARE SERVER MKIOS SD

Pilih menu Ubah Keterangan kemudian ubah sesui dengan data yang ingin di ubah.tekan tombol cetak untuk mencetak atau menyimpan data ke Exel.Tujuan dari adanya ubah Keterangan ini adalah apabila ada pengaktifan deposit secara hutang,maka saat ada pembayaran kita bias Set menjadi lunas.

#### 4.2 Input Deposit Langsung

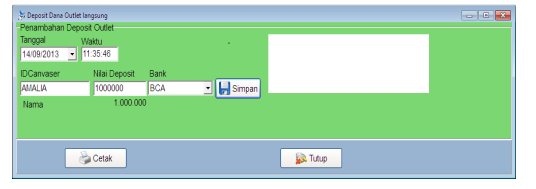

Menu untuk menambahkan Deposit Canvaser . Saat Deposit bertambah, maka akan ada informasi sms ke Canvaser yang bersangkutan, juga dapat melakukan print nota bila diperlukan. Bila terjadi Deposit Canvaser dengan nominal yang sama untuk Canvaser yang sama, maka sistem akan menolak. Hal ini untuk menghindari penambahan deposit ganda.untuk mencetak atau menyimpan data ke exel tekan tombol cetak Pada kolom Like terdapat beberapa format berikut penjelasannya :

- Like artinya seperti apabila kita klik like maka akan muncul seperti nama yang kita cari.
- Tanda = artinya yang bukan,apabila kita pilih tanda tersebut maka akan muncul nama-nama yang bukan kita ketik.
- Not like artinya tidak seperti,apabila kita pilih tanda tersebut maka akan muncul nama-nama yang tidak seperti kita ketik.
- Tanda <> artinya Tidak sama dengan , apabila kita pilih tanda tersebut maka akan muncul nama-nama yang tidak sama dengan nama orang yang kita ketik.
- Tanda >= artinya huruf di atasnya,apabila kita pilih tanda tersebut maka yang akan muncul adalah huruf sesudahnya.
- Tanda < =artinya huruf di bawahnya,apabila kita pilih tanda tersebut maka yang akan muncul adalah huruf sebelumnya.
- And artinya dan,di gunakan untuk melakukan pencarian berikutnya dengan pilihan berbeda,AND berarti kedua pencarian harus ada,misalkan mencari SD dengan MSISDN 0812...,dan nama SubDealer...artinya MSIDN 0812...harus ada dengan nama SubDealer...
- Or artinya atau,Digunakan untuk melakukan pencarian bisa benar,salah,atau tentu saja.Misalkan mencari MSISD 0812..atau Nama SubDealler...artinya bila ada MSISDN 0812...Walaupun Nama bukan SubDealer..maka data tetap tampil.

#### 4.3 List Mutasi Bank

| ,\$2 List Mutasi Bank<br>Pencarian data<br>Tanggal Pelepasan 03/09/2013 ▼ sd. 03/09/2013 ▼ |                  |          |         |             |       |        |          |          |
|--------------------------------------------------------------------------------------------|------------------|----------|---------|-------------|-------|--------|----------|----------|
| Berdasarkan Kata Kunci<br>KodeBank V Like V                                                | Terurut Berdasar |          | _       |             | _     |        |          |          |
|                                                                                            |                  | <i>1</i> |         |             |       |        |          | <u> </u> |
| Hasii Pencarian                                                                            |                  |          |         | 1           | 1     | 1      |          |          |
| Tanggal KodeBank Keterangan                                                                |                  | IDOutlet | Nominal | DebetKredit | Saldo | TglSys | WaktuSys | ldx      |
|                                                                                            |                  |          |         |             |       |        |          |          |
|                                                                                            |                  |          |         |             |       |        |          |          |
|                                                                                            |                  |          |         |             |       |        |          |          |
| • • • • • • • • • • • • • • • • • • •                                                      |                  |          |         |             |       |        |          | F.       |
| -1 of 0 Mutasi Debet : Rp0, Kredit : Rp0                                                   |                  |          |         |             |       |        |          |          |
| Cetak                                                                                      |                  | 😥 Tutup  | ]       |             |       |        |          |          |

Menu yang menyajikan data-data penambahan atau pengurangan saldo,siapa pengirimnya dan kapan dikirim,nama bank,semua tercatat dalam list mutasi bank. untuk mencetak atau menyimpan data ke exel tekan tombol cetak.

Pada kolom like terdapat beberapa format berikut penjelasannya :

- Like artinya seperti apabila kita klik like maka akan muncul seperti nama yang kita cari.
- Tanda = artinya yang bukan,apabila kita pilih tanda tersebut maka akan muncul nama-nama yang bukan kita ketik.
- Not like artinya tidak seperti,apabila kita pilih tanda tersebut maka akan muncul nama-nama yang tidak seperti kita ketik.
- Tanda <> artinya Tidak sama dengan , apabila kita pilih tanda tersebut maka akan muncul nama-nama yang tidak sama dengan nama orang yang kita ketik.
- Tanda >= artinya huruf di atasnya,apabila kita pilih tanda tersebut maka yang akan muncul adalah huruf sesudahnya.
- Tanda < =artinya huruf di bawahnya,apabila kita pilih tanda tersebut maka yang akan muncul adalah huruf sebelumnya.
- And artinya dan,di gunakan untuk melakukan pencarian berikutnya dengan pilihan berbeda,AND berarti kedua pencarian harus ada,misalkan mencari SD dengan MSISDN 0812..,dan nama SubDealer...artinya MSIDN 0812...harus ada dengan nama SubDealer...
- Or artinya atau,Digunakan untuk melakukan pencarian bisa benar,salah,atau tentu saja.Misalkan mencari MSISD 0812..atau Nama SubDealler...artinya bila ada MSISDN 0812...Walaupun Nama bukan SubDealler..maka data tetap tampil.

#### 4.4 List Order Tiket

| Pencarian data<br>Tanggal Pelep | at<br>asan 03/09/20 | 013 <b>-</b> sd. 03/ | 09/2013 🔽    |                                       |                 |          |                |               |          |  |
|---------------------------------|---------------------|----------------------|--------------|---------------------------------------|-----------------|----------|----------------|---------------|----------|--|
| Berdasarkan<br>IDOutlet         | ▼ Lik               | Kata K               | unci         | Terurut Berda                         | isar<br>T       |          |                |               |          |  |
| Hasil Pencaria                  | n                   |                      |              | • • • • • • • • • • • • • • • • • • • | 🔊 Cari          |          |                |               |          |  |
| Tanggal                         | Waktu               | Bank                 | Nominal      | Token                                 | NominalTransfer | IDOutlet | StatusTransfer | WaktuTransfer | HPOutlet |  |
| <b>b</b>                        |                     |                      |              |                                       |                 |          |                |               |          |  |
|                                 |                     |                      |              |                                       |                 |          |                |               |          |  |
| 1 of 0                          |                     | Total Order Til      | et Pa0 Namin | al Transfor ( Pp0)                    |                 |          |                |               |          |  |
|                                 | Ceta                | k X                  | Hapus Data   | ar mansrer : npo                      | 🔊 Tu            | tup      |                |               |          |  |

Menu ini untuk melihat data-data pemesanan tiket.penambahan atau pengurangan dapat dilihat pada menu ini.untuk mencetak atau menyimpan data ke Exel tekan tombol cetak. Pada kolom like terdapat beberapa format berikut penjelasannya :

- Like artinya seperti apabila kita klik like maka akan muncul seperti nama yang kita cari.
- Tanda = artinya yang bukan,apabila kita pilih tanda tersebut maka akan muncul nama-nama yang bukan kita ketik.
- Not like artinya tidak seperti,apabila kita pilih tanda tersebut maka akan muncul nama-nama yang tidak seperti kita ketik.

- Tanda <> artinya Tidak sama dengan , apabila kita pilih tanda tersebut maka akan muncul nama-nama yang tidak sama dengan nama orang yang kita ketik.
- Tanda >= artinya huruf di atasnya,apabila kita pilih tanda tersebut maka yang akan muncul adalah huruf sesudahnya.
- Tanda < =artinya huruf di bawahnya,apabila kita pilih tanda tersebut maka yang akan muncul adalah huruf sebelumnya.
- And artinya dan,di gunakan untuk melakukan pencarian berikutnya dengan pilihan berbeda,AND berarti kedua pencarian harus ada,misalkan mencari SD dengan MSISDN 0812..,dan nama SubDealer...artinya MSIDN 0812...harus ada dengan nama SubDealler...
- Or artinya atau,Digunakan untuk melakukan pencarian bisa benar,salah,atau tentu saja.Misalkan mencari MSISD 0812..atau Nama SubDealer...artinya bila ada MSISDN 0812...Walaupun Nama bukan SubDealler..maka data tetap tampil.

#### 4.5 konversi deposit ke unit

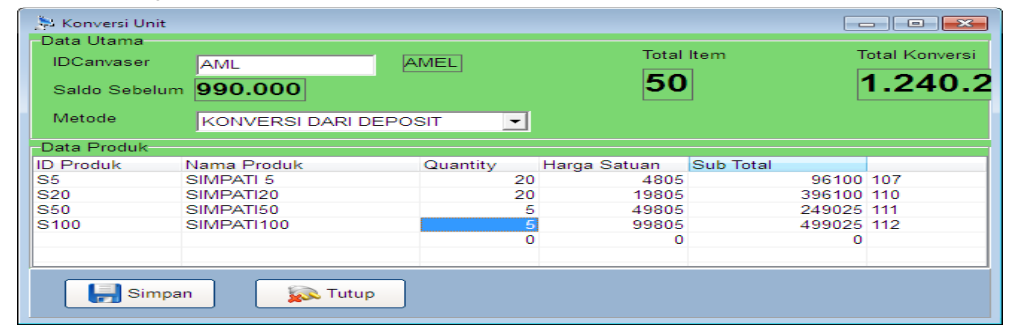

Menu ini menyajikan penukaran dari deposit ke unit.Sebagai contoh Amalia melakukan transaksi deposit langsung sebesar Rp.1.000.000,- maka saldo Amalia akan bertambah.kemudian Amalia melakukan transaksi konversi deposit ke unit maka secara otomatis saldo Dadang akan berubah ke produk unit.Sebagai contoh konversi S5 sebanyak 20 Unit,dengan harga Rp.4800,-/unit,maka Saldo Dadang akan berkurang sebesar Rp.96.000,- sehingga saldonya berkurang menjadi Rp.904.000,-.

#### 5. Sumber

|   | 🗧 Kreasi Tr        | onik MKIOS S      | D versi 6.81          |                 |                |                |              |                   |                  |                 |                  |                |                |   |
|---|--------------------|-------------------|-----------------------|-----------------|----------------|----------------|--------------|-------------------|------------------|-----------------|------------------|----------------|----------------|---|
| 4 | <u>C</u> VS/Outlet | <u>S</u> D dan RS | <u>L</u> aporan Saldo | <u>D</u> eposit | S <u>u</u> mbe | <u>P</u> roduk | L <u>o</u> g | Ko <u>m</u> plain | S <u>e</u> tting | P <u>r</u> oses | L <u>a</u> poran | <u>W</u> indow | <u>K</u> eluar |   |
|   | 22                 |                   |                       |                 | а́і<br>В та    | ran Saldo Si   | umber        | 2                 | c                |                 |                  |                |                |   |
|   |                    |                   |                       |                 | 100 10         | mban Salue     | Jump         | -1                |                  |                 |                  |                |                | _ |

Menu ini untuk mengetahui sumber aliran saldo.

5.1 Aliran Saldo Sumber

| ID Sumb<br>Nama<br>Produk Gro | er DN             | -<br>-                | CARI WEB MINI -  |                   |          |          |    |
|-------------------------------|-------------------|-----------------------|------------------|-------------------|----------|----------|----|
| tanggal                       | waktu<br>14:14:00 | namaproduk<br>Deposit | nominal<br>10000 | saldo<br>0 100000 | hptujuan | hpoutlet | ic |
| ata Ke1 dari 1                |                   |                       |                  |                   |          |          |    |
|                               | - Port            |                       |                  | E Tre             |          |          |    |

Menu untuk melihat aliran saldo bayangan provider Stok SD MKIOS. Pada menu ini juga dapat dilakukan Hapus data, Retur Voucher, dan Pengurangan Saldo Lain-lain dengan cara klik kanan pada data yang akan dihapus atau di retur. Tujuan Penghapusan data atau Retur Voucher adalah untuk mensinkronkan dengan stok sesungguhnya dari provider, sehingga tidak berpengaruh terhadap transaksi Outlet. Saat terjadi transaksi outlet, sistem akan otomatis melakukan pengurangan stok bayangan, agar tetap sinkron dengan stOK Mkios SD. Pada kolom like terdapat beberapa format berikut penjelasannya :

- Like artinya seperti apabila kita klik like maka akan muncul seperti nama yang kita cari.
- Tanda = artinya yang bukan,apabila kita pilih tanda tersebut maka akan muncul nama-nama yang bukan kita ketik.
- Not like artinya tidak seperti,apabila kita pilih tanda tersebut maka akan muncul nama-nama yang tidak seperti kita ketik.
- Tanda <> artinya Tidak sama dengan , apabila kita pilih tanda tersebut maka akan muncul nama-nama yang tidak sama dengan nama orang yang kita ketik.
- Tanda >= artinya huruf di atasnya,apabila kita pilih tanda tersebut maka yang akan muncul adalah huruf sesudahnya.
- Tanda < =artinya huruf di bawahnya,apabila kita pilih tanda tersebut maka yang akan muncul adalah huruf sebelumnya.
- And artinya dan,di gunakan untuk melakukan pencarian berikutnya dengan pilihan berbeda,AND berarti kedua pencarian harus ada,misalkan mencari SD dengan MSISDN 0812...dan nama SubDealer...artinya MSIDN 0812...harus ada dengan nama SubDealler...
- Or artinya atau,Digunakan untuk melakukan pencarian bisa benar,salah,atau tentu saja.Misalkan mencari MSISD 0812..atau Nama SubDealler...artinya bila ada MSISDN 0812...Walaupun Nama bukan SubDealler..maka data tetap tampil.

#### Untuk melihat aliran saldo

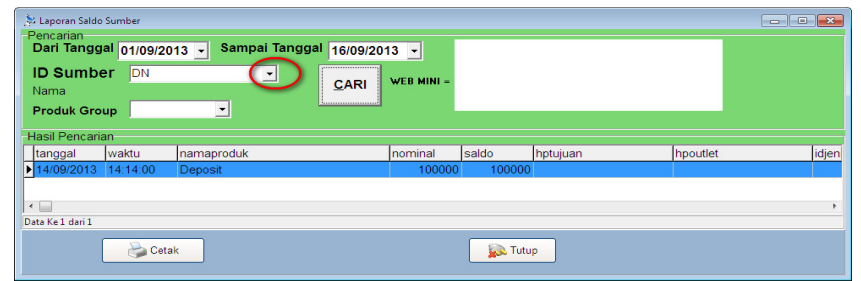

Untuk melihat aliran saldo sumber kita klik tanda seperti gambar diatas,secara otomatis akan muncul IDSumber masng-masing SD MKIOS,atau kita bias mengetik secara manual kemudian cari.akan muncul data-data aliran saldo yang sedang dicari.

5.2 Tambah Saldo Sumber

| 🏂 Tambah Saldo S | Supplier |         |   |         |               |
|------------------|----------|---------|---|---------|---------------|
| ID Sumber        | DN       |         | • | Tanggal | 14/09/2013 💌  |
| Nama             | •        |         |   | Waktu   | 14:18         |
| Produk Group     |          |         | • | 🔽 Lakuk | an Penyisipan |
| Nominal          | 100000   |         |   |         |               |
|                  |          | 100.000 |   |         |               |
| F Sim            | pan Data |         |   |         | 🔊 Tutup       |

Menu untuk Menambahkan saldo bayangan SD MKIOS, agar saldo bayangan tetap sinkron dengan saldo Provider. Penambahan Saldo bayangan dapat dilakukan penyisipan dengan centang pada checkbox Lakukan Penyisipan.

#### 6. Produk

| 🎉 Kreasi Tronik MKIOS SD versi 6.81                                                        |                                                                  |  |
|--------------------------------------------------------------------------------------------|------------------------------------------------------------------|--|
| <u>C</u> VS/Outlet <u>S</u> D dan RS <u>L</u> aporan Saldo <u>D</u> eposit S <u>u</u> mber | <u>Produk Log Komplain Setting Proses Laporan Window K</u> eluar |  |
| 22 🗐 📹 👞 🥅 🗝 🕅 🚮 🤌                                                                         | 🗟 Iambah Produk                                                  |  |
|                                                                                            | 😢 Ubah Produk                                                    |  |
|                                                                                            | List Produk                                                      |  |
|                                                                                            | List Setting Harga Outlet                                        |  |

Menu ini digunakan untuk mengetahui data-data produk.

#### 6.1 Tambah Produk

| 🎋 Input Produk  |                                |
|-----------------|--------------------------------|
| Singkatan C5    |                                |
| Nama Produk sir | npati5                         |
| Kode Standar M  | <s 133<="" denom="" th=""></s> |
| ME              | KIOS SIMPATI                   |
| Harga Nasional  |                                |
| Harga Sivis     | 5.000                          |
| Harga H2H       | 4900                           |
| Sumber          | SDMKIOS                        |
|                 |                                |
| Trx Saldo       | AKTIF Trx Saldo H2H AKTIF      |
| Trx Unit        | AKTIF Trx Unit H2H AKTIF       |
| Min. Order      | 20                             |
| Max. Order      | 100                            |
|                 |                                |
|                 |                                |
| 🚽 Simpan        | 😥 Tutup                        |
|                 |                                |

Menu untuk menambahkan kode produk yang akan dipasarkan, Kode Standar dan Denom adalah kode pengenal agar sistem dapat mengetahui provider dan denominasi sesuai Singkatan. Harga Jual dapat terbagi menjadi 2, yaitu harga Nasional (Harga via SMS) dan Harga H2H (Harga via H2H, YahooMesenger, dan GoogleTalk). Status Aktif dapat si set =1 (artinya dijual) atau 0 (artinya tidak dijual).

#### 6.2 Ubah Produk

| Singkatan C                 | 5                        |   |
|-----------------------------|--------------------------|---|
| lama Produk s               | mpati5                   |   |
| Kode Standar 🛛 🕨            | KS   Denom Edit5         |   |
| M                           | KIOS SIMPATI             |   |
| Harga Nasional<br>Harga SMS | 5000                     |   |
| Harga H2H                   | 4900                     |   |
| Trx Saldo                   | AKTIF Trx Saldo H2H AKTI | F |
| Trx Unit                    | AKTIF Trx Unit H2H AKTI  | F |
| Sumber Utama                | SDMKIOS -                |   |
| Min. Order                  | 20                       |   |
| Max. Order                  | 100                      |   |
|                             |                          |   |
|                             |                          |   |

Menu untuk mengubah Harga Produk, Sumber produk, Status Aktif Produk. Sumber Produk dapat dibuat lebih dari satu dengan menggunakan tombol Sumber Lain, ini bertujuan agar saat terjadi transaksi yang banyak dan datang bersamaan, sistem mampu menyebar secara otomatis sesuai dengan Sumber yang dipasang. Harga Produk juga dapat dibedakan antara Harga biasa dengan Harga Regional, dengan klik tombol Harga Regional.min order adalah untuk batasan minimal order pada produk dan waktu.max.order di gunakan untuk membatasi batas maksimal dalam setiap order.

#### 6.3 List Produk

| P  | Daftar Produ<br>encarian P<br>Berdasark<br>NamaPro | k<br>roduk<br>an<br>duk ▼ | Kriteria Kata Kunci    | Terurut Be | rdasar   | 🔊 Cari        |          |             |               |                   |                           | 3 |
|----|----------------------------------------------------|---------------------------|------------------------|------------|----------|---------------|----------|-------------|---------------|-------------------|---------------------------|---|
| -D | aftar Produ                                        | k                         |                        |            |          |               |          |             |               |                   |                           |   |
| Π  | IDJenis                                            | Singkatan                 | NamaProduk             | KodeStand  | ar Denom | HargaNasional | HargaH2H | StatusAktif | StatusAktifH2 | H statusaktifUnit | statusaktifUnitH2H satuan |   |
| Þ  |                                                    | 4 cs                      | Charge Service         | LAIN       | 0        | 0             | 0        | 1           |               | 0 1               | 1 rp                      |   |
|    |                                                    | 6 BKT                     | Registrasi Reseller    | LAIN       | 0        | 0             | 0        | 1           |               | 0 1               | 1 pcs                     |   |
|    |                                                    | 7 AB                      | Administrasi Bulanan   | LAIN       | 0        | 50            | 50       | 1           |               | 1 1               | 1 rp                      | E |
|    | 1                                                  | 1 SRS                     | CEKSALDORS             | LAIN       | 0        | 0             | 0        | 1           |               | 1 1               | 1 rp                      |   |
|    | 10                                                 | 1 MKS5                    | MKIOS SIMPATI 5        | MKS        | 5        | 5000          | 5000     | 1           |               | 1 1               | 1 pcs                     |   |
|    | 10                                                 | 2 MKS10                   | MKIOS SIMPATI 10       | MKS        | 10       | 10000         | 10000    | 1           |               | 1 1               | 1 pcs                     |   |
|    | 10                                                 | 3 MKS20                   | MKIOS SIMPATI 20       | MKS        | 20       | 5000          | 5000     | 1           |               | 1 1               | 1 pcs                     |   |
|    | 10                                                 | 4 MKS25                   | MKIOS SIMPATI 25       | MKS        | 25       | 25000         | 25000    | 1           |               | 1 1               | 1 pcs                     |   |
|    | 10                                                 | 5 MKS50                   | MKIOS SIMPATI 50       | MKS        | 50       | 50000         | 50000    | 1           |               | 1 1               | 1 pcs                     |   |
|    | 10                                                 | 6 MKS100                  | MKIOS SIMPATI 100      | MKS        | 100      | 100000        | 100000   | 1           |               | 1 1               | 1 pcs                     |   |
| F  |                                                    |                           |                        |            |          |               |          |             |               |                   |                           |   |
| Da | ta Ke 1 dari 11                                    |                           |                        |            |          |               |          |             |               |                   |                           |   |
|    | 🍞 Ubah D                                           | ata 🕂 🕂 Tar               | mbah Data 🔀 Hapus Data | 🍃 Cetak    | T 🤬 T    | utup          |          |             |               |                   |                           |   |

Menu yang menyajikan informasi Harga Produk, Status Aktif Produk. Data-data pada menu ini dapat dicetak dan dapat di export ke Excel. Tombol Ubah Data berfungsi untuk mengubah harga produk, status aktif, sumber produk. Tombol Tambah Data berfungsi untuk menambahkan produk baru. Tombol Hapus Data akan menghapus data Produk yang terpilih, dengan catatan produk tersebut belum pernah digunakan dalam transaksi. Pada kolom like terdapat beberapa format berikut penjelasannya :

- Like artinya seperti apabila kita klik like maka akan muncul seperti nama yang kita cari.
- Tanda = artinya yang bukan,apabila kita pilih tanda tersebut maka akan muncul nama-nama yang bukan kita ketik.
- Not like artinya tidak seperti,apabila kita pilih tanda tersebut maka akan muncul nama-nama yang tidak seperti kita ketik.
- Tanda <> artinya Tidak sama dengan , apabila kita pilih tanda tersebut maka akan muncul nama-nama yang tidak sama dengan nama orang yang kita ketik.
- Tanda >= artinya huruf di atasnya,apabila kita pilih tanda tersebut maka yang akan muncul adalah huruf sesudahnya.
- Tanda < =artinya huruf di bawahnya,apabila kita pilih tanda tersebut maka yang akan muncul adalah huruf sebelumnya.
- And artinya dan,di gunakan untuk melakukan pencarian berikutnya dengan pilihan berbeda,AND berarti kedua pencarian harus ada,misalkan mencari SD dengan MSISDN 0812...dan nama SubDealer...artinya MSIDN 0812...harus ada dengan nama SubDealler...
- Or artinya atau,Digunakan untuk melakukan pencarian bisa benar,salah,atau tentu saja.Misalkan mencari MSISD 0812..atau Nama SubDealler...artinya bila ada MSISDN 0812...Walaupun Nama bukan SubDealler..maka data tetap tampil.

#### 6.4 List Setting Harga Setting

| Pencarian Produk<br>Berdasarkan | Kriteria | Kata Kunci       | Terurut Berdasar | 🖘 Cari |              |                     |         |       |         |
|---------------------------------|----------|------------------|------------------|--------|--------------|---------------------|---------|-------|---------|
| Daftar Produk                   | ,        |                  | , _,             |        |              |                     |         |       |         |
| IDOutlet                        |          | NamaProduk       |                  |        | SelisihHarga | HargaOutletNasional | idjenis | idx   | <u></u> |
| ▶ AML                           |          | MKIOS SIMPATI 10 |                  |        | 5            | 10005               | 102     | 10633 |         |
| AML                             |          | SIMPATI 5        |                  |        | 5            | 4805                | 107     | 10643 | 3       |
| AML                             |          | SIMPATI20        |                  |        | 5            | 19805               | 110     | 10642 | 2       |
| AML                             |          | SIMPATI15        |                  |        | 5            | 14805               | 109     | 10641 |         |
| AML                             |          | SIMPATI100       |                  |        | 5            | 99805               | 112     | 10640 | ا (     |
| AML                             |          | SIMPATI10        |                  |        | 5            | 9805                | 108     | 10639 | 3       |
| AML                             |          | MKIOS SIMPATI 50 |                  |        | 5            | 50005               | 105     | 10638 | 3       |
| Data Ke 1 dari 12               | 📝 Set Du | ıplikat 🔀 Ha     | pus Data         | ak 😥 T | utup         |                     |         |       |         |

Menu untuk melihat Markup Harga setiap outlet. Outlet dapat melakukan setting harga downlinenya melalui SMS. Setting harga outlet juga dapat dilakukan pada menu ini dengan klik tombol Setting Harga Outlet atau Set Duplikat. Pada kolom kriteria terdapat beberapa format berikut penjelasannya :

- Like artinya seperti apabila kita klik like maka akan muncul seperti nama yang kita cari.
- Tanda = artinya yang bukan,apabila kita pilih tanda tersebut maka akan muncul nama-nama yang bukan kita ketik.
- Not like artinya tidak seperti,apabila kita pilih tanda tersebut maka akan muncul nama-nama yang tidak seperti kita ketik.
- Tanda <> artinya Tidak sama dengan , apabila kita pilih tanda tersebut maka akan muncul nama-nama yang tidak sama dengan nama orang yang kita ketik.
- Tanda >= artinya huruf di atasnya,apabila kita pilih tanda tersebut maka yang akan muncul adalah huruf sesudahnya.
- Tanda < =artinya huruf di bawahnya,apabila kita pilih tanda tersebut maka yang akan muncul adalah huruf sebelumnya.
- And artinya dan,di gunakan untuk melakukan pencarian berikutnya dengan pilihan berbeda,AND berarti kedua pencarian harus ada,misalkan mencari SD dengan MSISDN 0812...dan nama SubDealer...artinya MSIDN 0812...harus ada dengan nama SubDealler...
- Or artinya atau,Digunakan untuk melakukan pencarian bisa benar,salah,atau tentu saja.Misalkan mencari MSISD 0812..atau Nama SubDealler...artinya bila ada MSISDN 0812...Walaupun Nama bukan SubDealler..maka data tetap tampil.

| Setting Har<br>Harga untu<br>IDCanvase | ga Canvaser        |        |                  |
|----------------------------------------|--------------------|--------|------------------|
| Markup                                 | Semua Apply        |        |                  |
| Daltar Harg                            | a<br>News Brodule  | Madage |                  |
| Singkatan                              | Nama Produk        | магкир | Harga Canvaser 🔺 |
| MKS10                                  | MKIOS SIMPATI 10   |        | 5 10005          |
| MKS100                                 | MKIOS SIMPATI 100  |        | 5 100005         |
| MKS20                                  | MKIOS SIMPATI 20   |        | 5 5005           |
| MKS25                                  | MKIOS SIMPATI 25   |        | 5 25005          |
| MKS5                                   | MKIOS SIMPATI 5    |        | 5 5005           |
| MKS50                                  | MKIOS SIMPATI 50   |        | 5 50005 +        |
|                                        | 📄 Simpan 🛛 😥 Tutup |        |                  |

Tombol <u>Setting Harga Canvaser</u> berfungsi untuk mensetting markup harga salah satu Canvaser. Nominal markup dapat di edit langsung di tabel <u>Daftar Harga</u>, atau bila nominal

markup sama untuk semua produk, gunakan isian <u>Markup Semua</u> dan masukan nominal markupnya, klik <u>Apply</u>. Klik Simpan untuk menyimpan hasil setting markup

| Setting Dupl<br>Pencarian Pro<br>ID Outlet<br>AML<br>AMEL | ikat<br>oduk di set memiliki markup sama dengan | utlet<br>ANG | •     |
|-----------------------------------------------------------|-------------------------------------------------|--------------|-------|
| -Daftar Produk                                            |                                                 |              |       |
| singkatan                                                 | namaproduk                                      | selisihharga | ~     |
| MKS10                                                     | MKIOS SIMPATI 10                                | 5            |       |
| MKS100                                                    | MKIOS SIMPATI 100                               | 5            | =     |
| MKS20                                                     | MKIOS SIMPATI 20                                | 5            |       |
| MKS25                                                     | MKIOS SIMPATI 25                                | 5            |       |
| MKS5                                                      | MKIOS SIMPATI 5                                 | 5            |       |
| MKS50                                                     | MKIOS SIMPATI 50                                | 5            |       |
| Sim                                                       | ipan                                            |              | Tutup |

Tombol <u>Set Duplikat</u> berfungsi untuk membuat markup harga yang sama dengan outlet lain. Sebagai contoh gambar diatas, Outlet AMEL akan disetting markup harganya, dan dibuat memiliki nominal markup yang sama dengan outlet DADANG. Bila telah disetting, tekan tombol <u>Simpan</u> untuk menyimpan hasil setting.

#### 7. Log

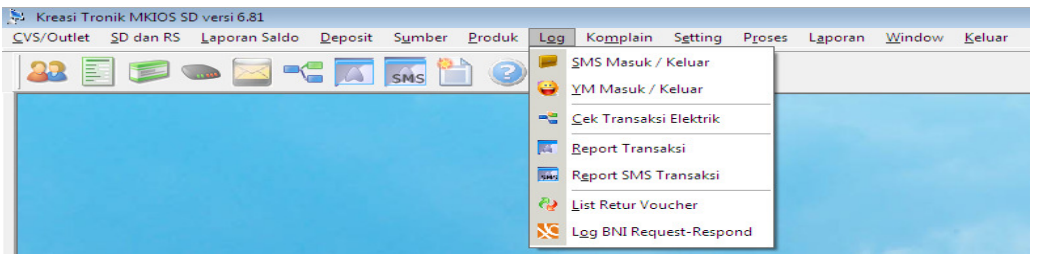

Menu ini digunakan untuk melihat transaksi melalui sms/web.

| N<br>SI        | DETEKSI SMS<br>MS MASUK      | MASUK DAN | KELUAR                       |                          |                                                                                                    |
|----------------|------------------------------|-----------|------------------------------|--------------------------|----------------------------------------------------------------------------------------------------|
| B<br>  N<br> - | erdasarkan<br>1essage<br>- 🗸 | •         | Kriteria Kata Kunu<br>LIKE 💽 | si DESC                  | Max View 100                                                                                                 |
|                | late                         | time      | sender                       | idoutlet                 | message 🔨                                                                                                    |
|                | 18/09/2013                   | 15:31:44  | 0812222222                   |                          | MK.08155788198.10.S5.981                                                                                     |
|                | 18/09/2013                   | 15:28:09  | 0812222222                   |                          | REG.0812222222.08155788198.981                                                                               |
|                | 18/09/2013                   | 15:26:02  | 012222222                    |                          | REG.08155788198.981                                                                                          |
|                | 17/09/2013                   | 11:25:00  | 081555771                    |                          | MK.081222222.S20.5.444                                                                                       |
|                | 17/09/2013                   | 11:21:32  | 081555771                    |                          | MK.081222222.S20.5.2222                                                                                      |
| ∢<br>Dat       | a Ke 1 dari 23               | 5         |                              |                          | •<br>•                                                                                                    |
| -SI            | <b>VIS KELUAR</b>            | (LOG OUT) |                              |                          |                                                                                                    |
| в              | erdasarkan                   |           | Kriteria Kata Kun            | si anti anti anti anti a |                                                                                                    |
| Ν              | lessage                      | -         | LIKE 💌                       | DESC -                   | Max View 100                                                                                                 |
| ŀ              |                              |           |                              | 🗞 Cari                   | Cetak                                                                                                    |
|                | date                         | time      | sender                       | idoutlet                 | message                                                                                                    |
| Þ              | 18/09/2013                   | 15:12:02  | 0812788789                   | KV                       | Deposit Anda telah dikonversi UNIT: S5=10(@4800,SU:10), S10=5(@9800,SU:5), S50=3(@49800,SU:3), S100=2(@998   |
| Ц              | 18/09/2013                   | 15:10:36  | 0812788789                   | KV                       | Deposit Rp500000 teraktifasi. Saldo Rp500000.                                                                |
| Ц              | 18/09/2013                   | 15:09:55  | 0812222222                   | AML                      | Deposit Anda telah dikonversi UNIT: S10=10(@9805,SU:60), S5=20(@4805,SU:70), S100=1(@99805,SU:6), Saldo Rp   |
|                | 18/09/2013                   | 15:05:12  | 081555555                    | HRM                      | Deposit Anda telah dikonversi UNIT: S5=100(@4800,SU:100), S10=10(@9800,SU:10), S50=4(@49800,SU:4), S100=2((  |
|                | 18/09/2013                   | 15:03:32  | 081555555                    | HRM                      | Deposit Rp1000000 teraktifasi. Saldo Rp1000000.                                                              |
|                | 18/09/2013                   | 15:02:41  | 08123333333                  | DD                       | Deposit Anda telah dikonversi UNIT: S5=10(@4805,SU:10), S10=5(@9805,SU:5), S50=5(@49805,SU:5), S100=2(@998 - |
| 1              | <u> </u>                     |           |                              |                          | •                                                                                                    |
| Dat            | a Ke 1 dari 41               |           |                              |                          |                                                                                                    |

## Menu untuk melihat SMS yang masuk ke Center dan SMS yang keluar dari Sender. Bila ada outlet yang salah format bisa terlihat disini, dan bisa langsung kita reply dengan cara klik kanan, pilih menu <u>Reply SMS.</u> Pada kolom kriteria terdapat beberapa format berikut penjelasannya :

#### 7.1 SMS Masuk/Keluar

- Like artinya seperti apabila kita klik like maka akan muncul seperti nama yang ٠ kita cari.
- Tanda = artinya yang bukan, apabila kita pilih tanda tersebut maka akan muncul nama-nama yang bukan kita ketik.
- Not like artinya tidak seperti, apabila kita pilih tanda tersebut maka akan muncul nama-nama yang tidak seperti kita ketik.
- Tanda <> artinya Tidak sama dengan , apabila kita pilih tanda tersebut maka ٠ akan muncul nama-nama yang tidak sama dengan nama orang yang kita ketik.
- Tanda >= artinya huruf di atasnya,apabila kita pilih tanda tersebut maka yang akan muncul adalah huruf sesudahnya.
- Tanda < =artinya huruf di bawahnya,apabila kita pilih tanda tersebut maka yang akan muncul adalah huruf sebelumnya.
- And artinya dan, di gunakan untuk melakukan pencarian berikutnya dengan pilihan berbeda, AND berarti kedua pencarian harus ada, misalkan mencari SD dengan MSISDN 0812...,dan nama SubDealer...artinya MSIDN 0812...harus ada dengan nama SubDealer...
- Or artinya atau, Digunakan untuk melakukan pencarian bisa benar, salah, atau ٠ tentu saja.Misalkan mencari MSISD 0812..atau Nama SubDealler...artinya bila ada MSISDN 0812...Walaupun Nama bukan SubDealer..maka data tetap tampil.

#### 🔁 Deteksi YM Masuk & Kelua ✓ LIKE ✓ 14/09/2013 ▼ Tanggal DESC -V 100 Web Previe CARI Tanggal Waktu idYM idoutlet Kata K Tanggal -CARI 199 Web Preview Tanggal Waktu [idYM idoutlet ata Ke -1 dari 0

Menu untuk melihat YM atau Gtalk yang masuk dan keluar dari Canvaser. Pada kolom kriteria terdapat beberapa format berikut penjelasannya :

- Like artinya seperti apabila kita klik like maka akan muncul seperti nama yang kita cari.
- Tanda = artinya yang bukan, apabila kita pilih tanda tersebut maka akan muncul • nama-nama yang bukan kita ketik.
- Not like artinya tidak seperti, apabila kita pilih tanda tersebut maka akan muncul • nama-nama yang tidak seperti kita ketik.
- Tanda <> artinya Tidak sama dengan , apabila kita pilih tanda tersebut maka akan muncul nama-nama yang tidak sama dengan nama orang yang kita ketik.
- Tanda >= artinya huruf di atasnya,apabila kita pilih tanda tersebut maka yang akan muncul adalah huruf sesudahnya.
- Tanda < =artinya huruf di bawahnya,apabila kita pilih tanda tersebut maka yang akan muncul adalah huruf sebelumnya.

#### 7.2 YM Masuk/Keluar

- And artinya dan,di gunakan untuk melakukan pencarian berikutnya dengan pilihan berbeda,AND berarti kedua pencarian harus ada,misalkan mencari SD dengan MSISDN 0812...,dan nama SubDealer...artinya MSIDN 0812...harus ada dengan nama SubDealler...
- Or artinya atau,Digunakan untuk melakukan pencarian bisa benar,salah,atau tentu saja.Misalkan mencari MSISD 0812...atau Nama SubDealler...artinya bila ada MSISDN 0812...Walaupun Nama bukan SubDealler...maka data tetap tampil.

#### 7.3 Cek Transaksi Elektrik

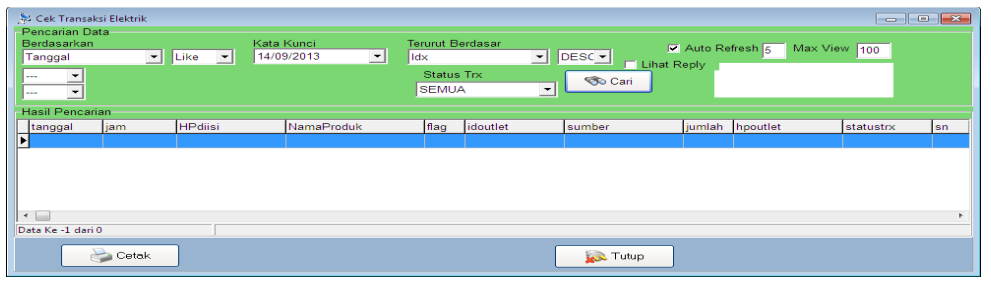

Menu untuk melihat transaksi dari SD MKIOS Ke RS yang terproses ke provider beserta reply dari provider. Pada menu ini terdapat informasi status transaksi, yaitu : SUKSES, GAGAL, PENDING, dan status kosong. Checkbox Auto Refresh digunakan agar tampilan dapat otomatis diperbaharui setiap saat sesuai dengan detik yang disetting. Max View digunakan untuk membatasi jumlah data yang tampil dalam tabel.

Pada saat outlet mengorder transaksi, maka akan masuk dalam antrian transaksi dengan informasi flag=0 dan status kosong. Kemudian saat modul yang sesuai berjalan dan mengeksekusi transaksi, informasi flag berubah menjadi 1 dan status menjadi SUKSES (bila mendapat jawaban berhasil dari provider), GAGAL (bila mendapat jawaban gagal dari provider), atau PENDING (bila tidak mendapat jawaban berhasil atau gagal dari provider). Apabila terjadi status PENDING, maka kita dapat memilih salah satu aksi, yaitu : mengulang transaksi, menset sukses transaksi, atau meretur transaksi. Aksi tersebut dapat dipilih dengan klik kanan pada transaksi pending, maka akan muncul 3 pilihan menu :

- Ulang Transaksi, digunakan untuk mengulang transaksi. Saat menu ini dipilih, sistem secara otomatis mengubah flag transaksi = 0 dan sistem mencari sumber baru yang sesuai dengan setting produk.
- Set Transaksi SUKSES, digunakan untuk menyatakan bahwa transaksi ini berhasil, dan akan mengkonfirmasikan ke outlet yang bersangkutan via SMS, YM, atau Gtalk (sesuai order outlet via SMS, YM, atau Gtalk).
- RETUR Transaksi, digunakan untuk menggagalkan transaksi, mengembalikan saldo ke outlet, dan mengkonfirmasi ke outlet yang bersangkutan via SMS, YM, atau Gtalk (sesuai order outlet via SMS, YM, atau Gtalk).

Pada kolom kriteria terdapat beberapa format berikut penjelasannya:

- Like artinya seperti apabila kita klik like maka akan muncul seperti nama yang kita cari.
- Tanda = artinya yang bukan,apabila kita pilih tanda tersebut maka akan muncul nama-nama yang bukan kita ketik.
- Not like artinya tidak seperti,apabila kita pilih tanda tersebut maka akan muncul nama-nama yang tidak seperti kita ketik.

- Tanda <> artinya Tidak sama dengan , apabila kita pilih tanda tersebut maka akan muncul nama-nama yang tidak sama dengan nama orang yang kita ketik.
- Tanda >= artinya huruf di atasnya,apabila kita pilih tanda tersebut maka yang akan muncul adalah huruf sesudahnya.
- Tanda < =artinya huruf di bawahnya,apabila kita pilih tanda tersebut maka yang akan muncul adalah huruf sebelumnya.
- And artinya dan,di gunakan untuk melakukan pencarian berikutnya dengan pilihan berbeda,AND berarti kedua pencarian harus ada,misalkan mencari SD dengan MSISDN 0812...,dan nama SubDealer...artinya MSIDN 0812...harus ada dengan nama SubDealler...
- Or artinya atau,Digunakan untuk melakukan pencarian bisa benar,salah,atau tentu saja.Misalkan mencari MSISD 0812..atau Nama SubDealler...artinya bila ada MSISDN 0812...Walaupun Nama bukan SubDealler..maka data tetap tampil.

#### 7.4 Report Transaksi

| 🏂 Report Tra | nsaksi          |                            |           |             |           |             |          |                             |
|--------------|-----------------|----------------------------|-----------|-------------|-----------|-------------|----------|-----------------------------|
| Pencarian d  | ata             | and the second             |           | T Auto Dafe | ah 🗖 🛛 Mi | w Mary Land |          |                             |
| Dan Tan      | ggai  03/       | 09/2013 <u>su</u> su 03/09 | 9/2013 💌  | Auto Reire  | sn 5 wa   | ax view 100 |          |                             |
| HoDiisi      |                 |                            | idv.      | T DESC      | -         |             |          |                             |
|              |                 |                            | Jux       |             |           |             |          |                             |
| <b>•</b>     |                 |                            |           |             |           |             |          |                             |
|              |                 |                            |           | \infty Cari |           |             |          |                             |
| Data Tranca  | koj M Tropik    |                            |           |             |           |             |          |                             |
| Itanggal     | waktu           | Sumber                     | lidoutlet | NamaProduk  | lumlah    | bodijsi     | IsiPesan | PesanSaldo SaldoSistem idve |
| • tanggar    | Waktu           | Gumber                     | luouner   | Namar Todak | ournan    | Inpulial    | (Memo)   | (Memo)                      |
|              |                 |                            |           |             |           |             | (        | (money)                     |
|              |                 |                            |           |             |           |             |          |                             |
| <b>I I I</b> |                 |                            |           |             |           |             |          | 4                           |
| -1 of 0      |                 |                            |           |             |           |             |          |                             |
|              | Setak           |                            |           | Tutun       |           |             |          |                             |
|              | <b>3</b> 001011 |                            |           | XX Tump     |           |             |          |                             |
|              |                 | _                          |           |             |           |             |          |                             |

Menu untuk melihat jawaban transaksi dari provider, dan hasil cek stok dari provider. Saat ada transaksi yang terproses, sistem akan menunggu jawaban dari provider selama beberapa saat (waktu tunggu dapat disetting), dan apabila jawaban provider tidak menyatakan sukses, maka sistem akan melakukan cek stok secara otomatis. Checkbox Auto Refresh digunakan agar tampilan dapat otomatis diperbaharui setiap saat sesuai dengan detik yang disetting. Max View digunakan untuk membatasi jumlah data yang tampil dalam tabel (dalam gambar ini 100 data). Pada kolom kriteria terdapat beberapa format berikut penjelasannya :

- Like artinya seperti apabila kita klik like maka akan muncul seperti nama yang kita cari.
- Tanda = artinya yang bukan,apabila kita pilih tanda tersebut maka akan muncul nama-nama yang bukan kita ketik.
- Not like artinya tidak seperti,apabila kita pilih tanda tersebut maka akan muncul nama-nama yang tidak seperti kita ketik.
- Tanda <> artinya Tidak sama dengan , apabila kita pilih tanda tersebut maka akan muncul nama-nama yang tidak sama dengan nama orang yang kita ketik.
- Tanda >= artinya huruf di atasnya,apabila kita pilih tanda tersebut maka yang akan muncul adalah huruf sesudahnya.
- Tanda < =artinya huruf di bawahnya,apabila kita pilih tanda tersebut maka yang akan muncul adalah huruf sebelumnya.
- And artinya dan,di gunakan untuk melakukan pencarian berikutnya dengan pilihan berbeda,AND berarti kedua pencarian harus ada,misalkan mencari SD

dengan MSISDN 0812...dan nama SubDealer...artinya MSIDN 0812...harus ada dengan nama SubDealler...

 Or artinya atau,Digunakan untuk melakukan pencarian bisa benar,salah,atau tentu saja.Misalkan mencari MSISD 0812..atau Nama SubDealler...artinya bila ada MSISDN 0812...Walaupun Nama bukan SubDealler..maka data tetap tampil.

#### 7.5 Report Transaksi SMS

| Pencarian dat<br>Dari Tangga<br>Berdasarkan<br>SiPesan                                                                                                    | Transaksi<br>a<br>al 03/09/2 | 2013 🔹 S | sd. 03/09/2013 👻<br>Kata Kunci | ✓ Auto Refresh 5 Max View 100<br>Terurut Berdasar<br>Idx |          |
|----------------------------------------------------------------------------------------------------|------------------------------|----------|--------------------------------|----------------------------------------------------------|----------|
| Hasil Pencaria                                                                                                    | an                           |          |                                |                                                          |          |
| idx                                                                                                    | tanggal                      | waktu    | Sumber                         | pengirim                                                 | isipesar |
| Þ                                                                                                    |                              |          |                                |                                                          |          |
| Image: A state of the state of the state |                              |          |                                |                                                          | F        |
| -1 of 0                                                                                                    |                              |          |                                |                                                          |          |
|                                                                                                    | > Cetak                      | ]        |                                | 🔊 Tutup                                                  |          |

Menu untuk melihat seluruh sms masuk yang berasal dari modul aktif SD. Data-data ini bertujuan untuk mengecek kembali apabila ada transaksi yang pending, agar dapat menentukan transaksi tersebut berhasil atau gagal. Pada kolom kriteria terdapat beberapa format berikut penjelasannya :

- Like artinya seperti apabila kita klik like maka akan muncul seperti nama yang kita cari.
- Tanda = artinya yang bukan,apabila kita pilih tanda tersebut maka akan muncul nama-nama yang bukan kita ketik.
- Not like artinya tidak seperti,apabila kita pilih tanda tersebut maka akan muncul nama-nama yang tidak seperti kita ketik.
- Tanda <> artinya Tidak sama dengan , apabila kita pilih tanda tersebut maka akan muncul nama-nama yang tidak sama dengan nama orang yang kita ketik.
- Tanda >= artinya huruf di atasnya,apabila kita pilih tanda tersebut maka yang akan muncul adalah huruf sesudahnya.
- Tanda < =artinya huruf di bawahnya,apabila kita pilih tanda tersebut maka yang akan muncul adalah huruf sebelumnya.
- And artinya dan,di gunakan untuk melakukan pencarian berikutnya dengan pilihan berbeda,AND berarti kedua pencarian harus ada,misalkan mencari SD dengan MSISDN 0812...dan nama SubDealer...artinya MSIDN 0812...harus ada dengan nama SubDealler...
- Or artinya atau,Digunakan untuk melakukan pencarian bisa benar,salah,atau tentu saja.Misalkan mencari MSISD 0812..atau Nama SubDealler...artinya bila ada MSISDN 0812...Walaupun Nama bukan SubDealler..maka data tetap tampil.

#### 7.6 List Retur Voucher

| Sithat Retur Penjualan Voucher       Pencanian Distributor       Berdasantan       Like       Like | Kata Kunci Terurut Berdasar Terurut Kedua Berdasar<br>Tanggal VWaktu V |  |
|----------------------------------------------------------------------------------------------------|------------------------------------------------------------------------|--|
| Data Member                                                                                        | Tutup                                                                  |  |

Menu untuk melihat daftar Produk yang di retur beserta alasan retur.Pada tombol like ada beberapa pilihan berikut penjelasannya :

- Like artinya seperti apabila kita klik like maka akan muncul seperti nama yang kita cari.
- Tanda = artinya yang bukan,apabila kita pilih tanda tersebut maka akan muncul nama-nama yang bukan kita ketik.
- Not like artinya tidak seperti,apabila kita pilih tanda tersebut maka akan muncul nama-nama yang tidak seperti kita ketik.
- Tanda <> artinya Tidak sama dengan , apabila kita pilih tanda tersebut maka akan muncul nama-nama yang tidak sama dengan nama orang yang kita ketik.
- Tanda >= artinya huruf di atasnya,apabila kita pilih tanda tersebut maka yang akan muncul adalah huruf sesudahnya.
- Tanda < =artinya huruf di bawahnya,apabila kita pilih tanda tersebut maka yang akan muncul adalah huruf sebelumnya.
- And artinya dan,di gunakan untuk melakukan pencarian berikutnya dengan pilihan berbeda,AND berarti kedua pencarian harus ada,misalkan mencari SD dengan MSISDN 0812...,dan nama SubDealer...artinya MSIDN 0812...harus ada dengan nama SubDealer...
- Or artinya atau,Digunakan untuk melakukan pencarian bisa benar,salah,atau tentu saja.Misalkan mencari MSISD 0812..atau Nama SubDealer...artinya bila ada MSISDN 0812...Walaupun Nama bukan SubDealer..maka data tetap tampil.

#### 7.7 Log BNI Request-Respond

| 🔆 Log Request - Respond BNI              |                       |                         |                    | - • <b>·</b> |
|------------------------------------------|-----------------------|-------------------------|--------------------|--------------|
| Pencarian data<br>Dari Tanggal 03/09/201 | 13 🕶 sd. 03/09/2013 💌 |                         | Auto Refresh 5 Max | k View 100   |
| Berdasarkan<br>Waktu Clike               | Kata Kunci            | Terurut Berdasar<br>idx | • DESC •           |              |
| Data Transaksi M-Tronik                  |                       | 🐼 Cari                  |                    |              |
| idx tanggal wakt                         | u idoutlet            | msisdnrs                | produk             | trxid        |
|                                          |                       |                         |                    |              |
|                                          |                       |                         |                    | •            |
| -1 of 0                                  |                       |                         |                    |              |
| Cetak                                    |                       | 📃 🙀 Tutup               |                    |              |

Menu ini untuk bank BNI.Menu untuk menampilkan data koneksi ke Bank BNI apabila Canvaser menggunakan SMS bangking BNI.

#### 8. komplain

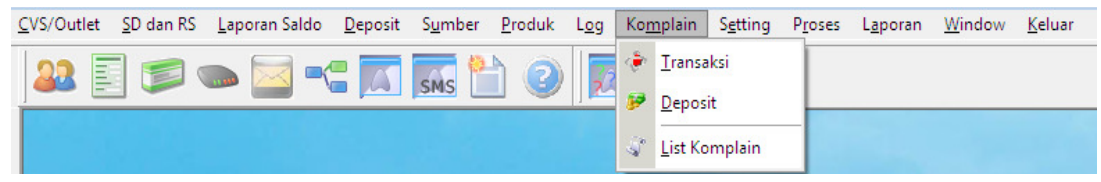

Menu untuk melihat dan menjawab komplain.

#### 8.1 Transaksi

| JAWAB KOM   | 1PLAIN                |                   |                                                                 |     |                        |
|-------------|-----------------------|-------------------|-----------------------------------------------------------------|-----|------------------------|
| DAFTAR KON  | IPLAIN Tran           | saksi             |                                                                 |     |                        |
| tanggal     | jam                   | pengirim          | message                                                         | idx | jeniskomplain terjaw 🔶 |
| 17/09/2013  | 14:04:46              | 0812222222        | Cek SIMPATI50 (S50) ke KONVERSI tanggal 17/09/2013 jam 14:04:46 | 298 | 0                      |
| 17/09/2013  | 14:04:46              | 08122222222       | Cek SIMPATI10 (S10) ke KONVERSI tanggal 17/09/2013 jam 14:04:46 | 299 | 0                      |
| 20/09/2013  | 14:07:39              | 087576711152      | Cek SIMPATI50 (S50) ke KONVERSI tanggal 20/09/2013 jam 14:07:39 | 300 | 0                      |
|             |                       |                   |                                                                 |     | -                      |
| < 📃         |                       |                   |                                                                 |     | •                      |
| Message Kon | nplain                |                   |                                                                 |     |                        |
| Pengirim "  |                       |                   | Libat 5 SMS Sabalumpya                                          |     |                        |
| PESAN       |                       | jumlah karakter 🌼 |                                                                 |     |                        |
|             |                       |                   |                                                                 |     |                        |
|             |                       |                   |                                                                 |     |                        |
| Manage Dal  |                       |                   |                                                                 |     |                        |
| Tuiuan os   | 7576711152            |                   | Penjawab 🗛                                                      |     |                        |
| 100         | 1310111132            |                   |                                                                 |     |                        |
| PESAN       |                       |                   | jumlah karakter sjumkar                                         |     |                        |
|             |                       |                   |                                                                 |     |                        |
|             |                       |                   |                                                                 |     |                        |
|             |                       |                   |                                                                 |     |                        |
|             | Cisisse               | E Tut             | WEB MINI                                                        |     |                        |
|             |                       | <b>**</b> 100     | ap                                                              |     |                        |
| 👩 Tida      | 💦 Tidak Perlu dijawab |                   |                                                                 |     |                        |
|             | a ujun                |                   |                                                                 |     |                        |

Menu ini untuk melihat dan menjawab komplain yang masuk melalui SMS. Untuk menjawab, klik dahulu salah satu komplain yang akan dijawab, maka akan tampil pesan komplain di panel Message Komplain. Untuk menjawab gunakan tombol Message Balasan, kemudian tekan tombol Kirim. Setelah menjawab maka komplain tersebut akan hilang. Untuk menghindari jawaban yang sama apabila outlet komplain sampai 2x dengan sms yang sama, maka dapat dilakukan pengecekan dahulu melalui tombol lihat 5 SMS sebelumnya. Apabila tidak ingin dijawab, klik tombol tidak perlu di jawab.

#### 8.2 List Komplain

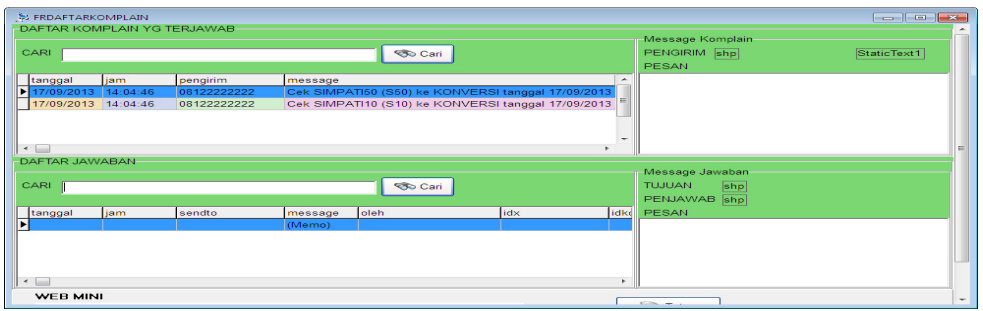

Menu untuk melihat daftar komplain yang sudah terjawab atau yang tidak terjawab. Apabila ingin menjawab ulang komplain, klik kanan pada data yang akan dijawab ulang, pilih menu Kirim Ulang Jawaban Komplain.

#### 9. Setting

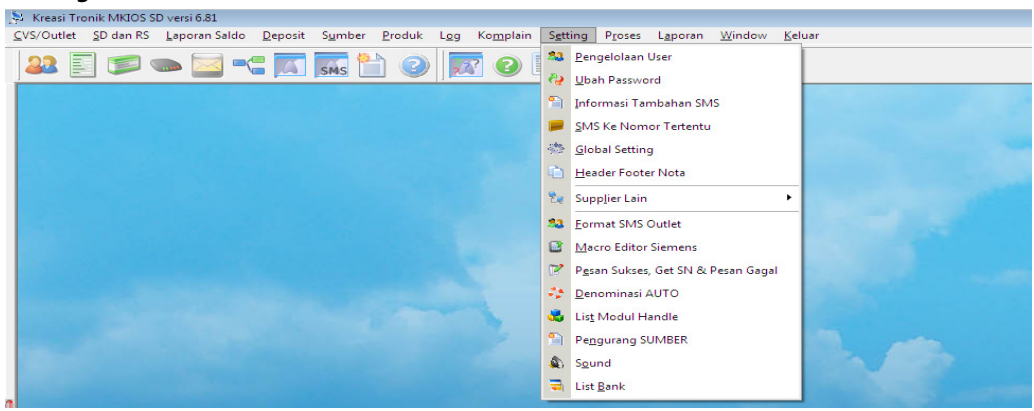

Pada menu ini digunakan untuk mensetting semua menu.

#### 9.1 Pengelola User

| 🖗 Pengelolaan User |                 |          |         |  |
|--------------------|-----------------|----------|---------|--|
| MENCARI =          |                 |          |         |  |
| Daftar User        |                 |          |         |  |
| Nama User          | Password        | Status   |         |  |
| domi               | *****           |          |         |  |
| а                  | *****           |          |         |  |
| x                  | *****           |          |         |  |
|                    |                 |          |         |  |
| Tambah User        | Edit User 🔀 Haj | pus User | 🔊 Tutup |  |

Menu untuk memanajemen user-user dan hak-haknya (priveleges). Untuk tambah user, gunakan tombol Tambah User. Maka akan tampil form :

| Nama User 🛛 🗙           |                   |        |
|-------------------------|-------------------|--------|
| Password ×              | <b>I</b> ✓ (Centa | ng ALL |
| List Hak Akses          |                   |        |
| Nama Hak                | diijinkan         |        |
| Laporan Saldo           | <b>V</b>          |        |
| Hapus Laporan Saldo     | <b>V</b>          | E      |
| Retur Voucher           | <b>V</b>          |        |
| Kurangi Saldo Outlet    | <b>v</b>          |        |
| Deposit yg teraktivasi  | <b>V</b>          |        |
| Input Deposit Langsung  | <b>V</b>          |        |
| Tambah Produk           | <b>V</b>          |        |
| Ubah Produk             | <b>v</b>          |        |
| List Produk             | 1                 |        |
| List Sumber Produk Lain | <b>V</b>          |        |
| List Vocuher Fisik      | <b>V</b>          |        |
| Hanus Vaushar Fisik     | 172               |        |

Isikan Nama User dan Passwordnya, kemudian pilih hak-hak yang diijinkan dengan mencentang. Apabila semua hak diijinkan, gunakan checkbox Centang ALL.

Untuk ubah hak-hak user, gunakan tombol Edit User, maka akan tampil form yang sama seperti tambah user, ubah haknya dan simpan.Untuk menghapus user, gunakan tombol Hapus User.

#### 9.2 Ubah Password

| 👌 Ganti Password |         |
|------------------|---------|
| Password Lama    |         |
| Password Baru    |         |
| Ulang Pass. Baru |         |
| Simpan           | 🔊 Tutup |

Menu ini untuk mengganti password user yang log in saat ini.klik simpan setelah menggubah password.

#### 9.3 Informasi Tambahan Sms

| 🚰 Informasi Tambahan SMS | - • • |
|--------------------------|-------|
| Informasi Tambahan       |       |
| terimakasih              |       |
| Simpan 😡 Tutup           |       |

Menu ini untuk memberikan informasi tambahan saat terjadi transaksi Canvaser.Informasi tambahan ini di tambahkan di belakang pesan transaksi,dan dikirim via SMS,YM,atau Gtalk sesuai transaksi Canvaser.

#### 9.4 SmS ke Nomer Tertentu

| 🗦 BroadCast SMS |                                   | - • ×    |
|-----------------|-----------------------------------|----------|
| Broadcast SMS   |                                   | <b>^</b> |
| Hanya Nomor     | Nomor Tertentu Vomor 081234234234 |          |
| Pesan Broadcast | text pesan                        | E        |
| Jumlah karakter | 10                                |          |
|                 | Kirim 😡 Tutup                     | •        |

Menu ini untuk mengirim pesan SMS ke pada nomer tertentu.Caranya dengan mengisikan nomer dan pesan yang akan di kirim.kemudian tekan tombol kirim.

#### 9.5 Global Setting

Menu ini di gunakan untuk mengatur format dari canvaser ke RS.

1. Sender sms

Menu untuk mengetahui pengirim sms dan mengatur pengirim sms.

#### KREASI MKIOS SD SOFTWARE SERVER MKIOS SD

| 🚴 Global Setting |                                                               |           |                | х |
|------------------|---------------------------------------------------------------|-----------|----------------|---|
| Sender SMS       | Sender SMS Transfer Antar Canvaser Setting Lain Konfirmasi RS |           |                |   |
| Sender SMS       |                                                               |           |                |   |
| Search           | Searc                                                         | h Tamb    | oah Ubah Hapus |   |
| idx              | header                                                        | ipsender  | namasender     |   |
| ▶ 1              | OTHER                                                         | 127.0.0.1 | as             |   |
| 2                |                                                               |           |                |   |
|                  |                                                               |           |                | Ш |
| •                |                                                               |           |                | Ŧ |
| s 📙 s            | impan                                                         |           | 🔊 Tutup        |   |

Berikut penjelasannya:

- Header, diisi dengan nomor MSISDN awal yang diijinkan untuk dikirim melalui modem ini.
- **Ipsender** untuk mengetahui pin pengirim
- **Namasender**, digunakan untuk mensetting nama modem.
- Tombol tambah untuk menambah data pengirim SMS.
- **Ubah** untuk mengubah pengaturan sms.
- Hapus untuk menghapus data pengirim sms.
- Simpan untuk menyimpan data pengirim sms.

#### 2. Tranfer Antar Outlet

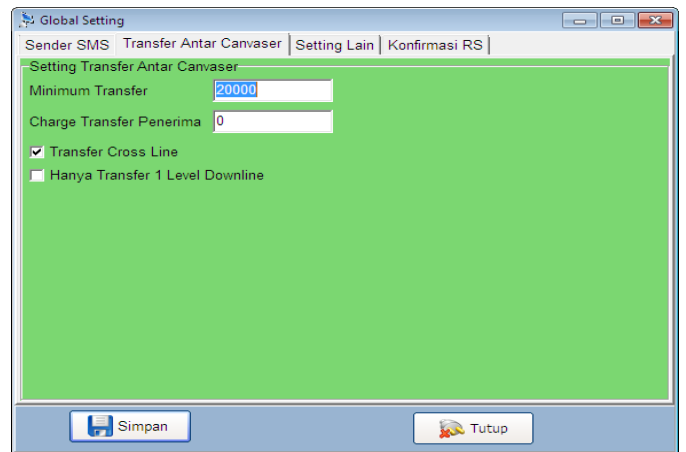

Menu ini untuk mengatur transfer antar Outlet.Berikut penjelasannya :

- Minimum tranfer, untuk batasan minimal tranfer. Di isi dengan nominal uang.
- Charge Tranfer penerima, untuk pengisian transfer penerima
- Tranfer cross line maksudnya dapat mentranfer ke semua Downline.
- Hanya tranfer 1 level downline bermaksud canvaser hanya bisa mentransfer 1 level downlinennya atau uplinenya.

| 3. | Setting L | ain |
|----|-----------|-----|
|----|-----------|-----|

| 💺 Global Setting          |                             |                |       |
|---------------------------|-----------------------------|----------------|-------|
| Sender SMS Transfer Antar | Outlet Setting Lain Konfirm | nasi RS        |       |
| Setting Lain              |                             |                | _     |
| Trx Identik dalam 1 hari  | 5                           | SMS Expired 60 | menit |
| IP Web Server             | 127.0.0.1:8081/krea         |                |       |
| Max Downline ke Samping   | 50000                       | Warna Form     |       |
| Nama Server               | DATA                        |                |       |
| Auto Cek Stok pada Jam    | 23:59                       |                |       |
| Setting Rebate : Min 0    | Max 50                      |                |       |
| Disable Konversi Unit     | Kirim Alasan Retur          |                |       |
| Minimal Tiket Bank        | 50000                       |                |       |
| Trx Identik setelah Gagal |                             |                |       |
| Max isi RS serentak       | 2                           |                |       |
| AutoRestart bila Pending  | 1                           |                |       |
|                           |                             |                |       |
| Simpan                    | Ĩ                           | 🙀 Tutup        |       |

Menu ini untuk mengatur format lain-lain.berikut penjelasannya:

- Identik dalam 1 hari artinya dalam 1 hari hanya boleh melakukan transaksi yang sama dan dalam jumlah sama.
- Ip web serwer adalah nama ip web server.(secara default sudah disetting oleh sistem)
- Max downline ke samping artinya hanya boleh mendownline dalam batas yang di tentukan
- Auto cek stok pada jam adalah setiap jam berapa akan terjadi pengecekan stok secara otomatis oleh sistem
- **Setting rebate** adalah untuk menyeting keuntungan bagi upline saat membuat downline dengan rentang min dan max yang di tentukan.
- Minimal tiket bank adalah untuk membatasi permintaan tiket
- Identik setelah gagal adalah pengiriman ulang sms setelah gagal dalam jumlah yang di tentukan
- Max isi RS serentak adalah batasan pengisian RS secara bersamaan dari modem SD Mkios ke Telkomsel.
- Auto restart bila pending yaitu batasan merestrat kembali apabila modem gagal konek/telkomsel tidak menjawab.
- Sms expired adalah batas waktu sms berlaku
- Warna form adalah untuk memilih warna form

#### 4. Konfirmasi RS

| Global Setting                                                                            |   |
|-------------------------------------------------------------------------------------------|---|
| ender SMS Transfer Antar Outlet Setting Lain Konfirmasi RS                                |   |
| V Konfirmasi SMS ka DS                                                                    |   |
| Pesan Konfirmasi                                                                          |   |
| yth <namars> trx <detailproduk> berhasil, total rp<total></total></detailproduk></namars> |   |
|                                                                                           |   |
|                                                                                           |   |
| J                                                                                         |   |
| <total> untuk total nominal yg harus dibayar</total>                                      |   |
| <detailproduk> untuk detail produk yang diorder</detailproduk>                            |   |
| <namars> untuk nama RS</namars>                                                           |   |
| <msisdnrs> untuk Nomor HP RS yang ditopup</msisdnrs>                                      |   |
| <namaoutlet> untuk nama outlet/canvaser</namaoutlet>                                      |   |
|                                                                                           |   |
|                                                                                           |   |
|                                                                                           |   |
|                                                                                           |   |
|                                                                                           |   |
|                                                                                           |   |
| 📊 Simpan 😥 Tutu                                                                           | p |

Menu ini untuk mengkonfirmasikan dari canvaser ke Rs,bahwa canvaser sudah melakukan topup kepada RS.Pesan konfirmasi berisi :

- Total nominal yang harus di bayar
- Produk yang di order
- nama RS
- Nomer hp RS yang di top up
- Nama Outlet/canvaserr

#### 9.6 Header Footer Nota

| 🏂 Header Footer I                            | Nota     |         |
|----------------------------------------------|----------|---------|
| Header                                       |          |         |
| Fausta Tronik<br>jl.kedung mundu<br>Semarang | raya 27D |         |
| Footer                                       |          |         |
| Terimakasih<br>Salam sukses                  |          |         |
| Align                                        | CENTER   | -       |
| <b>.</b>                                     | impan    | 🔛 Tutup |

Menu untuk mengatur judul dan halaman pada nota.Sehingga pada saat penambahan deposit akan tercetak pada nota.

#### 9.7 Format SMS Outlet

| 🗦 Format SMS Outlet   |     |                                                                                                    |
|-----------------------|-----|----------------------------------------------------------------------------------------------------|
| Pemisah (Separato     | or) | = Pemisah (Separator) Multi = ,                                                                                                    |
| SMS UMUM SM           | sı  | Bagi UPLINE SMS Khusus                                                                                                    |
| Format SMS Umun       | n   |                                                                                                    |
|                       |     |                                                                                                    |
|                       |     |                                                                                                    |
|                       |     |                                                                                                    |
| Cek Saldo             | =   | S S. <pin></pin>                                                                                                    |
| Contoh                | =   | S.1234                                                                                                    |
| Transfer Saldo        | =   | TRF TRF. <idoutlet tujuan="">.<nominal>.<pin></pin></nominal></idoutlet>                                                                                                    |
| Contoh                | =   | TRF.MT123.100000.1234                                                                                                    |
| Cek Harga             | =   | HRG HRG. <kodeproduk awal="" kode="" produk="">.<pin></pin></kodeproduk>                                                                                                    |
| Contoh                | =   | HRG.SIMPATI.1234                                                                                                    |
| Komplain              | -   | K. <isi komplain=""> Ubah Pin Pass. = PIN PIN. <pin lama="">. <pin baru=""></pin></pin></isi>                                                                                                    |
| Contoh                | -   | K.Mo Tanya mengapa trx tadi belum masuk Contoh = PIN.1234.4321                                                                                                    |
| Rekap Transaksi       | -   | REKAP. <tgl (dd-mm-yyyy)="" awal="">.<tgl (dd-mm-yyyy)="" akhir="">.<pin></pin></tgl></tgl>                                                                                                    |
| Contoh                | =   | REKAP.13-11-2008.14-11-2008.1234                                                                                                    |
| Update Profile        | -   | PR PR. <nama pemilik="">.<alamat>.<kota>.<namabank>.<norekening>.<anbank>.<pin></pin></anbank></norekening></namabank></kota></alamat></nama>                                                                                                    |
| Contoh                | =   | PR.ANJAS.JIn Karang Luas No 18.Jakarta.BCA.88889999888.Anjas.1234                                                                                                    |
| Pararel HP            | -   | PARA PARAREL.           PARA         PARAREL.         PARVM.         PARYM.         PARYM. |
| Contoh                | =   | PARAREL.08188888888.1234 Contoh = PARYM.domi_mario@yahoo.com.1234                                                                                                    |
| Deposit Tiket         | -   | TIKET TIKET. <bank>.<nominaltransfer>.<pin></pin></nominaltransfer></bank>                                                                                                    |
| Contoh                | -   | TIKET.BCA.800000.1234                                                                                                    |
|                       |     |                                                                                                    |
| Tol : 30/08/2013. Jan | n : | 14:34:40 PC:26B93C0B                                                                                                    |

Menu untuk mengatur format sms, YM, dan Gtalk bagi outlet.Semua format boleh di tulis dengan huruf besar atau kecil tidak ada masalah.Format SMS Umum berisi format-format transaksi yang berlaku bagi semua Outlet.Berikut penjelasannya:

- **Cek saldo**,tugasnya untuk mengecek saldo deposit pada Outlet.Isikan kode pada pengenalannya,(pada gambar di atas kode pengenalannya adalah S)sehingga untuk mengecek saldo cukup ketik s.<pin>.
- **Tranfer Saldo**,tugasnya untuk mentranfer saldo pada Outlet tertentu.Isikan kode,IDOutlet tujuan,nominal dan pin.sebagai contoh seperti gambar diatas TRF.MT123.100000.1234.

- Cek Harga, format untuk mengecek harga bagi Outlet. Harga yang tampil adalah harga Outlet tersebut. Isikan kede pengenalan, kode produk, dan pin. sebagai contoh lihat pada gambar HRG. SIMPATI. 1234.
- **Komplain** adalah untuk mensetting format komplain Outlet bagi Outlet.SMS dari Outlet akan otomatis masuk pada menu komplain.sebagai contoh k.mo tanya kenapa trx tadi belum masuk.K adalah kode pengenalan kemudian isi komplain.
- Rekap Transaksi,untuk merekap transaksi pada tanggal Rangge tertentu.Isikan kode,Rekap.<tgl awal(dd-ww-yyy)>.<tgl akhir(dd-ww-yyyy)>.pin sebagai contoh:REKAP.13-11-2008.14-11-2008.1234
- Update Profile,format untuk mengupdate profil Outlet.Isikan kode pengenalan,PR.<Nama Pemilik>.<Alamat>.<Kota.<Nama Bank>.<Nama Rekening>.<aN Bank>.<Pin>.contohnya :PRANJAS.Jln Karang Luas No 18.Jakarta.BCA.88889999888 Anjas.1234.
- **Pararel HP**, untuk menambah hp outlet baru yang dapat digunakan untuk transaksi dengan menggunakan saldo yang sama.Isikan PARAREL.<HP Baru>.<Pin> contoh : PARAREL.0818888888.1234.Selain SMS Paralel juga bisa menggunakan pararel YM atau Gtalk.Caranya isikan PARYM<YM/Gtalk baru>.<Pin>,sebagai contoh seperti gambar di atas PARYM.domi\_mario@yahoo.com .1234.
- **Deposit Tiket**,untuk Deposit tranfer ke bank.Isikan kode pengenalan TIKET<br/>bank><nominaltrasnfer><Pin>.Contoh :TIKET.BCA.800000.1234.

#### 9.8.2 SMS Bagi Upline

| 🗦 Format SMS Outlet   |                                                                                                    |
|-----------------------|----------------------------------------------------------------------------------------------------|
| Pemisah (Separator) = | Pemisah (Separator) Multi = 🔎 🔛 Simpan 🛛 🕵 Tutup                                                                              |
| SMS UMUM SMS E        | Bagi UPLINE SMS Khusus                                                                                                    |
| Format SMS Bagi Upli  | ne                                                                                                    |
| Registrasi Downline   | = REG REG. <idoutlet baru="">.<nomor downline="" hp="">.<pin></pin></nomor></idoutlet>                                        |
| Contoh                | - REG.MT991.0856565656.1234                                                                                                   |
| Reg Down +SetALL      | = REG. <idoutlet baru="">.<nomor downline="" hp="">.<nominal rebate="">.<pin></pin></nominal></nomor></idoutlet>              |
| Contoh + SetAll       | - REG.MT991.0856565656.50.1234                                                                                                |
| Set ALL harga Down.   | = SA SA, <nominal rebate="">.<id downline="">.<pin></pin></id></nominal>                                                      |
| Contoh                | - SA50.MT002.1234                                                                                                    |
| Set/produk harga      | <ul> <li>SET_SET_set_set_set_set_set_set_set_set_set_set</li></ul>                                                            |
| Contoh                | = SET.MKS5.75.MT002.1234                                                                                                    |
| Rekap Trx Downline    | = REKA REKAPRS. <iddownline>.<tgl (dd-mm-yyyy)="" awal="">.<tgl (dd-mm-yyyy)="" akhir="">.<pi>.</pi></tgl></tgl></iddownline> |
| Contoh                | = REKAPRS.BUDI.13-11-2008.14-11-2008.1234                                                                                     |
| Tarik Deposit         | = TARIK TARIK. <idoutlet tujuan="">.<nominal>.<pin></pin></nominal></idoutlet>                                                |
| Contoh                | = TARIK.MT991.200000.1234                                                                                                    |
| Cek Rebate            | = R R. <pin></pin>                                                                                                    |
| Contoh                | = R.1234                                                                                                    |
| Blok Downline         | = BLOK BLOK. <idoutlet>.<pin></pin></idoutlet>                                                                                |
| Contoh                | - BLOKABCCELL1234                                                                                                    |
|                       |                                                                                                    |
| Cantab                |                                                                                                    |
| Conton                | - UNBEGRABGEELEIZJA                                                                                                    |
|                       |                                                                                                    |
| : a                   | Tgl: 30/08/2013, Jam: 10:10:03 PC:26B93C0B                                                                                    |

Format SMS bagi Upline berisi format-format yang khusus di gunakan bagi upline untuk memenejemen downlinennya.berikut penjelasan tentan format SMS bagi upline :

- **Registrasi Downline** adalah untuk mendaftar menjadi downline sebagai Outlet baru. Pada format ini terdapat 2 pilihan format registrasi :
  - 1. REG.<idoutlet baru>.<nomor hp downline>.<pin>
  - 2. REG.<idoutlet baru>.<nomor hp downline>.<nominal rebate>.<pin>
- Jadi perbedaannya terletak pada parameter <nominal rebate>. Nominal rebate digunakan untuk mensetting profit bagi upline yang akan dibagikan setiap minggu melalui proses rebate. Nominal rebate disini akan berlaku untuk semua produk. Apabila tidak dilakukan setting nominal rebate (seperti format registrasi pertama) maka harga upline akan sama dengan harga downlinenya (tidak ada profit).

- Reg Down+setALL Madalah untuk mensetting profit bagi dowline tertentu dan berlaku untuk semua produk.Isikan kode pengenalan REG.<IDOutlet Baru>.<No Hp Downline>.<Nominal Rebate>.<Pin> sebagai contoh : REG.MT991.085656565656.50.1234.
- Set Produk Harga adalah untuk mensetting profit bagi downline tertentu dan untuk produk tertentu.untuk mensetting lebih dari satu produk gunakan pemisah(koma).Isikan kode pengenalan SET.<kode produk>.<nominal rebate>.<id rs>.<pin> sebagai contoh :SET.MKS5.75.MT002.1234.
- **Rekap Trx Downline** untuk memantau hasil rekap transaksi dari setiap downline dengan rentang tanggal yang dapat ditentukan .Caranya isikan kode pengenalannya REKAPRS.<IDDownline>.<tgl awl(dd-mm-yyyy)>.<tgl akhir(dd-mm-yyyy>.<pin>. Contoh : REKAPRS.Budi.13-11-2008.14-11-2008.1234.
- **Tarik Deposit**, untuk menarik deposit downline. Digunakan bila downline nakal atau hutang namun tidak membayar, sehingga upline berhak untuk menarik kembali saldonya.Isikan kode pengenalan TARIK.<IDOutlet tujuan>.<Nominal>.<Pin> sebagai contoh: TARIK.MT991.200000.1234.
- **Cek Rebate**, untuk mengecek kisaran rebate yang akan diterima sesuai dengan minggu ini.Isikan kode pengenalan R.<Pin> contohnya R.1234.
- UnBlock Downline,untuk tidak mengeblock downline.Isikan kode pengenalanUNBLOCK.,<IDPengenalan>.<Pin> contoh : UNBLOCK.ABCCELL.1234.

#### Source Format SMS Outlet - - **X** Pemisah (Separator) = . Pemisah (Separator) Multi = 🗍 Simpan 😡 Tutup SMS UMUM SMS Bagi UPLINE SMS Khusus Format SMS Khusus Transaksi MKIOS = MK MK.<hp tujuan>.<jumlah>.<produk>.<pin> Contoh = MK.08122555555.45.S10.1234 Contoh Multi = MK.08122555555.45.S10.100.S5.30.S20.1234 Konversi Unit = KU. kU. sproduk>. = KU.45.S10.1234 = KU.45.S10,100.S5.30.S20.1234 Contoh Buat RS MKIOS = REGR REGRS. Contoh = REGRS.08122555555.bintang.cell.1234 Buat RS MKIOS +SD = REGR REGRSSD. Contoh = REGRSSD.08122555555.bintang cell.SD JATENG.1234 Set RS MKIOS = Datas Datas (shp rs> xnamers> xpin> Reset Pin RS = RESE RESETPIN khp rs> xpin> Contoh = DATAS .08122555555.bintang cell.1234 Contoh = RESETPIN 0812255555.1234 Update Profile RS = PROF PROFILERS.<noRS>.<namars>.<alamat>.<kecamatan>.<kabupaten>.<notelplain>.<pin> Contoh = PROFILERS.081333333.markascell.jln kutilang 73.baciro.gondokusuma.02749955555.1234 RS.<noRS>.<pin> Cek Saldo SD = SD SD KnoRS> <pin> Cek Saldo RS = RS Contoh = SD 001333333.1234 Contoh = RS 08 Contoh = RS.081333333.1234

#### 9.8.3 SMS Khusus

- Format SMS khusus di gunakan untuk Transaksi khusus tertentu.
- Transaksi MKIOS = MK.<HP Tujuan>.<Jumlah>.<Produk>.<Pin> Contoh: MK.082555555.45.S10.123.

• Buat RS MKIOS adalah untuk membuat RS baru.Caranya ketik REGSRS.<hp RS>.<nama RS>.<pin>

Contoh : REGRS.0812255555.bintang cell.1234

- Reset pin,digunakan untuk mereset pin RS,caranya ketik RESETPIN.<hp rs>.<pin> Contoh : RESETPIN.0812255555.1234
- Cek Saldo RS, untuk mengecek saldo RS.Caranya RS.<noRS>.<PIN> Contoh : RS.081233333.1234

#### 9.9 Denominasi Auto

| Pend   | arian Da<br>Indasarka | ta.<br>an Ki   | iteria   | Kata Kunci |     | Terurut Berdasar |          |   |
|--------|-----------------------|----------------|----------|------------|-----|------------------|----------|---|
| F      | eader                 | - L            | IKE 💌    |            |     | KodeProdukAwa    | - So Can |   |
| Hasil  | Pencaria              | an             |          |            |     |                  |          |   |
| idx    |                       | kodeprodukawal | header   |            |     |                  |          | - |
|        | 85                    | х              | 0859     |            |     |                  |          |   |
|        | 17                    | х              | 0818     |            |     |                  |          |   |
|        | 24                    | х              | 0817     |            |     |                  |          |   |
|        | 18                    | х              | 0878     |            |     |                  |          |   |
|        | 19                    | х              | 0819     |            |     |                  |          |   |
|        | 26                    | XX             | 0877     |            |     |                  |          |   |
|        | 22                    | XX             | 0878     |            |     |                  |          |   |
|        | 86                    | XX             | 0859     |            |     |                  |          |   |
|        | 25                    | XX             | 0817     |            |     |                  |          |   |
| _      | 23                    | XX             | 0819     |            |     |                  |          | - |
| •      | 21                    | XX             | 0818     |            |     |                  |          |   |
| Data K | e 1 dari 58           |                |          |            |     |                  |          |   |
|        |                       |                |          |            |     |                  |          |   |
| 172    | Ubah D                | ata 🚽 📥 Tam    | bah Data | Hapus D    | ata | Cetak            | Tutup    |   |

Menu untuk melihat dan mengatur nomor-nomor awal dari produk,agar system dapat otomatis mengenali jenis produknya.Sebagai contoh bila ada transaksi demon 10 ke nomor 085900333,maka sistem dapat secara ottomatis mengenali ini sebagai nomor dengan kodeproduk awal=X,sehingga produknya X10.Bila ada 2 atau lebih header (awalan nomor Hp) yang sama,seperti 0818 untuk X dan 0818 untuk XX,maka sistem akan mengambil kodeproduk awal dengan idx yang terkecil (dalam hal ini X).Namun Canvaser dapat juga bertransaksi XX dengan menyertakan kodeproduknya,seperti XX10.Perlu di setting awalan kode area setiap daerah agar sistem dapat mengenali otomatis kodeproduknya,namun bila tidak diseting per area,canvaser harus menyertakan kodeproduk saat bertransaksi agar sistem dapat mengenali.Untuk menambah data Nomor Header,klik pada tombol Tambah Data,maka akan muncul Form :

| 🏓 Tambah Denom A | uto 🗖 🗖 💌 |
|------------------|-----------|
| Header MSISDN    | S         |
| Kode Awal        | 0851      |
|                  |           |
| Simpan           | 😡 Tutup   |

Isikan Header dan Kode Awalnya, kemudian simpan.

Untuk mengubah ,klik tombol Ubah Data,maka akan muncul form Tambah Demon Auto,lakukan perubahan dan simpan.untuk menghapus data,klik tombol Hapus Data. 9.10 List Modul Handle

| Eist Modul                                        | x |
|---------------------------------------------------|---|
| Urut STATUS Auto Run if ERR Auto Refresh 6        |   |
| DN COM5, Nama:, Nomor: Modem:WAVECOM PC:82E18A3A  | ŕ |
| JJ COM5, Nama:, Nomor: Modem:WAVECOM PC:82E18A3A  |   |
| RR COM5, Nama:, Nomor: Modem:SIEMENS PC:82E18A3A  | н |
| MK1 COM5, Nama:, Nomor: Modem:WAVECOM PC:82E18A3A |   |
| MK2 COM2, Nama:, Nomor: Modem:WAVECOM PC:82E18A3A | - |

Menu ini berfungsi untuk melihat dan mengatur modul-modul yang disiapkan untuk mengeksekusi transaksi.Informasi modul akan tampil dalam list.Ada 4 simbol status modul yaitu :

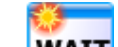

- Status menunggu untuk berjalan,pada status ini modul belum berjalan,menunggu aplikasi ModulHandle.exe untuk menjalankan paling lambat 15 detik.
- Status Disable, modul tidak berjalan karena tidak digunakan.
- Status erroe, modul tidak berjalan Karena adanya Error, informasi error akan tampil dilist (pada gambar info Error=\*\*ERR\*\*Acess Com)
- RUN

ERR

Status berjalan,Modul berjalan dengan baik.

Untuk menjalankan modul,Pilih modul yang akan dijalankan,klik kanan dan pilih menuRun Modul.

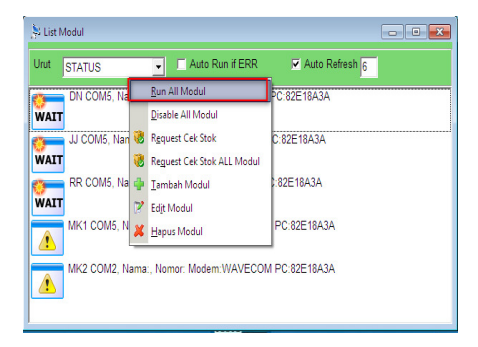

Untuk mendisable modul yang berjalan,pilih modul,klik kanan dan pilih menu Disable modul.(baiknya modul didisable saat antrian=0,agar transaksi tidak terputus)

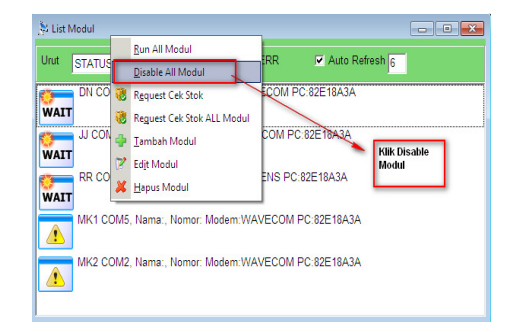

Untuk menambah Modul,klik kanan di list dan pilih menu Tambah Modul,maka akan muncul Form :

| 🎘 Tambah Mo               | dul             |                        |       |       |
|---------------------------|-----------------|------------------------|-------|-------|
| Nama Modul                | MK1             |                        | •     |       |
| Tunggu                    | 20 0            | letik                  |       |       |
| □ Tampilkan<br>Modul akar | Proses M        | odul<br>1 <b>di Ko</b> | mpute | r ini |
| -Port dan Con             | m Setting       |                        |       |       |
| COM                       | 2               | •                      |       |       |
| Modem                     | WAVECO          | M                      | •     |       |
| Handshake                 | 0               |                        | •     |       |
| Baudrate                  | 115200          |                        | •     |       |
| Metode                    | NORMAL          |                        | •     |       |
| Auto Ret                  | ur<br>(Auto Oho | -1.3                   |       |       |
| Nama                      | (Auto Che       | CK)                    | _     |       |
| Nomor                     |                 |                        | _     |       |
|                           | ,               |                        |       |       |
| s 🕞                       | impan           |                        | Tutup | ]     |

Isikan <u>Nama Modulnya(pada gambar MK=Mkios).iiskan pin</u> yang diberikan provider,waktu <u>Tunggu</u> digunakan untuk menunggu jawaban provider terlama sebelum mengeksekusi transaksi berikutnya (pada gambar = 20 detik waktu untuk menunggu jawaban dari Provider).Jadi bukan berarti setiap transaksi akan menunggu 20 detik,apabila provider sudah memberikan jawaban pada detik ke 5,maka sistem akan melanjutkan eksekusi transaksi berikutnya,tidak perlu menunggu sampai 15 detik lagi.Checkbox <u>Otomatis pindah bila Stok Kosong</u> apabila dicentang berarti sistem akan mencari modul lain apabila stok bayangan pada modul ini bernilai nol.checkbox <u>Gunakan Coutdown</u> untuk membatasi jumlah transaksi untuk modul ini sesuai isian.Checkbox <u>Tampilkan proses Modul</u> berfungsi untuk menampilkan form ALLModul agar bisa diketahui detail transaksi dan prosesnya,bentuk form Allmodul :

#### KREASI MKIOS SD SOFTWARE SERVER MKIOS SD

| GSM Modul versi 3.4                                                                   |                                                       |             |          |
|---------------------------------------------------------------------------------------|-------------------------------------------------------|-------------|----------|
| Sumber MK1                                                                            | • MK1                                                 | START       | HIDE     |
| Setting Modem<br>ComPort 4 •<br>Baudrate 115200 •<br>Handshake 2 •<br>Modem WAVECOM • | Pin<br>Tunggu 20<br>Metode NORM/<br>I⊽ Hilang jika Su | Al 🔪        |          |
| Stok Mkios<br><u>S5</u> S10 S15 S20<br>                                               | S50 S100 A5                                           | A10 A15 A25 | A50 A100 |
| Antrian Transaksi                                                                     |                                                       |             |          |
| ]                                                                                     |                                                       |             |          |

Apabila yang dipilih modul Mkios (MK) maka akan terdapat panes stok Mkios untuk memberikan informasi stok Mkios sebenarnya.Kotak dibawah tombol Hide berfungsi untuk memberikan informasi hasil cetak stok ke provider.

Apabila Checkbox Tampilkan proses modul tidak dicentang, maka modul akan bekerja secara tersembunyi (sebagai proses Background).

Pada panel port dan Comm setting terdapat beberapa isian sebagai berikut :

 COM, diisi sesuai dengan com yang sesuai dengan modem yang ditancapkan ke PC.

| 00- 💌 « C                                                                                                | ompu > 👻 🍕 Sea                                                          | rch 🤇             |
|----------------------------------------------------------------------------------------------------|-------------------------------------------------------------------------|-------------------|
| 🆣 Organize 👻 🏢                                                                                           | Views 🔻 🍲 Eject 🗹 Prope                                                 | rties » 🤅         |
| Folders                                                                                                  | Collapse                                                                |                   |
| <ul> <li>▷ □ DATA</li> <li>▷ □ SENSE</li> <li>▷ □ DVD F</li> <li>▷ □ DVD C</li> <li>▷ □ SENSE</li> </ul> | Manage<br>Explore<br>Open<br>Scan for threats                           | ;)<br>MSN<br>wser |
| Þ 🍨 My W                                                                                                 | Map Network Drive<br>Disconnect Network Drive<br>Add a Network Location |                   |
| DV                                                                                                    | Delete<br>Rename                                                        |                   |
| Displays the properties                                                                                  | Properties h                                                            | Computer          |

Untuk melihat COM berapa,kita dapat menggunakan Device Manager,dibuka dari Explorer,klik kanan MyComputer,pilih properties,

#### KREASI MKIOS SD SOFTWARE SERVER MKIOS SD

| em Proper                      | ties                                                                                    |                                               | ?                         |
|--------------------------------|-----------------------------------------------------------------------------------------|-----------------------------------------------|---------------------------|
| System Re                      | store Autom                                                                             | atic Updates                                  | Remote                    |
| General                        | Computer Name                                                                           | Hardware                                      | Advanced                  |
| Device Mana<br>Th<br>on<br>pro | nger<br>e Device Manager lists al<br>your computer. Use the [<br>perties of any device. | I the hardware device<br>Device Manager to ch | is installed<br>lange the |
|                                |                                                                                         | Device Ma                                     | inager 🔗                  |
| Hardware Pro                   | w Windows connects to<br>Driver Signing<br>ofiles                                       | Windows Update for o                          | frivers.                  |
| 🥪 Ha<br>difi                   | rdware profiles provide a<br>erent hardware configura                                   | way for you to set up<br>tions.               | and store                 |
|                                |                                                                                         | Hardware F                                    | Profiles                  |
|                                |                                                                                         | Cancel                                        | Apply                     |

Pilih Tab Hardware, klik tombol Device Manager.

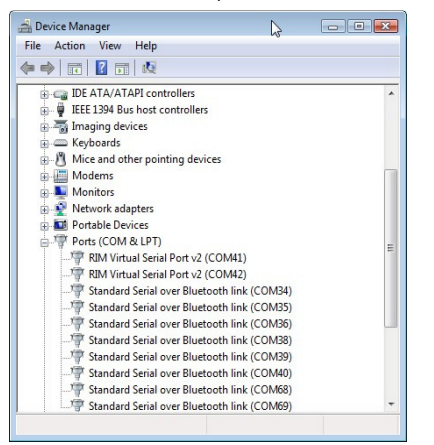

Maka akan tampil form Device Manager,pilih bagian Ports (COM & LPT),cari COM yang sesuai dan masukkan ke form Tambah Modul.Khusus untuk modem dengan kabel USB bisa dilakukan pengecekan dengan mencabut kabel data,maka COM yang sesuai akan hilang,dan menancapkan kembali,maka COM yang sesuai akan muncul.

- Modem, dipilih sesuai tipe modemnya.Untuk modem selain hp Siemens(seperti Wavecom,Multitech,Itegno,Billiontom),gunakan pilihan WAVECOM.Namun untuk CDMA,digunakan pilihan MAVECOM.Namun untuk CDMA,gunakan pilihan NOKCDMA\_6235.
- Handshake dan Baudrate, handshake adalah cara kabel data modem berkomunikasi dengan PC. Baudrate beberapa tipe modem :

| Tipe Modem                 | Handshake | Baudrate |
|----------------------------|-----------|----------|
| Wavecom Serial             | 0 atau 2  | 115200   |
| Wavecom USB                | 0 atau 2  | 9600     |
| MultiTech USB              | 0 atau 2  | 115200   |
| Itegno USB                 | 0 atau 2  | 115200   |
| Siemens kabel BlueTech USB | 1         | 115200   |
| Siemens kabel MA USB       | 0 atau 2  | 115200   |
| Siemens kabel Serial       | 0 atau 2  | 115200   |

Panel Info SimCard (Auto Check) memberikan informasi data nama dan nomor di phonebook pertama SimCard pada saat modul dijalankan.Fungsi dari panel ini untuk menghindari tertukarnya SimCard dengan modul lainnya,karena apabila nama nomor SimCard berbeda maka sistem akan mendisable modul otomatis dan membuat status Error : \*\* *ERR\*\*Nomor Chip berbeda dengan Sebelumnya*.

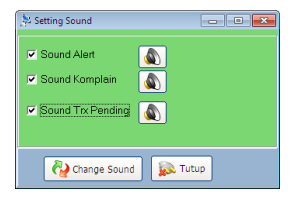

Menu untuk menampilkan dan mengatur sound, Checkbox Sound Alert berfungsi untuk menginformasikan melalui suara/lagu apabila terjadi modul yang error.checkbok sound Trx pending berfungsi untuk menginformasikan melalui suara apabila ada transaksi dengan statustrx PENDING.

Utuk mengetest suara, tekan tombol speaker. Untuk mengubah suara, tekan tombol Change Sound, maka akan tampil form :

| 🐎 Change Sound         |          |  |  |  |
|------------------------|----------|--|--|--|
| Change Sound           |          |  |  |  |
| Alert Sound :          | Browse   |  |  |  |
| Komplain Sound :       | Browse   |  |  |  |
| Trx Pending<br>Sound : | Browse   |  |  |  |
| Update Reset           | <b>.</b> |  |  |  |

Klik Browse untuk mencari file suara berekstensi.mp3 yang sesuai,maksimal ukuran file 2mega byte.kemudian klik update untuk menyimpan hasil.

#### 10. Proses

| Kreasi Tronik MKIOS SD versi 6.81                                                                                                |                                                                |
|----------------------------------------------------------------------------------------------------|----------------------------------------------------------------|
| <u>CVS/Outlet</u> <u>SD</u> dan RS <u>Laporan</u> Saldo <u>D</u> eposit <u>Sumber</u> <u>P</u> roduk Log Komplain <u>Setting</u> | P <u>r</u> oses L <u>a</u> poran <u>W</u> indow <u>K</u> eluar |
| 🎎 🗐 🧊 🖜 🔤 – 🕊 🏹 🚮 🖬 🕑 🕅 🥹 🖏                                                                                                    | Proses Rebate                                                  |
|                                                                                                    | Build Struktur Outlet                                          |
|                                                                                                    | 🚱 Repair Database                                              |
|                                                                                                    | 🙆 Hapus Data                                                   |
|                                                                                                    | 🔕 B <u>a</u> ckup Data                                         |
|                                                                                                    | 🐌 R <u>e</u> store Data                                        |

Menu untuk melakukan proses Rebate.

#### 10.1 Proses Rebate

| 🍌 Proses Re                      | efund                                  |               |            |        |                                          |  |
|----------------------------------|----------------------------------------|---------------|------------|--------|------------------------------------------|--|
| Tanggal                          | 26/08/2013 💌 sd.                       | 01/09/2013    | 🤁 Proses F | Rebate | Rebate ke Saldo                          |  |
|                                  |                                        |               |            |        |                                          |  |
| -Hasil Pros                      | es Refund                              |               |            |        |                                          |  |
| idx                              | iddealer                               | tgirefund     | tanggal    | waktu  | totalvoucher totalrefund                 |  |
| Þ                                |                                        |               |            |        |                                          |  |
|                                  |                                        |               |            |        |                                          |  |
|                                  |                                        |               |            |        |                                          |  |
|                                  |                                        |               |            |        |                                          |  |
|                                  |                                        |               |            |        |                                          |  |
|                                  |                                        |               |            |        |                                          |  |
|                                  |                                        |               |            |        |                                          |  |
| Proses FINIS                     | H                                      | Proses FINISH |            | Refund | untuk Periode 2013-08-26 sudah dilakukan |  |
| Proses FINIS                     | H                                      | Proses FINISH |            | Refund | untuk Periode 2013-08-26 sudah dilakukan |  |
| Proses FINISI<br>Ki              | H<br>irim SMS Rebate                   | Proses FINISH |            | Refund | untuk Periode 2013-08-26 sudah dilakukan |  |
| Proses FINISI                    | H<br>irim SMS Rebate                   | Proses FINISH |            | Refund | untuk Periode 2013-08-26 sudah dilakukan |  |
| Proses FINISI<br>Ki<br>Pengirima | H<br>irim SMS Rebate<br>n Pesan Refund | Proses FINISH |            | Refund | untuk Periode 2013-08-26 sudah dilakukan |  |
| Proses FINISI<br>Ki<br>Pengirima | H<br>irim SMS Rebate<br>n Pesan Refund | Proses FINISH |            | Refund | untuk Periode 2013-08-26 sudah dilakukan |  |
| Proses FINISI<br>Ki<br>Pengirima | H<br>irim SMS Rebate<br>n Pesan Refund | Proses FINISH |            | Refund | untuk Periode 2013-08-26 sudah dilakukan |  |
| Proses FINISI                    | H<br>irim SMS Rebate<br>n Pesan Refund | Proses FINISH |            | Refund | untuk Periode 2013-08-26 sudah dilakukan |  |
| Proses FINISI<br>Ki<br>Pengirima | H<br>irim SMS Rebate<br>n Peson Refund | Proses FINISH |            | Refund | untuk Periode 2013-08-26 sudah dilakukan |  |
| Proses FINISI<br>Ki<br>Pengirima | H<br>irim SMS Rebate<br>n Pesan Refund | Proses FINISH |            | Refund | untuk Periode 2013-08-26 sudah dilakukan |  |

Menu untuk melakukan proses rebate, Proses Rebate dilakukan setiap minggu dari hari senin sampai hari minggu.untuk memulai proses Rebate, klik tombol Proses

Rebate.Apabila proses telah selesai(statusbar=FINISH),maka lakukan pembagian <u>rebate ke saldo</u> dengan klik tombol Rebate ke Saldo.kemudian klik <u>kirim SMS Rebate</u> untuk memberikan informasi ke downline.Apabila Rebate sudah diproses untuk minggu yang sama,makasistem akan menolakproses Rebate.

#### 10.2 Build Struktur Outlet

| 🗦 Proses Skema Jarin | gan Outlet |                  |        |  |
|----------------------|------------|------------------|--------|--|
| Trx Bulan            | September  | ▼ 2013           | Proses |  |
|                      |            |                  |        |  |
|                      |            |                  |        |  |
|                      | REBUILI    | D NETWORK FINISH |        |  |

Proses ini berfungsi untuk membentuk bagan jaringan Canvaser, dan hasilnya bisa dilihat pada menu Canvaser ->*Skema Jaringan Canvaser*.Klik proses untuk memulai proses penyusunan Jaringan Canvaser.

#### 10.3 Repair Database

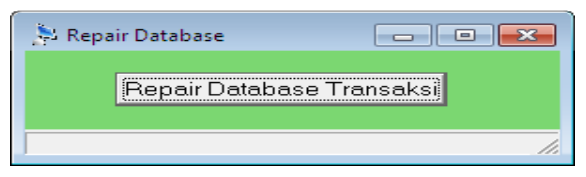

Menu UNtuk memperbaiki database yang rusak.Saat terjadi listrik mati mendadak (tanpa UPS), Komputer server restart mendadak,dan computer server hang,bisa menyebabkan database rusak.Gejala-gejala yang timbul saat database rusak,adalah munculnya pesan-pesan error seperti : *Table transelektronik mark crash and should be repaired*.Untuk membetulkan database rusak,klik tombol <u>Repair Database Transaksi</u>,maka sistem akan membetulkan table-table dalam database.

#### 10.4 Hapus Data

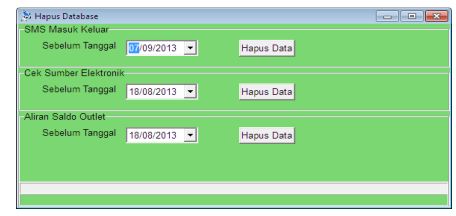

bertujuan untuk menghapus data-data lama, agar tidak memberatkan sistem. (gambar..) Pilih tanggal batas yg akan dihapus, maka sistem akan menghapus datadata sebelum tanggal batas yg kita pilih.

#### 10.5 Backup Data

| Proses                                                                                                    | Serveser SD dan RS Laporan Saldo Deposit Symber Produ | duk Lgg Komplein Satting Proses Laporen Window Ke | eluer                                          |  |
|----------------------------------------------------------------------------------------------------|-------------------------------------------------------|---------------------------------------------------|------------------------------------------------|--|
| Sove Al     Image: Control of the control of the contro |                                                       | Proses                                            |                                                |  |
| Software Development<br>www.datakreasi.com                                                                                                    |                                                       | V Stand                                           | text medified         Ve         Ve         Ve |  |

Menu ini digunakan untuk melakukan backup database ke lokasi tertentu.

#### 10.6 Restore Data

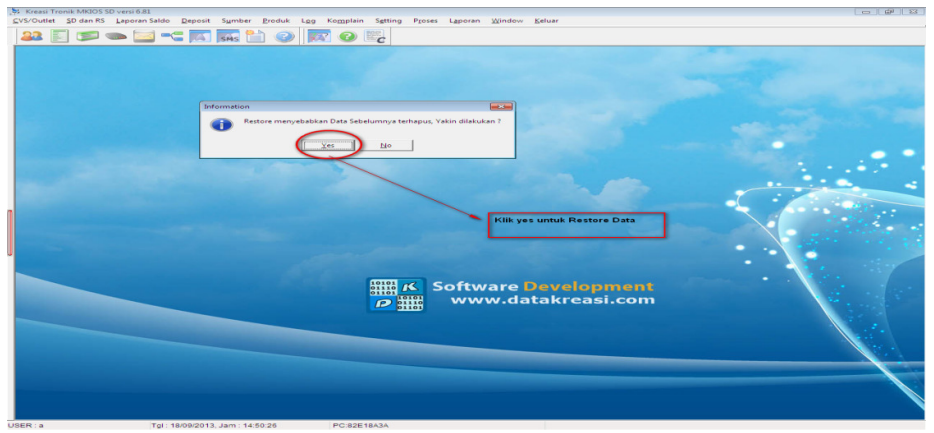

Menu ini untuk melakukan pengembalian data dari file backup yg pernah tersimpan. Pilih yes,apabila ingin merestore Data.

#### 11. Laporan

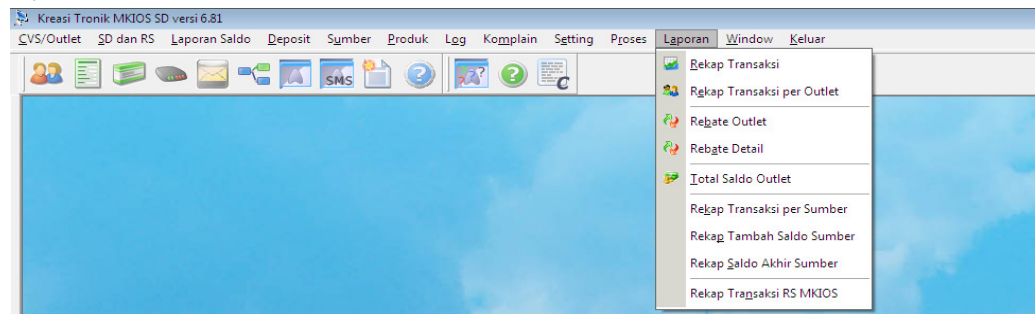

Menu untuk melihat laporan semua transaksi.

11.1 Rekap Transaksi

| 🖗 Rekap Transaksi                             |                |                            |                                  |  |  |  |  |
|-----------------------------------------------|----------------|----------------------------|----------------------------------|--|--|--|--|
| Pencarian<br>Dari Tanggal                     | 01/09/2013 💌 S | ampai Tanggal 18/09/2013 💌 | 🗞 Cari                           |  |  |  |  |
| Hasil Pencaria                                | an             |                            |                                  |  |  |  |  |
| idjenis                                       | singkatan      | namaproduk                 | jumlahterjual totalpenjualan j 🔶 |  |  |  |  |
| 108                                           | S10            | SIMPATI10                  | 50 9805 \                        |  |  |  |  |
| 110                                           | S20            | SIMPATI20                  | 20 19805                         |  |  |  |  |
| 111                                           | S50            | SIMPATI50                  | 10 49805 V =                     |  |  |  |  |
| ► 112                                         | S100           | SIMPATI100                 | 5 99805 \                        |  |  |  |  |
| •                                             |                |                            | +                                |  |  |  |  |
| Data Ke 5 dari 5                              |                |                            |                                  |  |  |  |  |
| Total Jumlah = 135, Total Penjualan = 184.025 |                |                            |                                  |  |  |  |  |
|                                               | Setak Cetak    |                            | L Tutup                          |  |  |  |  |

Untuk melihat rekap transaksi yang berhasil dari setiap sumber (modul) yang di gunakan batasan tanggal tertentu. Untuk mencetak atau menyimpan data Exel, tekan tombol Cetak.

| 涛 R         | lekap Trans         | aksi per Outlet             |              |              |           |            |                                                                        |   |
|-------------|---------------------|-----------------------------|--------------|--------------|-----------|------------|------------------------------------------------------------------------|---|
| Dar<br>ID U | i Tanggal<br>Jpline | 20/09/2013 \star Jam (      | 00:00:00 sd. | 20/09/2013 🖵 | Jam 23:59 | 59         | ) Tampil Semua<br>) Tampil yg Transaksi<br>) Tampil yg Tidak Transaksi |   |
| Has         | sil Pencari         | an                          |              |              |           |            |                                                                        |   |
| id          | x                   | idoutlet                    | Nama         |              | jumlahtrx | nominaltrx |                                                                        | * |
|             |                     | AML                         | AMEL         |              | 0         | 0          | 0                                                                      |   |
|             | 2                   | ASS                         | ASS CELL     |              | 4         | 793800     | 0                                                                      | = |
|             | 3                   | DD                          | DADANG       |              | 0         | 0          | 0                                                                      |   |
|             | 4                   | DM                          | DIMAS CELL   |              | 4         | 843760     | 0                                                                      |   |
|             | 5                   | GY                          | GIO CELL     |              | 4         | 843760     | 0                                                                      |   |
|             | 6                   | HRM                         | HERMAN       |              | 0         | 0          | 0                                                                      |   |
|             | 7                   | KV                          | KEVIN        |              | 0         | (          | 0                                                                      |   |
|             | 8                   | MK1                         | RONY CELL    |              | 0         | 0          | 0                                                                      |   |
|             | 9                   | RA                          | INDRA CELL   |              | 4         | 894150     | 0                                                                      |   |
| F.          |                     | -                           |              |              |           |            |                                                                        | - |
|             |                     |                             |              |              |           |            |                                                                        |   |
| Tota        | I Jumlah =          | 27, Total Nominal = 5.815.6 | 20           |              |           |            |                                                                        |   |
|             | Ì                   | 🍃 Cetak 🥀 Bros              | dcast        | 😡 Tutup      |           |            |                                                                        |   |

#### 11.2 Rekap Transaksi Per Canvaser

Menu untuk melihat Rekap transaksi total seluruh Canvaser dengan batasan tanggal tertentu.Untuk mencetak atau menyimpan data ke Exel,tekan tombol cetak.

#### 11.3 Rebate Detail

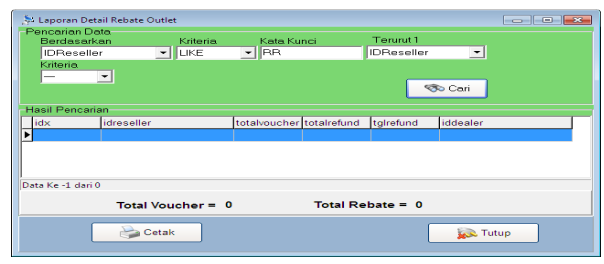

Menu untuk melihat rincian detail rebate outlet (Upline) berasal dari downline mana saja dan berapa nominalnya.

#### 11.4 Total Saldo Outlet

| Sampai Tanggal | 20/0  | 9/2013 👻 |            | Proses Cari |   |
|----------------|-------|----------|------------|-------------|---|
| Detail Saldo   |       |          |            |             |   |
| idoutlet       |       | saldo    | tglproses  | jamproses   | - |
| MK1            |       | 1000000  | 20/09/2013 | 15:00:00    |   |
| WD             |       | 355850   | 20/09/2013 | 15:00:00    |   |
| ASS            |       | 206200   | 20/09/2013 | 15:00:00    |   |
| sc             |       | 179000   | 20/09/2013 | 15:00:00    | 1 |
| DM             |       | 156240   | 20/09/2013 | 15:00:00    |   |
| GY             |       | 156240   | 20/09/2013 | 15:00:00    |   |
| RA             |       | 105850   | 20/09/2013 | 15:00:00    |   |
| DD             |       | 104290   | 20/09/2013 | 15:00:00    |   |
| AML            |       | 72370    | 20/09/2013 | 15:00:00    |   |
| KV             |       | 54000    | 20/09/2013 | 15:00:00    |   |
| REI            |       | 25000    | 20/09/2013 | 15:00:00    |   |
| HRM            |       | 23200    | 20/09/2013 | 15:00:00    |   |
|                |       |          |            |             | - |
| Total Saldo    | 2.438 | .240     |            | Cetal       | < |

Menu untuk melihat total dari setiap outlet yang masih belum digunakan sampai pada tanggal tertentu.

#### 11.5 Rekap Transaksi per Sumber

| 🏓 Rekap Transaksi | per Sumber      |                |                 |         |
|-------------------|-----------------|----------------|-----------------|---------|
| -Pencarian Data-  |                 |                |                 |         |
| Dari Tanggal      | 20/09/2013 💌    | sd. 20/09/2013 | 3 🗸 🧒 Cari      |         |
| IDSumber          | LIKE 💌          | •              | •               |         |
| Hasil Pencarian   |                 |                |                 |         |
| IDSumber          |                 | NamaSumber     | NamaProduk      | Nominal |
| DN                |                 |                | MKIOS SIMPATI 5 | 5000 ≡  |
| DN                |                 |                | SIMPATI10       | 10000   |
|                   |                 |                |                 | -       |
| Data Ke 1 dari 2  | Total Transaksi | = 15.000       |                 |         |
|                   |                 | Cetak          | Tutup           |         |

Menu untuk melihat rekap transaksi yang berhasil dari setiap sumber (modul) yang digunakan dengan batasan tertentu.

#### 11.6 Rekap Transaksi Tambah Saldo Sumber

| 🚰 Rekap Tambah Saldo per Sumber 📃 💷 🔤             |                 |                |     |         |   |  |
|---------------------------------------------------|-----------------|----------------|-----|---------|---|--|
| -Pencarian Data-                                  |                 |                |     |         |   |  |
| Dari Tanggal                                      | 18/09/2013 💌    | sd. 18/09/2013 | 3 - | 🦘 Cari  |   |  |
| IDSumber                                          |                 | -              |     |         |   |  |
| Hasil Pencarian                                   |                 |                |     |         |   |  |
| IDSumber Nar                                      | naSumbe NamaPro | oduk           |     | Nominal | ~ |  |
| DN                                                | MKIOS S         | SIMPATI 5      |     | 100000  | = |  |
| DN                                                | MKIOS S         | SIMPATI 10     |     | 100000  |   |  |
|                                                   |                 |                |     |         | - |  |
| I <                                               |                 |                |     | 4       |   |  |
| Data Ke 1 dari 2 Total Penambahan Saldo = 200.000 |                 |                |     |         |   |  |
|                                                   |                 | Cetak          |     | 🕵 Tutup |   |  |

Menu untuk melihat Rekap penambahan Saldo dari setiap Sumber (Modul) dengan batasan tanggal tertentu.

#### 11.7 Rekap Saldo Akhir

| Sampai Tgl 18/09/2013 💌 🤝 Cari |            |                   |         |   |  |
|--------------------------------|------------|-------------------|---------|---|--|
| IDSumber                       | LIKE       |                   |         |   |  |
| Hasil Pencaria                 | an         |                   |         |   |  |
| IDSumber                       | NamaSumber | NamaProduk        | Nominal | - |  |
| DN                             |            | MKIOS SIMPATI 5   | 100000  |   |  |
| DN                             |            | MKIOS SIMPATI 10  | 100000  |   |  |
| DN                             |            | MKIOS SIMPATI 20  | 4       |   |  |
| DN                             |            | MKIOS SIMPATI 100 | 2       |   |  |
| DN                             |            | SIMPATI10         | 20      |   |  |
| DN                             |            | SIMPATI20         | 2       |   |  |
| _                              |            |                   |         | - |  |
| Data Ke 1 dari 6               | Total Sald | o Akhir = 400.028 |         |   |  |
|                                |            |                   |         |   |  |

Menu untuk melihat Rekap Saldo Akhir dari setiap Sumber (Modul) sampai dengan tanggal tertentu.

| D                                                                                                    |                                                                                                    |                                                                                                    |                                                                                                    |                                                                                                    |                                                                                                    |          |
|----------------------------------------------------------------------------------------------------|----------------------------------------------------------------------------------------------------|----------------------------------------------------------------------------------------------------|----------------------------------------------------------------------------------------------------|----------------------------------------------------------------------------------------------------|----------------------------------------------------------------------------------------------------|----------|
| Pencarian Data                                                                                                    | 0/2012                                                                                                  | 20/00/2012                                                                                                    |                                                                                                    |                                                                                                    |                                                                                                    |          |
| Tanggal 20/09                                                                                                    | 9/2013 <b>_</b> sc                                                                                      | 1 20/09/2013                                                                                                    |                                                                                                    |                                                                                                    | Sistem                                                                                                    |          |
| MSISDN SD                                                                                                    |                                                                                                    | -                                                                                                    |                                                                                                    |                                                                                                    | SALDO RP                                                                                                    |          |
| IDOutlet                                                                                                    |                                                                                                    |                                                                                                    |                                                                                                    |                                                                                                    | O UNIT                                                                                                    |          |
| Doullet                                                                                                    |                                                                                                    | So Can                                                                                                    |                                                                                                    |                                                                                                    |                                                                                                    |          |
| MSISDN RS                                                                                                    |                                                                                                    | 🗾 🗖 Tampil yg tidak tr                                                                                                    | ransaksi 🥅 berdasarkan G                                                                                    | roup Canvase                                                                                          | r                                                                                                    |          |
| lacil Depending                                                                                                    |                                                                                                    |                                                                                                    |                                                                                                    |                                                                                                    |                                                                                                    |          |
| lidy M                                                                                                    | SISDNRS                                                                                                 | NamaRS                                                                                                    |                                                                                                    | 1                                                                                                    |                                                                                                    | MSIS     |
| IVI IVI                                                                                                    | 0.00.110                                                                                                | - tania (O                                                                                                    |                                                                                                    |                                                                                                    |                                                                                                    | 101010   |
| , <u> </u>                                                                                                    |                                                                                                    |                                                                                                    |                                                                                                    |                                                                                                    |                                                                                                    |          |
|                                                                                                    |                                                                                                    |                                                                                                    |                                                                                                    |                                                                                                    |                                                                                                    |          |
|                                                                                                    |                                                                                                    |                                                                                                    |                                                                                                    |                                                                                                    |                                                                                                    |          |
|                                                                                                    | cs: 0,MKS5:                                                                                             | 0,MKS10: 0,MKS20: 0,MKS25: 0,MI                                                                                                    | KS50: 0,MKS100: 0,S5: 0,S10: 0,                                                                             | S15: 0, S20: 0, S50                                                                                   | 0: 0,5100: 0, Grand To                                                                                                    | otal : 0 |
| NISH<br>ata Penambaha                                                                                                    | cs: 0, MKS5:                                                                                            | 0,MK510: 0,MK520: 0,MK525: 0,MI                                                                                                    | KS50: 0,MKS100: 0,55: 0,510: 0,                                                                             | S15: 0, S20: 0, S50                                                                                   | 0: 0,5100: 0, Grand To                                                                                                    | otal : 0 |
| NISH<br>ata Penambaha<br>tgipelepasan                                                                                                    | cs: 0,MKS5:<br>an Deposit<br>idoutlet                                                                   | 0,MKS10: 0,MKS20: 0,MKS25: 0,MI<br>keterangan                                                                                                    | KS50: 0, MKS100: 0, 55: 0, 510: 0,<br>jumlahtransfer                                                        | 515: 0, 520: 0, 550<br>kodebank                                                                       | 0: 0,S100: 0, Grand To<br>operator                                                                                                | otal : 0 |
| NISH<br>ata Penambaha<br>tgipelepasan<br>20/09/2013                                                                                                    | cs: 0,MKS5:<br>an Deposit<br>idoutlet<br>RFI<br>MK1                                                     | 0,MKS10: 0,MKS20: 0,MKS25: 0,MI<br>keterangan<br>telah dicek                                                                                                    | KS50: 0, MKS100: 0, 55: 0, 510: 0,<br>jumlahtransfer<br>1000000<br>1000000                                  | 515: 0, 520: 0, 550<br>kodebank<br>BCA                                                                | 0: 0,S100: 0, Grand To<br>operator<br>a                                                                                           | otal:0   |
| NISH<br>ata Penambaha<br>tg]pelepasan<br>20/09/2013<br>20/09/2013                                                                                      | cs: 0,MKS5:<br>an Deposit<br>idoutlet<br>RFI<br>MK1<br>ASS                                              | 0, MKS10: 0, MKS20: 0, MKS25: 0, MI<br>keterangan<br>telah dicek<br>telah dicek<br>telah dicek                                                                                                    | KS50: 0, MKS100: 0, 55: 0, 510: 0,<br>jumlahtransfer<br>1000000<br>1000000                                  | 515: 0, 520: 0, 550<br>kodebank<br>BCA<br>BCA<br>BCA                                                  | 0: 0,S100: 0, Grand To<br>operator<br>a                                                                                           | otal : 0 |
| VISH<br>ata Penambaha<br>tglpelepasan<br>20/09/2013<br>20/09/2013<br>20/09/2013                                                                        | cs: 0,MKS5:<br>an Deposit<br>idoutlet<br>RFI<br>MK1<br>ASS<br>SC                                        | 0, MKS10: 0, MKS20: 0, MKS25: 0, MI<br>keterangan<br>telah dicek<br>telah dicek<br>telah dicek<br>telah dicek                                                                                           | KS50: 0, MKS100: 0, S5: 0, S10: 0,<br>jumlahtransfer<br>1000000<br>1000000<br>1000000                       | s15: 0, s20: 0, s50<br>kodebank<br>BCA<br>BCA<br>BCA<br>BCA                                           | D: 0,5100: 0, Grand To<br>operator<br>a<br>a<br>a                                                                                 | otal : 0 |
| UISH<br>ata Penambaha<br>tglpelepasan<br>20/09/2013<br>20/09/2013<br>20/09/2013<br>20/09/2013                                                          | cs: 0,MKS5:<br>an Deposit<br>idoutlet<br><b>RFI</b><br>MK1<br>ASS<br>SC<br>DM                           | 0,MKS10: 0,MKS20: 0,MKS25: 0,MI<br>keterangan<br>telah dicek<br>telah dicek<br>telah dicek<br>telah dicek<br>telah dicek                                                                                | KS50: 0, MKS100: 0, 55: 0, 510: 0,<br>jumlahtransfer<br>1000000<br>1000000<br>1000000<br>1000000<br>1000000 | S15: 0, S20: 0, S5(<br>kodebank<br>BCA<br>BCA<br>BCA<br>BCA<br>BCA<br>BCA                             | 0: 0,5100: 0, Grand To<br>operator<br>a<br>a<br>a<br>a                                                                            | otal : 0 |
| NISH<br>ata Penambaha<br>tglpelepasan<br>20/09/2013<br>20/09/2013<br>20/09/2013<br>20/09/2013<br>20/09/2013                                            | cs: 0,MKS5:<br>an Deposit<br>idoutlet<br><b>RFI</b><br>MK1<br>ASS<br>SC<br>DM<br>WD                     | 0, MKS10: 0, MKS20: 0, MKS25: 0, MI<br>keterangan<br>telah dicek<br>telah dicek<br>telah dicek<br>telah dicek<br>telah dicek<br>telah dicek                                                             | KS50: 0, MKS100: 0, S5: 0, S10: 0,<br>jumlahtransfer<br>1000000<br>1000000<br>1000000<br>1000000<br>1000000 | S15: 0, S20: 0, S50<br>kodebank<br>BCA<br>BCA<br>BCA<br>BCA<br>BCA<br>BCA                             | 0: 0,5100: 0, Grand To<br>operator<br>a<br>a<br>a<br>a<br>a<br>a                                                                  | otal : 0 |
| NISH<br>ata Penambaha<br>tgipelepasan<br>20/09/2013<br>20/09/2013<br>20/09/2013<br>20/09/2013<br>20/09/2013                                            | cs: 0,MKS5:<br>an Deposit<br>idoutlet<br>RFI<br>MK1<br>ASS<br>SC<br>DM<br>WD<br>GY                      | 0, MKS10: 0, MKS20: 0, MKS25: 0, MI<br>keterangan<br>telah dicek<br>telah dicek<br>telah dicek<br>telah dicek<br>telah dicek<br>telah dicek<br>telah dicek<br>telah dicek                               | KS50: 0, MKS100: 0, S5: 0, S10: 0,<br>jumlahtransfer<br>1000000<br>1000000<br>1000000<br>1000000<br>1000000 | s15: 0, s20: 0, ss0<br>kodebank<br>BCA<br>BCA<br>BCA<br>BCA<br>BCA<br>BCA<br>BCA<br>BCA               | D: 0, S100: 0, Grand To<br>operator<br>a<br>a<br>a<br>a<br>a<br>a<br>a<br>a<br>a                                                  | otal : 0 |
| UISH<br>ata Penambaha<br>tgipelepasan<br>20/09/2013<br>20/09/2013<br>20/09/2013<br>20/09/2013<br>20/09/2013<br>20/09/2013                              | cs: 0,MKS5:<br>an Deposit<br>idoutlet<br>RFI<br>MK1<br>ASS<br>SC<br>DM<br>VD<br>GY<br>RA                | 0,MKS10: 0,MKS20: 0,MKS25: 0,MK<br>keterangan<br>telah dicek<br>telah dicek<br>telah dicek<br>telah dicek<br>telah dicek<br>telah dicek<br>telah dicek<br>telah dicek<br>telah dicek                    | KS50: 0, MKS100: 0, S5: 0, S10: 0,<br>jumlahtransfer<br>1000000<br>1000000<br>1000000<br>1000000<br>1000000 | s15: 0, S20: 0, S5<br>kodebank<br>BCA<br>BCA<br>BCA<br>BCA<br>BCA<br>BCA<br>BCA<br>BCA<br>BCA<br>BCA  | D: 0,5100: 0, Grand To<br>operator<br>a<br>a<br>a<br>a<br>a<br>a<br>a<br>a<br>a<br>a<br>a<br>a<br>a<br>a<br>a<br>a<br>a<br>a<br>a | otal : 0 |
| NISH<br>tg/pelepasan<br>20/09/2013<br>20/09/2013<br>20/09/2013<br>20/09/2013<br>20/09/2013<br>20/09/2013<br>20/09/2013<br>20/09/2013                   | cs: 0,MKS5:<br>an Deposit<br>idoutlet<br>RFI<br>MK1<br>ASS<br>SC<br>DM<br>WD<br>GY<br>RA<br>Total Depo  | 0,MKS10: 0,MKS20: 0,MKS25: 0,MK<br>keterangan<br>telah dicek<br>telah dicek<br>telah dicek<br>telah dicek<br>telah dicek<br>telah dicek<br>telah dicek<br>telah dicek<br>telah dicek<br>telah dicek     | KS50: 0, MKS100: 0, S5: 0, S10: 0,<br>jumlahtransfer<br>1000000<br>1000000<br>1000000<br>1000000<br>1000000 | s15: 0, s20: 0, s50<br>kodebank<br>BCA<br>BCA<br>BCA<br>BCA<br>BCA<br>BCA<br>BCA<br>BCA<br>BCA<br>BCA | 2: 0,5100: 0, Grand To<br>operator<br>a<br>a<br>a<br>a<br>a<br>a<br>a<br>a<br>a<br>a<br>a<br>a<br>a<br>a<br>a<br>a<br>a<br>a      | otal : 0 |
| NISH<br>Data Penambaha<br>(glpelepasan<br>20/09/2013<br>20/09/2013<br>20/09/2013<br>20/09/2013<br>20/09/2013<br>20/09/2013<br>20/09/2013<br>20/09/2013 | cs: 0,MKS5:<br>an Deposit<br>idoutlet<br>RFI<br>MK11<br>ASS<br>SC<br>DM<br>WD<br>GY<br>RA<br>Total Depo | 0, MKS10: 0, MKS20: 0, MKS25: 0, MI<br>keterangan<br>telah dicek<br>telah dicek<br>telah dicek<br>telah dicek<br>telah dicek<br>telah dicek<br>telah dicek<br>telah dicek<br>telah dicek<br>telah dicek | KS50: 0, MKS100: 0, S5: 0, S10: 0,<br>jumlahtransfer<br>1000000<br>1000000<br>1000000<br>1000000<br>1000000 | S15: 0, S20: 0, S50<br>kodebank<br>BCA<br>BCA<br>BCA<br>BCA<br>BCA<br>BCA<br>BCA<br>BCA<br>BCA<br>BCA | 0: 0,5100: 0, Grand To<br>operator<br>a<br>a<br>a<br>a<br>a<br>a<br>a<br>a<br>a<br>a<br>a                                         | otal : 0 |

11.8 Rekap Transaksi RS MKIOS

Menu untuk melihat Rekap Transaksi dari RS MKIOS sampai dengan tanggal tertentu.

#### 12. Window

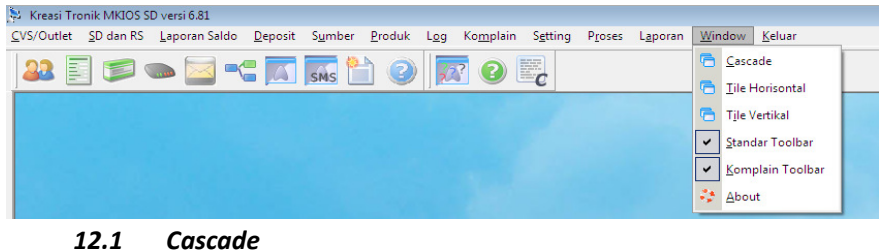

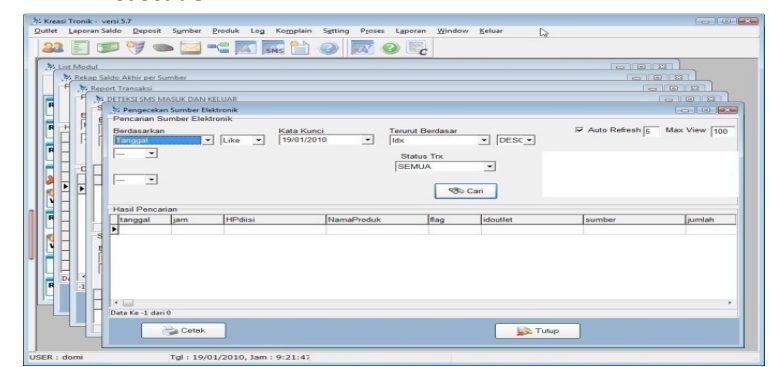

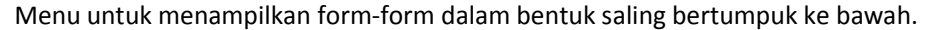

#### 12.2 Tile Horisontal

| 🔆 Kreasi Tronik - versi 5.7                                                                                           |           |
|----------------------------------------------------------------------------------------------------|-----------|
| <u>O</u> utlet Laporan Saldo <u>D</u> eposit Sumber <u>P</u> roduk Log Komplain Setting Proses Laporan <u>W</u> indow | Keluar    |
| 22 🗉 🐬 🖜 🔤 📲 🖬 🚮 计 🥥 🕎                                                                                                |           |
| 😓 Rekap Saldo Akhir per Sumber                                                                                        |           |
| Pencarian Data<br>Sampai Tol 19/01/2010 -                                                                             | ÷         |
| Report Transaksi                                                                                                    |           |
| Pencarian data<br>Dari Tanggal 19/01/2010 - Sd. 19/01/2010 - IV Auto Refresh                                          | 5 Max V 📮 |
| N List Modul                                                                                                    |           |
| Auto Refresh 5                                                                                                    | ÷         |
| USER : domi Tgl : 19/01/2010, Jam : 9:24:3:                                                                           | He        |

Menu untuk menampilkan form-form secara Horisontal (mendatar)

| 12.3                                  | Tile Vei                                                                                                    | rtikal                                                                                                    |                                                                                                    |
|---------------------------------------|----------------------------------------------------------------------------------------------------|----------------------------------------------------------------------------------------------------|----------------------------------------------------------------------------------------------------|
| Survey Creas                          | ii Tronik - versi 5.7<br>Laporan Saldo Deposit Symber                                                                              | Produk Log Komplein Setting Pros                                                                                                    | es Naporan Window Keluar                                                                                                    |
| Per<br>S<br>III<br>Hass<br>NA<br>Data | ekap Saldo Akhir  Cerian Data Sampai Tgl 19/01/2010  DSumber LIKE  Jail Pencarian amaSumber K1 K1 K1 K1 K1 K1 K1 K1 K1 K1 K1 K1 K1 | Report Transaksi     Poncarian data     Dan Tanggal     19/01/2010     Berdasarkan     HpDiisi     Like     Data Transaksi M-Tronik     i of 0     Cetak | A List Modul      Bastana Antiana     Antiana Customer Antiana     Antiana Customer Antiana     Antiana Customer Antiana     Antiana Customer Antiana     Antiana     Antiana     Antiana     Antiana     Antiana     Antiana     Antiana     Antiana     Antiana     Antiana     Antiana     Antiana     Antiana     Antiana     Antiana     Antiana     DoMPET1 CoM11, Nama     Antiana     DoMPET10 CoM11, Nama     Antiana     DoMPET10 CoM11, Nama     Antiana     DoMPET10 CoM11, Nama     Antiana |
| USER : 0                              | domi Tgl : 19/                                                                                                    | 01/2010, Jam : 9:25:45                                                                                                    |                                                                                                    |

Menu untuk menampilkan form-form secara vertical (Tegak Lurus)

#### 12.3 Standart Toolbar

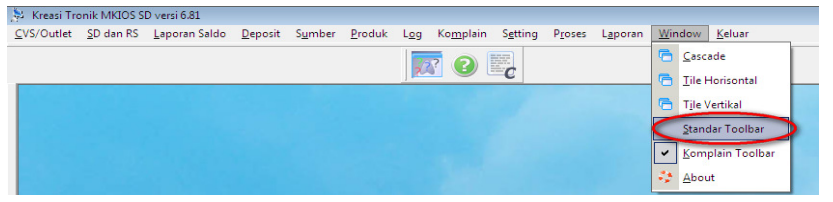

Menu digunakan untuk menampilkan toolbar.apabila dipilih tanda centang maka semua toolbar akan muncul,apabila tanda centang di hilangkan maka hanya tampil toolbar complain saja.

#### 12.4 Komplain Toolbar

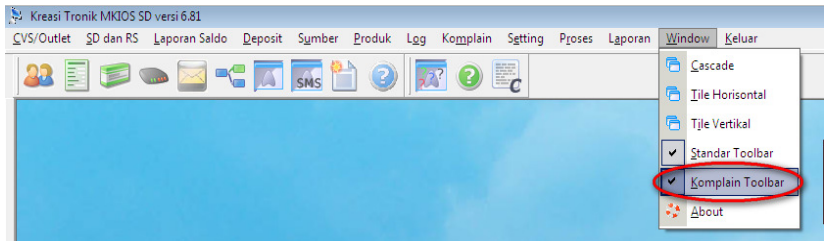

Menu ini digunakan untuk menampilkan toolbar complain.apabila tidak dicentang maka toolbar komplain tidak muncul pada menu.

#### 12.5 Abaut

| Kreasi Tronik MKIOS SD versi 6.81                                                                                                    |                               |
|----------------------------------------------------------------------------------------------------|-------------------------------|
| <u>CVS/Outlet</u> <u>SD</u> dan RS <u>Laporan Saldo</u> <u>Deposit</u> S <u>u</u> mber <u>P</u> roduk Log Ko <u>m</u> plain S <u>etting</u> P <u>r</u> oses L <u>aporan</u> | <u>W</u> indow <u>K</u> eluar |
| 99 🗉 📹 👞 🥅 🖛 📅 🌄 🍙 📅 🔊 📟                                                                                                    | Cascade                       |
|                                                                                                    | 🔁 <u>T</u> ile Horisontal     |
|                                                                                                    | 🛅 Tile Vertikal               |
| About Software                                                                                                    | ✓ <u>Standar Toolbar</u>      |
| Kreasi Tronik                                                                                                    | ✓ Komplain Toolbar            |
|                                                                                                    | 🔆 About                       |
| by : Data Kreasi                                                                                                    |                               |

Abaut adalah info tentang produk.Form software digunakan untuk penjelasan dari nama program dan kegunaan global untuk aplikasi bisnisnya.

#### 13. Keluar

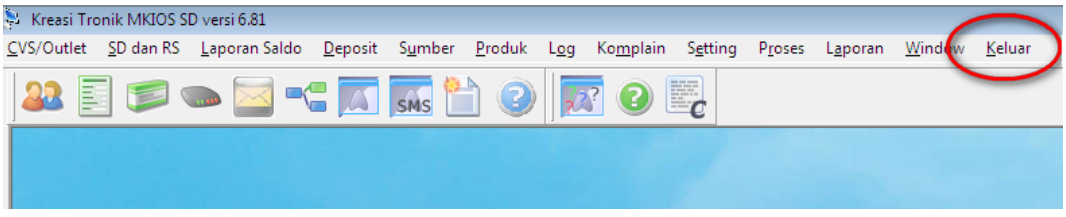

Menu untuk keluar dari sistem.

#### • Penjelasan Modul Handle.exe

Menu yang tersembunyi disebelah kiri

1.) Harga pembelian

| 涛 Lihat Harga    | Pembelian        |                   |               |                  |     |
|------------------|------------------|-------------------|---------------|------------------|-----|
| -Pencarian H     | larga Pembelian  |                   |               |                  |     |
| Berdasar         | kan Kriteria     | Kata Kunci        | Terurut 1     | Terurut 2        |     |
| Singkata         | n <u> </u>       | -                 | Singkatan     | ✓ IDJenis        | -   |
| _                | <u> </u>         |                   |               | Cari             |     |
| Daftar Harga     | Pembelian        |                   |               |                  |     |
| Singkatan        | NamaProduk       | Sumber            |               | KeteranganSumber | ~   |
| MKS10            | MKIOS SIMPATI 10 | MK1               |               | MK1              | =   |
| MKS20            | MKIOS SIMPATI 20 | MK1               |               | MK1              |     |
| MKS50            | MKIOS SIMPATI 50 | MK1               |               | MK1              |     |
| - 🗆              |                  |                   |               |                  | •   |
| Data Ke 1 dari 3 | 3                |                   |               |                  |     |
| 📝 Ubah           | Data 📑 Tambah D  | ata 🛛 💥 Hapus Dat | a 📝 Set Dupli | kat 🏼 🍃 Cetak    | т 🧟 |

Menu untuk melihat dan mensetting harga pembelian dari setiap sumber (Modul).untuk menambah data tekan tombol tambah data,maka akan muncul form tambah Harga Pembelian:

| 📮 Tambah Harga Pembelian 🛛 🗖 💌               |
|----------------------------------------------|
| Singkatan MKS100 💌                           |
| NamaProduk MKIOS SIMPATI 100<br>Sumber MK2 - |
| Ket. Sumber MK2                              |
| Harga Beli 99950                             |
| Berlaku Mulai 20/09/2013 💌                   |
| Simpan Tutup                                 |

#### KREASI MKIOS SD SOFTWARE SERVER MKIOS SD

Isikan singkatan (kode produk),Sumber,Harga beli,dan tanggal mulai berlakunya.Kemudian Klik Tombol Simpan untuk menyimpan data,bukan ubah data.Sebagai Ilustrasi penerapan Harga beli :

• Ditetapkan pada tanggal 1 september 2013 harga beli S10 Sebesar Rp.9.900,- Dari dealer Telkomsel maka lakukan tambah Data Harga Pembelian Sebagai berikut :

| 🗦 Tambah Harga Pembelian 🛛 📼 💌              |
|---------------------------------------------|
| Singkatan MKS10 🗸                           |
| NamaProduk MKIOS SIMPATI 10<br>Sumber MK1 🗸 |
| Ket. Sumber MK1                             |
| Harga Beli 9.900                            |
| Berlaku Mulai 01/09/2013 🝷                  |
| Simpan Tutup                                |

• Tanggal 3 September 2013 harga beli 10 mengalami kenaikan,Harga beli menjadi Rp.9.950,-.Maka lakukan tambah Data Harga pembelian sebagai berikut :

| 🗦 Tambah Harga       | Pembelian 🗖 🗉 💌         |
|----------------------|-------------------------|
| Singkatan            | MKS10 -                 |
| NamaProduk<br>Sumber | MKIOS SIMPATI 10<br>MK1 |
| Ket. Sumber          | MK1                     |
| Harga Beli           | 9.950                   |
| Berlaku Mulai        | 03/09/2013 💌            |
| Simpan               | Tutup                   |

• Terjadi kesalahan Harga dari dealer Telkomsel,pada tanggal 3 September 2013 harga beli ternyata sebesar Rp.9.975,-.maka lakukan Ubah Data Harga pembelian sebagai berikut:

| 🐉 Ubah Harga Pembelian 🛛 🗖 🔳 💌 |
|--------------------------------|
| Singkatan MKS10 🗸              |
| NamaProduk snamaproduk         |
| Sumber MK1                     |
| Ket. Sumber MK1                |
| Harga Beli 9.975               |
| Berlaku Mulai 03/09/2013 💌     |
| Simpan Tutup                   |

Dengan demikian sistem secara otomatis dapat menentukan pada tanggal 2 September 2013 harga beli Rp.9.750,-,tanggal 4 September 2013 Rp. 9.800,-,dan seterusnya.

#### 2.) Laporan Rugi Laba

| 🏂 Laporan Rugi Laba                |                |            |           |             | ×   |
|------------------------------------|----------------|------------|-----------|-------------|-----|
| Pencarian<br>Dari Tanggal 20/09/20 | 13 👻 Sampai Ta | anggal 20/ | 09/2013 💌 | 😚 Cari      |     |
| Hasil Proses                       |                |            |           |             |     |
| Keterangan                         | Nama Prod      | Satuan     | Jumlah    | HargaSatuan | Tot |
| PENJUALAN VOUCHER                  |                |            | 1.049.675 |             |     |
| RETUR TRANSAKSI VO                 | UC             |            | 0         |             |     |
|                                    |                |            |           |             |     |
| DEMBELIAN BEDSIH                   |                |            | 1.049.675 |             |     |
| LABA BERSIH                        |                |            | 1.049.675 |             |     |
|                                    |                |            |           |             |     |
|                                    |                |            |           |             |     |
|                                    |                |            |           |             |     |
| •                                  |                |            |           |             | E.  |
|                                    |                |            |           |             |     |
| FINISH                             | FINISH         |            |           |             |     |
|                                    |                |            |           | <u> </u>    |     |
|                                    |                |            |           | 🛛 🔊 Tutup   |     |
|                                    |                |            |           |             |     |

Menu untuk melihat Laba Rugi perusahaan dalam batasan tanggal tertentu.Klik cari untuk memproses pencarian Laba Rugi. Rugi Laba Per Produk

| 😓 Laporan Rug | i Laba per Produk |                                        |               |                                                                                                    |
|---------------|-------------------|----------------------------------------|---------------|----------------------------------------------------------------------------------------------------|
| Dari Tangga   | al 20/09/2013 💌   | Sampai Tanggal 20/09/2013              | •             | <u>C</u> ARI                                                                                             |
| IDProduk      | LIKE 💌            |                                        |               |                                                                                                    |
| Hasil Proses  |                   |                                        |               |                                                                                                    |
| idx           | idproduk          | namaproduk                             | jumlah        | totalpenjualan totalpembelian lal 🗠                                                                      |
| • 10403       | S5                | SIMPATI 5                              |               | 155 33620 0                                                                                              |
| 10404         | S10               | SIMPATI10                              |               | Harap Setting Harga Sumber !!                                                                            |
| 10405         | S50               | SIMPATI50                              |               | EIGIK untuk Vouchor SE                                                                                   |
| 10406         | S100              | SIMPATI100                             |               | FISIK untuk Voucher S5.                                                                                  |
|               |                   |                                        |               | FISIK untuk Voucher S5.<br>FISIK untuk Voucher S5.<br>FISIK untuk Voucher S5.<br>FISIK untuk Voucher S5. |
|               |                   |                                        |               |                                                                                                    |
| FINISH        | Total Jumlah :    | 300, Penjualan : 1.049.675, Total Pemb | elian : 0, LA | BA RUGI : 1.049.675                                                                                      |
|               | Cetak             |                                        |               | Ιυτυρ                                                                                                    |

Menu untuk melihat Laba Rugi perusahaan dari setiap jenis produk yang terjual.Sehingga dapat dipantau mana yang dijual Rugi,dan mana yang dijual untung.Tekan tombol cetak untuk mencetak atau menyimpan data dalam bentuk exel. .Apabila ada popup panel Harga Setting Sumber!!,Maka perlu dilakukan setting harga pembelian untuk sumber-sumber yang tercantum dalam list agar nominal pembelian Bersih valid,sehingga Laba/Rugi bersih juga valid.

• Penjelasan Aplikasi KreasiCSMS.exe (icon 🕮)

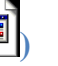

Aplikasi KrasiCSMS digunakan untuk menerima pesan transaksi dari canvaser

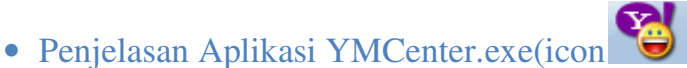

Aplikasi YMCenter digunakan untuk menerima pesan transaksi dari Canvaser dan untuk mengirim replay ke Canvaser apabila Canvaser menggunakan Yahoo Messenger.Bentuk Form YMCenter:

| So YM Center versi 2.7          |   |
|---------------------------------|---|
| Thisgeas                        |   |
| Yahoo! account                  |   |
| Yahoo! ID                       |   |
| TELKOM@@YAHOOJCOM               |   |
| Password                        |   |
| ******                          |   |
| Save User and Password          |   |
| Auto Accept Invite              |   |
| Auto Login                      |   |
| Login Logout Auto 20000 detik   |   |
| Server scs.msg.vahoo.com v 5050 | - |
|                                 |   |
| LOGIN                           |   |
| L                               |   |
|                                 |   |
|                                 |   |
|                                 |   |
|                                 |   |
|                                 | - |
|                                 |   |

Isikan Yahoo ID dan passwornya.Checkbox Save User dan Password berfungsi untuk menyimpan User dan Password yang sudah diinput.Chexbox Auto Accept Invite berfungsi untuk menerima permintaan dari YM lain sebagai teman.Klik tombol Login untuk online YMsender.

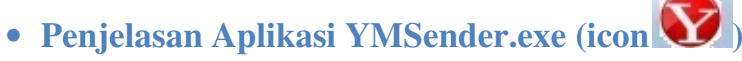

Aplikasi YMSender digunakan untuk mengeksekusi transaksi ke server lain dan menangkap replay dari server lain.Bentuk form YMSender:

| 😵 YM Sender versi 2.44 |   |
|------------------------|---|
| YMsgPas                |   |
| Supplier MARKAS        |   |
| Yahoo! account         |   |
| Yahoo! ID datakreasi   |   |
| Password *****         |   |
|                        |   |
| LOGIN                  |   |
|                        |   |
|                        |   |
|                        | ^ |
|                        |   |
|                        |   |
|                        | ~ |
|                        |   |

Pilih Suppliernya,Isikan Yahoo ID dan Passwordnya.Checbox Save User dan Password berfungsi untuk menyimpan user dan password yang sudah diinput.Tekan Login Untuk Online.

### • Penjelasan Aplikasi GTalkSender.jar (icon 🕌)

Aplikasi yang digunakan untuk menerima pesan transaksi dari Canvaser dan untuk mengirim replay ke Canvaser apabila Canvaser menggunakan Geogle Talk.Aplikasi ini juga berfungsi untuk mengeksekusi transaksi ke server lain menggunakan Geogle Talk,menangkap replay jawaban server lain,dan meneruskan ke Canvaser.Bentuk Form Gtalk :

| 💬 Google Talk Co | enter & Sender versi 1.7 🗖 🗖 🖾 |  |  |  |  |
|------------------|--------------------------------|--|--|--|--|
|                  |                                |  |  |  |  |
|                  |                                |  |  |  |  |
|                  |                                |  |  |  |  |
| Google 1         | Google Talk CENTER             |  |  |  |  |
| Google 1         | alk SENDER                     |  |  |  |  |
| Username         | datakreasi                     |  |  |  |  |
| Password         | •••••                          |  |  |  |  |
|                  | Login                          |  |  |  |  |
|                  |                                |  |  |  |  |
|                  |                                |  |  |  |  |

Pilih Fungsi dari Geogle Talk,apakah akan menjadi Gtalk Center bagi Canvaser ,atau menjadi Gtalk Sender bagi Supplier lain.Apabila dipilih sebagai Gtalk Sender,Maka pilih idsuppliernya dan waktu tunggu terlamanya.Isikan Username dan Password.Tekan Login untuk membuat online Gtalk.